# もくじ

| もくじ  | <br>1 |
|------|-------|
| はじめに | <br>5 |

# 1章 パソコンの準備をする

| 1 | 確認する           | 10  |
|---|----------------|-----|
| 2 | 適切な場所に置く       | 1 1 |
| З | Windowsのセットアップ | 12  |
| 4 | 電源を切る/入れる      | 25  |
| 5 | トラブルを防ぐために     | 29  |
| 6 | ユーザ登録をする       | 30  |

# 2章 基本操作を覚えよう

| 1 | タッチパッド/マウスと CD / DVD          | 34 |
|---|-------------------------------|----|
|   | ● タッチパッド                      | 34 |
|   | 2 マウス                         | 37 |
|   | 3 CD / DVD                    | 41 |
| 2 | デスクトップ画面                      | 46 |
|   | ● デスクトップ画面について                | 46 |
| З | ウィンドウを操作する                    | 48 |
|   | ● ウィンドウの各部の名称と役割              | 48 |
|   | 2 ウィンドウの基本操作                  | 49 |
| 4 | 文字を入力する                       | 52 |
|   | ● 文字入力を行う前に                   | 52 |
|   | <ul><li>2日本語を入力するには</li></ul> | 54 |
|   | 3 ひらがなを入力する                   | 56 |
|   | ④ 漢字を入力する                     | 56 |
|   | ⑤ カタカナを入力する                   | 57 |
|   | 3 記号を入力する                     | 58 |
|   | ② 英数字を入力する                    | 59 |
|   | 8 文書を保存する                     | 59 |
|   | ❷ 知っておくと便利な操作                 | 61 |

1

| 65 |
|----|
| 65 |
| 65 |
| 66 |
| 67 |
| 69 |
| 71 |
|    |

# 3章 インターネットを楽しもう

| 1 | インターネットに接続する            | .76 |
|---|-------------------------|-----|
|   | ● 接続までの流れ               | .76 |
|   | 2 パソコンと電話回線を接続する        | .78 |
|   | 3 プロバイダと契約する            | .81 |
|   | ④ パソコンの設定               | .83 |
|   | ③ インターネットに接続する          | .85 |
|   |                         | .86 |
|   | ● インターネット設定チェックシート      | .87 |
| 2 | Internet Explorer について  | .88 |
|   | ① Internet Explorerの起動  | .88 |
|   | 2 Internet Explorer 画面  | .89 |
|   | 3 Internet Explorerの終了  | .90 |
| З | ホームページを見る               | .91 |
| 4 | ホームページを検索する             | .92 |
| 5 | よく見るホームページを登録する         | .93 |
|   | ● [お気に入り] に登録する         | .93 |
|   | 2 [お気に入り] からホームページを表示する | .95 |
|   | 3 [お気に入り]を整理する          | .96 |
| 6 | 知っておくと便利な操作             | .97 |

# 4章 電子メールを楽しもう

| 1 | Outlook Express について       | . 106 |
|---|----------------------------|-------|
|   | ● Outlook Expressの起動       | . 107 |
|   | 2 Outlook Express 画面       | . 108 |
|   | 3 Outlook Expressの終了       | . 109 |
| 2 | オプションを設定する                 | . 110 |
| З | メールを送信する                   | . 114 |
|   | ● メールを作成する                 |       |
|   | <ul><li>2 メールを送る</li></ul> | . 118 |
| 4 | メールを受信する                   | . 120 |
| 5 | メールを返信する                   | . 123 |
|   | ● 受信メールの返信と転送              | . 123 |
| 6 | 知っておくと便利な操作                | . 125 |
| 7 | Outlook 2003 を使う           | . 131 |
| 8 | 知っておきたいマナー                 | . 139 |

# 5章 サイバーサポートで調べよう

| 1 | サイバーサポート                  | 142 |
|---|---------------------------|-----|
|   | ❶ サイバーサポートの使いかた           | 143 |
|   | ② よく使うアプリケーションを選んでメニューを作る | 145 |

# 6章 Windows のユーザ設定

| 1 | Windows ログオンパスワード      | 148 |
|---|------------------------|-----|
|   | ● Windows ログオンパスワードの設定 | 148 |
|   | ❷ Windows ログオンパスワードの入力 | 150 |
| 2 | 複数のユーザで使用する            | 154 |
|   | ● ユーザアカウントを追加する        | 154 |
|   | ❷ ユーザアカウントを切り替える       | 155 |
| З | ユーザアカウントの設定            | 158 |
|   | ● ユーザアカウントの設定を変更する     | 158 |

#### 

| 7章 パソコンと賢くつきあうには     | 163 |
|----------------------|-----|
| 1 パソコンの知っておきたいこと     |     |
| 付録                   | 167 |
| 1 ローマ字入力一覧表<br>2 用語集 |     |
| さくいん                 |     |

# はじめに

記号の音味

本製品を安全に正しく使うために重要な事項が、同梱の冊子『安心してお使いいた だくために』に記載されています。必ずお読みになり、正しくお使いください。 お読みになった後は、いつでも見られるようにお手元に大切に保管してください。

本書は、次の決まりに従って書かれています。

| ⚠警告        | "取扱いを誤った場合、使用者が死亡または重傷(*1)を負うことが<br>想定されること"を示します。                                                                                            |  |
|------------|----------------------------------------------------------------------------------------------------|--|
| ⚠注意        | "取扱いを誤った場合、使用者が傷害(*2)を負うことが想定される<br>か、または物的損害(*3)の発生が想定されること"を示します。                                                                           |  |
| お願い        | データの消失や、故障、性能低下を起こさないために守ってほしい内<br>容、仕様や機能に関して知っておいてほしい内容を示します。                                                                               |  |
| ×ŧ         | 知っていると便利な内容を示します。                                                                                                    |  |
| 役立つ<br>操作集 | 知っていると役に立つ操作を示します。                                                                                                    |  |
|            | このマニュアルや他のマニュアルへの参照先を示します。<br>このマニュアルへの参照の場合 …「 」<br>他のマニュアルへの参照の場合 …『 』<br>サイバーサポートへの参照の場合 …《 》<br>サイバーサポートにはさまざまな情報が搭載されており、自然語<br>で検索できます。 |  |

\*1 重傷とは、失明やけが、やけど(高温・低温)、感電、骨折、中毒などで、後遺症が残るものお よび治療に入院・長期の通院を要するものをさします。

\*2 傷害とは、治療に入院や長期の通院を要さないけが・やけど・感電などをさします。

\*3 物的損害とは、家屋・家財および家畜・ペット等にかかわる拡大損害を示します。

#### ■用語集について

本書では、巻末に「用語集」を用意しています。わからない用語があるときなど、 本書を読み進めるために活用してください。

◎ 用語集「付録 2 用語集|

#### 用語について

本書では、次のように定義します。

- **システム**特に説明がない場合は、ご使用になるオペレーティングシステム(OS) を示します。本製品のシステムはWindows XPです。
- アプリケーションまたはアプリケーションソフト

アプリケーションソフトウェアを示します。

#### Windows XP

Microsoft® Windows® XP Home Edition operating system 日本語版または Microsoft® Windows® XP Professional operating system 日本語版を示します。

#### Office 搭載モデル

Microsoft® Office Personal Edition 2003 がインストールされているモデルを示します。

#### Outlook 2003

Microsoft® Office Outlook® 2003 を示します。

**MS-IME** Microsoft® IME 2003 /ナチュラル インプット 2003、または Microsoft® IME スタンダード 2002 /ナチュラル インプット 2002 を示します。

#### サイバーサポート

CyberSupport for TOSHIBA を示します。

#### XP Home モデル

Microsoft<sup>®</sup> Windows<sup>®</sup> XP Home Edition operating system 日本語 版が搭載されているモデルを示します。

#### XP Pro モデル

Microsoft® Windows® XP Professional operating system 日本語版が搭載されているモデルを示します。

#### 記載について

- ・インターネット接続については、内蔵モデムを使用した接続を前提に説明してい ます。
- ・アプリケーションについては、本製品にプレインストールまたは同梱の CD /
   DVD からインストールしたバージョンを使用することを前提に説明しています。
- ・本書に記載している画面やイラストは一部省略したり、実際の表示とは異なる場合があります。

#### Trademarks

- Microsoft、Windows、Outlookは、米国 Microsoft Corporationの米国およびその他の国における登録商標です。
- · CyberSupport は、株式会社ジャストシステムの商標です。
- ・CyberSupportは、株式会社ジャストシステムの著作物であり、CyberSupport にかかる著作権、その他の権利は株式会社ジャストシステムおよび各権利者に帰 属します。
- · Adobe は Adobe Systems Incorporated (アドビ システムズ社)の商標です。
- ・Drag'n Drop はイージーシステムズジャパン株式会社と株式会社デジオンの登録 商標です。
- ・Symantec、Norton AntiVirus、LiveUpdateはSymantec Corporationの登録商標です。

Norton Internet Security は Symantec Corporation の商標です。

©2004 Symantec Corporation, All Rights Reserved.

取扱説明書に掲載の商品の名称は、それぞれ各社が商標および登録商標として使用 している場合があります。

#### リリース情報について

「リリース情報」には、本製品を使用するうえでの注意事項などが記述されていま す。必ず読んでください。

本製品の電源を入れた状態で、次の操作を行うと表示されます。

 [スタート] → [すべてのプログラム] → [はじめに] → [リリース情報] を クリックする お願い

- ・本製品の内蔵ハードディスクにインストールされているシステム(OS)、アプリ ケーション以外をインストールした場合の動作保証はできません。
- ・内蔵ハードディスクにインストールされているシステム(OS)は、本製品でのみ
   利用できます。
- ・購入時に定められた条件以外での、製品およびソフトウェアの複製もしくはコ ピーをすることは禁じられています。取り扱いには注意してください。
- パスワードを設定した場合は、忘れたときのために必ずパスワードを控えておいてください。パスワードを忘れてしまって、パスワードを削除できなくなった場合は、使用している機種を確認後、近くの保守サービスに依頼してください。パスワードの解除を保守サービスに依頼する場合は、有償です。またそのとき、身分証明書(お客様自身を確認できる物)の提示が必要となります。
- ・ご使用の際は必ず本書をはじめとする取扱説明書と『エンドユーザ使用許諾契約書』および『ソフトウェアに関する注意事項』をお読みください。

本製品のお客様登録(ユーザ登録)をあらかじめ行っていただくようお願いしており ます。本体同梱の『お客様登録カード』またはインターネット経由で登録できます。

● 詳細について「1章6ユーザ登録をする」

『保証書』は記入内容を確認のうえ、大切に保管してください。

1章

# パソコンの準備をする

本章では、本製品の設置場所、Windowsのセット アップ、電源の切りかた/入れかた、ユーザ登録な ど、本製品をお買い上げいただいてから実際に使い 始めるまでの準備について説明しています。

- 1 確認する 10
- 2 適切な場所に置く 11
- 3 Windowsのセットアップ 12
  - 4 電源を切る/入れる 25
  - 5 トラブルを防ぐために 29
    - 6 ユーザ登録をする 30

# 1 確認する

## ● はじめに

このたびは、本製品をお買い求めいただき、まことにありがとうございます。 本製品を使用する際は必ず本書をはじめとする取扱説明書と『エンドユーザ使用 許諾契約書』および『ソフトウェアに関する注意事項』を読んでください。 『同梱物一覧』を参照して同梱物を確認した後、次の点を確認してください。

#### ■型番と製造番号を確認

パソコン本体の裏側に型番と製造番号が記載されています。保証書の番号と 同じ番号かを確認してください。番号が違っていたら、購入した販売店に問 い合わせてください。

● 記載位置について つ 『使ってみよう 1章 本体の機能』

#### ■保証書は大切に保管

故障やトラブルが起こった場合、保証書 があれば保証期間中(保証期間について は保証書を確認してください)は東芝の 保守サービスが受けられます。 保証書に記載の内容を読んで、確認した 後、大切に保管してください。

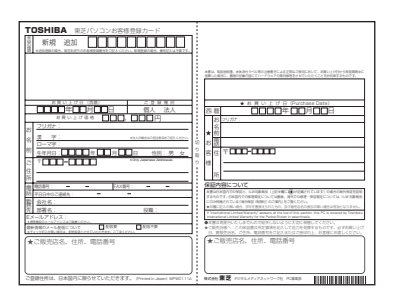

000000

#### ■海外保証を受けるには

海外で使用するときは「海外保証(制限付)」(ILW:International Limited Warranty) により、海外の所定の地域で、保証書に記載の無料修理規定および制限事項 ・確認事項の範囲内で修理サービスを利用できます。

利用方法、保証の詳細については『海外保証(制限付)のご案内』の記載内容および保証書に記載の無料修理規定を読んで、確認してください。

#### 

本製品には、パソコン用基本ソフト(OS)としてマイクロソフト社製の Windowsが用意されています。

このWindowsにそれぞれ割り当てられている管理番号を「Product Key」 といいます。

Product Keyはパソコン本体に貼られているラベルに印刷されています。 このラベルは絶対になくさないようにしてください。再発行はできません。 紛失した場合、マイクロソフト社からの保守サービスが受けられなくなります。

# 2 適切な場所に置く

## ● 適切な場所に置いてください ――― ●●●●●●

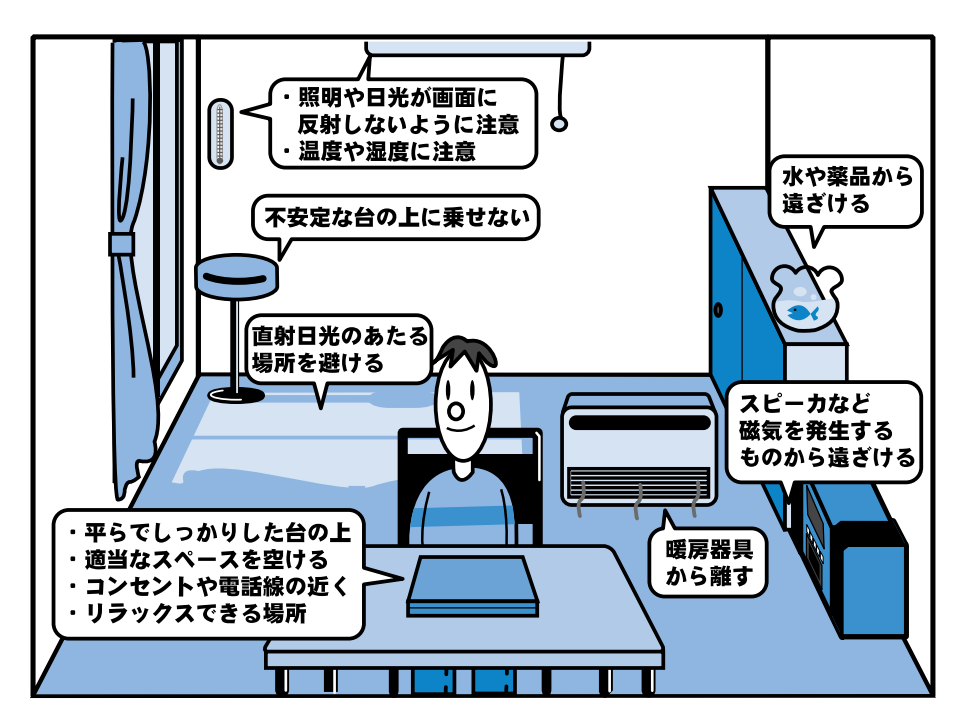

- ●人間にとって住みやすい温度と湿度の環境が、パソコンにも最適な環境とされて います。湿気、直射日光やディスプレイへの反射光も苦手。強い磁気を発するス ピーカの近くや、暖房が直接あたる場所もよくありません。
- 不安定な場所に置くと、パソコンが落ちたり倒れたりする可能性があり、故障や ケガにつながります。パソコンは安定した場所に置いてください。
- ●磁石、スピーカ、テレビ、磁気ブレスレットなど強い磁気を発するものの近くで 使用しないでください。
- ●ラジオやテレビ受信機の近くで使用しないでください。ラジオやテレビの受信障 害を引き起こすことがあります。

# 3 Windowsのセットアップ

初めて電源を入れたときは、Windowsのセットアップを行う必要があります。 Windowsのセットアップは、パソコンを使えるようにするための操作です。 セットアップには約10分かかります(作業時間は人によって多少異なります)。

作業を始める前に、同梱の冊子『安心してお使いいただくために』を必ず読んでください。特に電源コードやACアダプタの取り扱いについて、注意事項を守ってください。

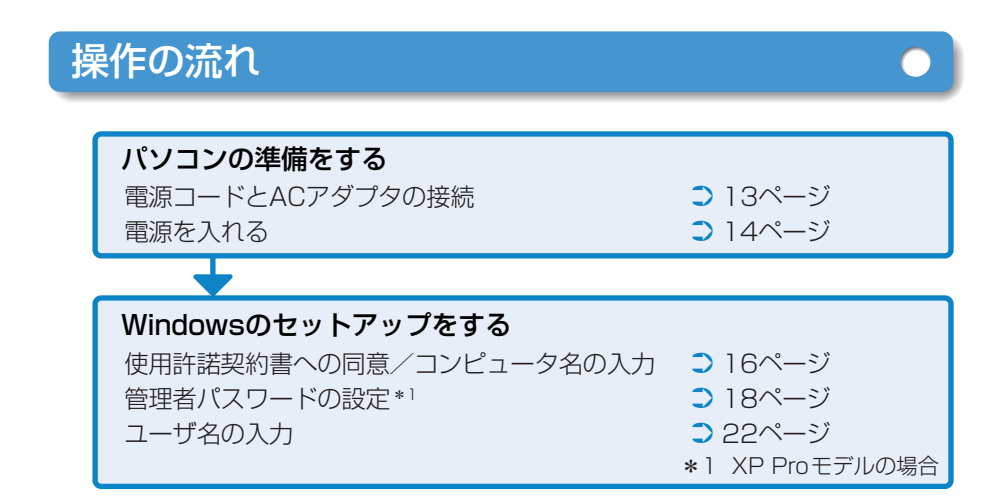

## セットアップをするときの注意

#### 周辺機器は接続しないでください

●セットアップはACアダプタと電源コードのみを接続した状態で行います。 セットアップが完了するまでプリンタ、マウス、USBフロッピーディスク ドライブなどの周辺機器は接続しないでください。

#### 途中で電源を切らないでください

●セットアップの途中で電源スイッチを押したり電源コードを抜くと、故障や 起動できない原因になり修理が必要となることがあります。

#### 操作は時間をあけないでください

●セットアップ中にキー操作が必要な画面があります。時間をあけないで操作 を続けてください。

30分以上タッチパッドやキーを操作しなかった場合、画面に表示される内容が見えなくなる場合がありますが、故障ではありません。

もう1度表示するには、Shift キーを押すか、タッチパッドをさわってください。

# 電源コードとACアダプタを接続する

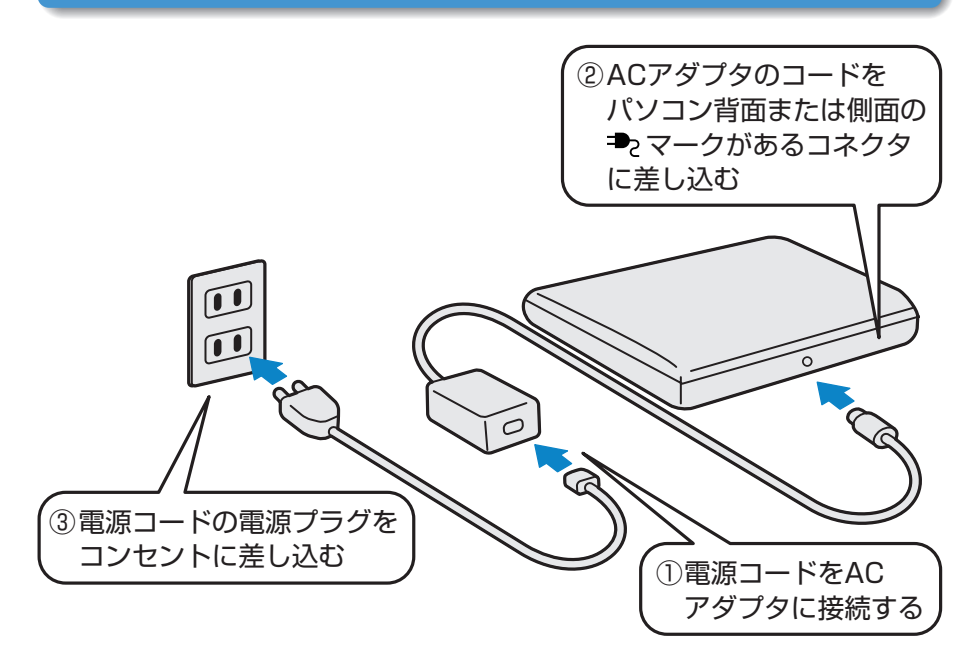

#### ■接続すると

●DC IN → LEDが緑/青色に点灯します。また、Battery LEDがオ レンジ色に点灯し、バッテリへの充電が自動的に始まります。

## 電源を入れる

1 パソコンのディスプレイを開ける

●ディスプレイ開閉ラッチをスライドし、ディスプレイをゆっくり起こします。

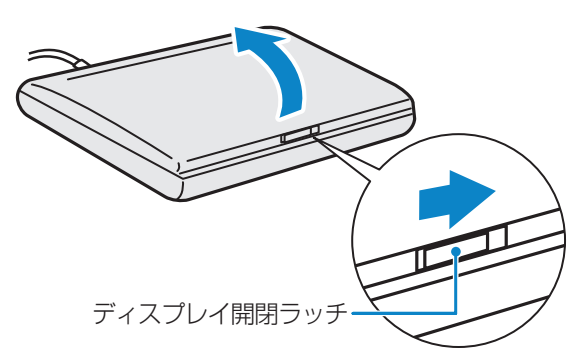

\*モデルによっては、ディスプレイ開閉ラッチを横にスライドするのではなく、 スイッチのように押して、ディスプレイを開けるものもあります。

2 電源スイッチを押す

●Power 
しLEDが緑/青色に点灯するまで、電源スイッチを押してください。

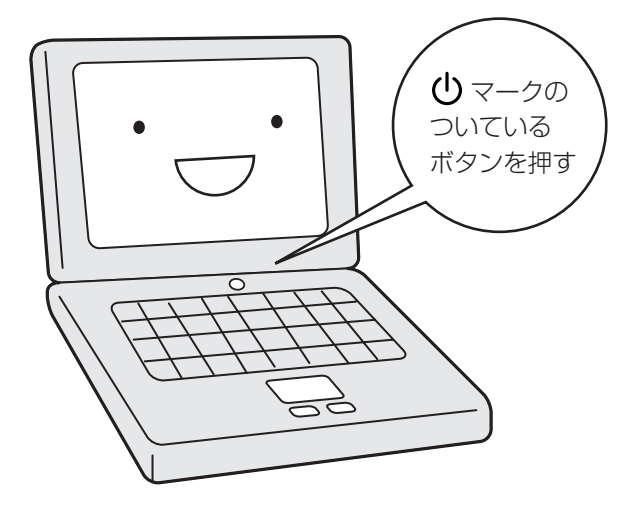

# Microsoft Windowsへようこそ

パソコンが起動したら、[Microsoft Windowsへようこそ] 画面が表示され、音 楽が流れます。

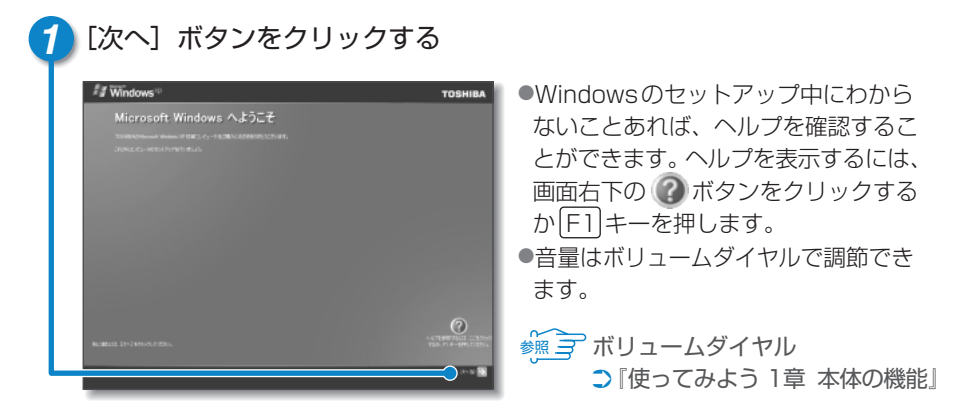

● [使用許諾契約] 画面が表示されます。

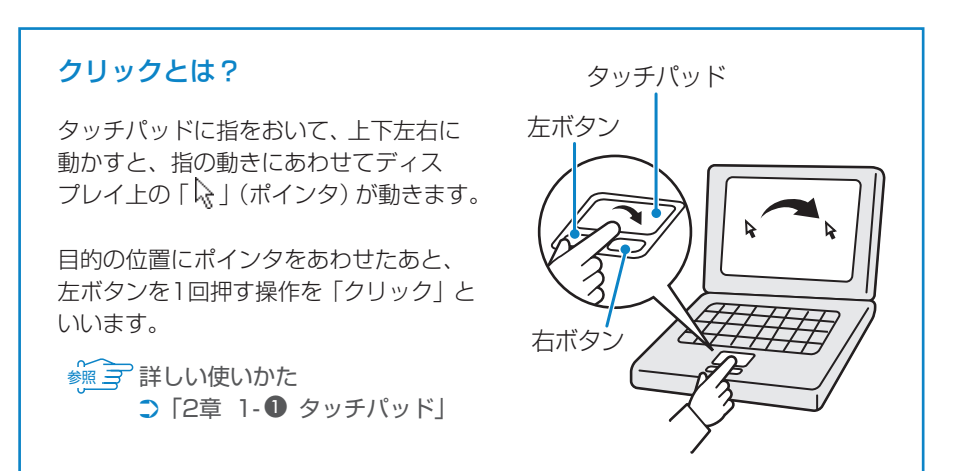

## 使用許諾契約書に同意する

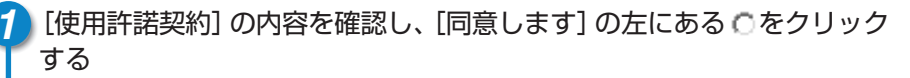

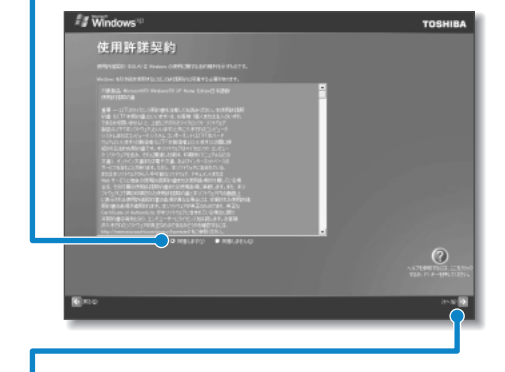

契約書の続きを表示するには、契約書が表示されている画面の右側にある
 ボタンをクリックします。
 をクリックすると
 になります。
 契約に同意しないと、セットアップを続行することはできず、Windowsを使用することはできません。

2 [次へ] ボタンをクリックする

● [コンピュータに名前を付けてください] 画面が表示されます。

# コンピュータの名前を入力する

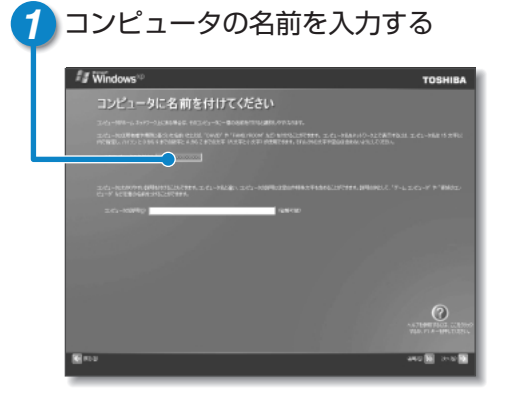

ネットワークを使用する場合は必ず入力してください。

- ●半角英数字で任意の文字列を入力 してください。このとき、同じネ ットワークに接続するコンピュー タとは別の名前にしてください
- [ | ] (カーソル) が表示されている 位置から文字の入力ができます。

● 文字入力について つ「2章 4 文字を入力する」

# コンピュータの名前を入力する ■入力を間違えた文字を削除する ・カーソルの左側の文字を削除する…… BackSpace キー ・カーソルの右側の文字を削除する…… Del キー カーソルを左右に動かすには、・キーまたは・キーを押します。

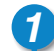

1)[次へ] ボタンをクリックする

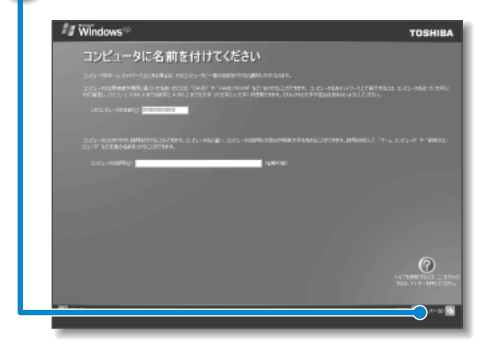

- XP Home モデルの場合は、[インターネット接続が選択されませんでした]
   画面が表示されます。20ページへ進んでください。
- XP Proモデルの場合は、[管理者パスワードを設定してください] 画面が 表示されます。

] 章

パソコンの準備をする

# 管理者パスワードを入力する\*1

\* 1 XP Proモデルの場合

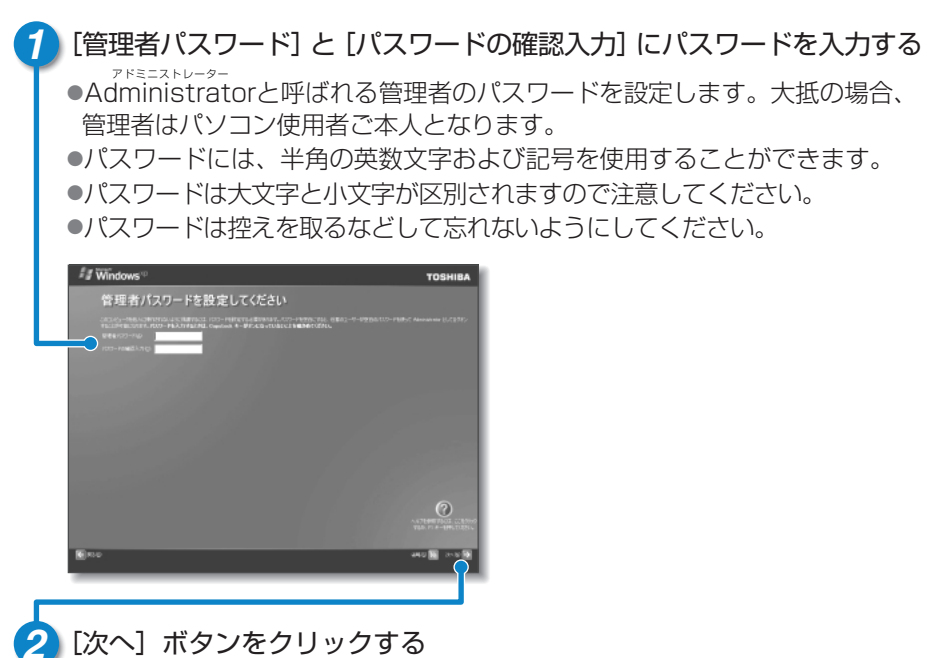

●[このコンピュータをドメインに参加させますか?]画面が表示されます。

#### 管理者とは

Windows XPのすべての機能を使える権限をもちます。 パソコンを1人で使う場合は、自動的に管理者になります。 パソコンを複数のユーザで使う場合は、管理者の他に、一部の機能を使え ないように制限されたユーザを設定することもできます。

# ドメインの参加をキャンセルする\*1

\*1 XP Proモデルの場合

#### [いいえ、このコンピュータをドメインのメンバにしません]の左が ⊙ に なっていることを確認する

●セットアップ完了後に行えるので、ここでは省略します。

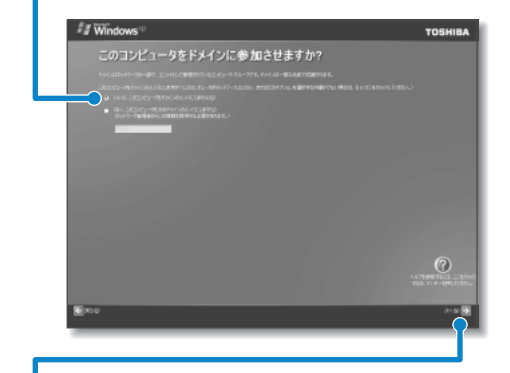

[次へ] ボタンをクリックする

● [インターネット接続が選択されませんでした] 画面が表示されます。

ドメインの参加とは
 ここでは、企業内などの、ある1つにまとまったネットワークに参加する
 ことをさします。
 家庭でパソコンを使用される場合は、通常ドメインに参加する必要はあり
 ません。

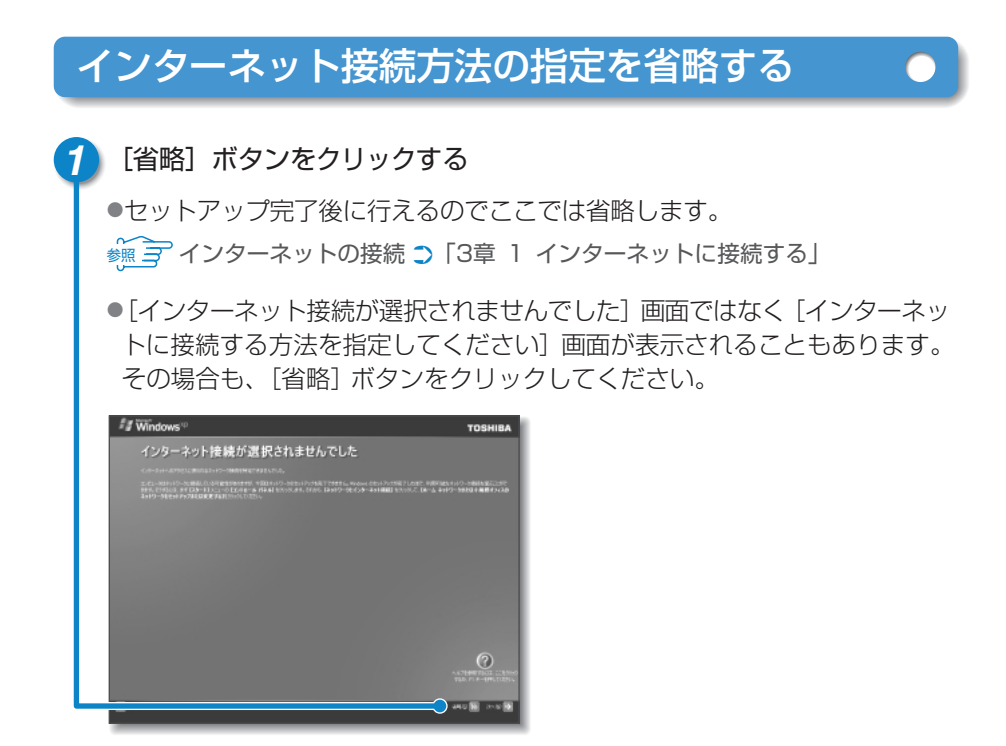

●[Microsoftにユーザー登録する準備はできましたか?] 画面が表示されます。

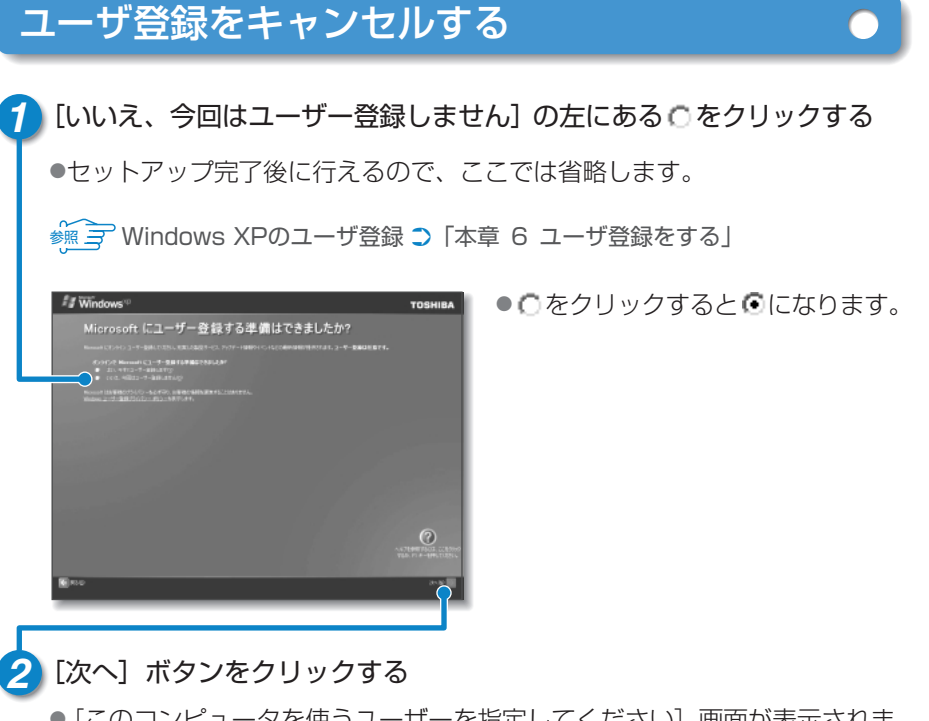

● [このコンピュータを使うユーザーを指定してください] 画面が表示されま す。 1 章

パソコンの準備をする

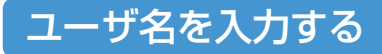

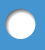

🧎 [ユーザー1] 欄に使う人の名前を入力する

| f i | f Windows™                                                                                                    | TOSHIBA      |
|-----|----------------------------------------------------------------------------------------------------|--------------|
|     | このコンピュータを使うユーザーを指定してく                                                                                                    | (ださい         |
|     |                                                                                                    |              |
|     |                                                                                                    |              |
|     | 3-9-10                                                                                                    |              |
|     | See a strategy of the set of the set of t |              |
|     |                                                                                                    | AL TRANSPORT |
|     | n.e                                                                                                    | 2010 D       |

- 文字の入力方法については、「2章 4 文字を入力する」に詳しい説明がありますので、参照してください。また、入力に使うキーの位置については、
   「使ってみよう 1章 本体の機能」を参照してください。
- Windows XPでは複数(5人まで)のユーザを設定し、それぞれのユーザ ごとに別々の環境を構築できますが、ここでは1人の名前だけ入力します。

※ 〒 複数のユーザの設定について ● 「6章 2 複数のユーザで使用する」

#### ■ローマ字入力で入力する場合

# ユーザ名入力を終了する

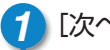

1 [次へ] ボタンをクリックする

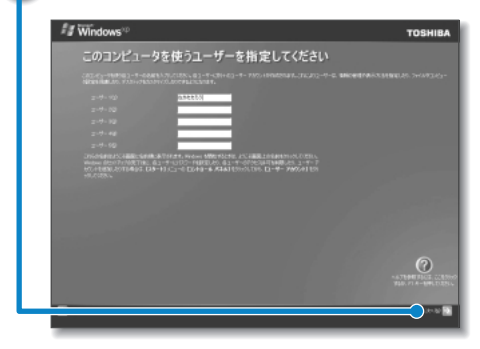

●「設定が完了しました」画面が表示されます。

# セットアップを完了する

[完了] ボタンをクリックする

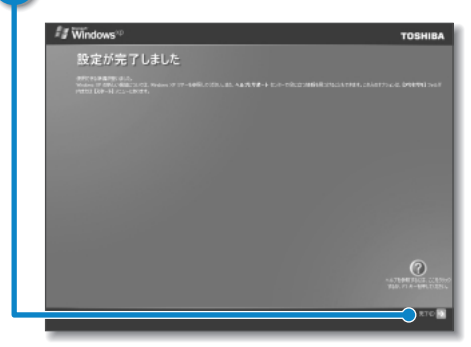

●画面に砂時計「▼」が表示されて いるときは、パソコンが考えたり作 から操作してください。

●Windowsのセットアップが終了するとパソコンが自動的に再起動し、デスク トップ画面が表示されます。続いてパソコンの環境を整える操作を行います。 뻀 〒 デスクトップ画面 ⊃ [2章 2 デスクトップ画面]

●購入後初めてセットアップした場合は、日付と時刻の設定をしてください (28ページ参照)。

## パソコンの環境を整える\*1

Windowsセットアップの完了後、パソコンの状態を診断し、パソコンの環境を整えます。 ここでは、パソコンの診断/環境設定は自動的に行われます。メッセージに従っ て操作してください。

\*1 C8/21DCMHNEモデルの場合、この操作を行う必要はありません。

#### ■パソコンが再起動したら

●パソコンが再起動した後、パソコンを診断しているメッセージが表示されます。

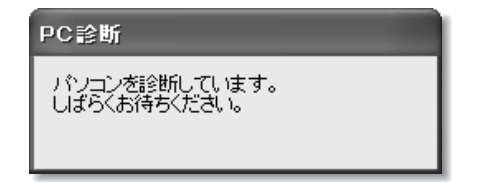

パソコンの診断が終了すると、パソコンの環境設定を行うメッセージが表示されます。

#### 🌈 [次へ] ボタンをクリックする

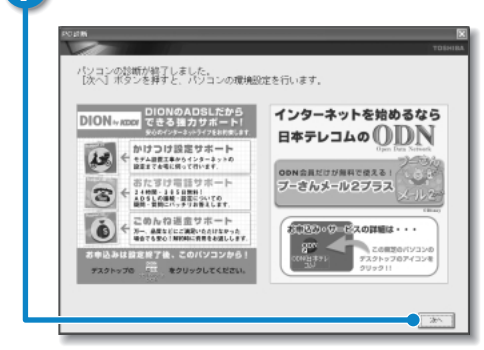

 パソコンの環境設定を行っているメ ッセージが表示されます。

 パソコンの環境設定が終了すると、パソコンの環境設定を行うプログラムを終了 するメッセージが表示されます。

#### 2 [終了] ボタンをクリックする

●これでパソコンを使用する前の準備は完了です。

# 4 電源を切る/入れる

## 電源を切る

電源を切る正しい手順を覚えましょう。 間違った操作を行うと、故障したり大切なデータを失うおそれがあります。

#### ■電源を切る前に

必要なデータは必ず保存してください。保存されていないデータは消失します。
 起動中のアプリケーションは終了してください。

●DC IN → LED、Battery ■ LED以外のLEDが点灯中は、電源を切らない でください。データが消失するおそれがあります。

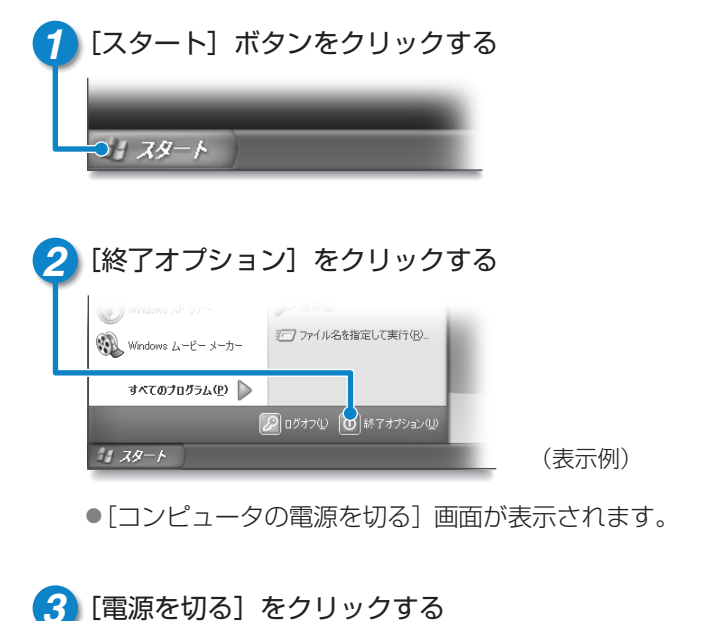

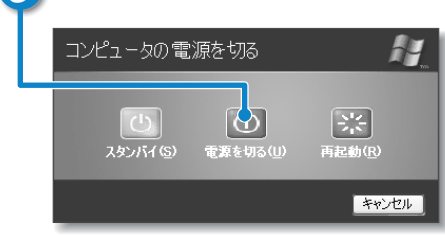

- ●Windowsが終了し、電源が切れます。 Power () LEDが消灯します。
- 電源を切った後、ディスプレイは、 静かに閉じてください。強く閉じる と衝撃でパソコン本体が故障する場 合があります。

#### ■ XP Proモデルでドメイン参加している場合

電源を切るときは次の手順になります。

#### [スタート] ボタンをクリックし、表示されたメニューから [シャットダ ウン] をクリックする

● [Windowsのシャットダウン] 画面が表示されます。

#### 2 プルダウンメニューから [シャットダウン] を選択して、[OK] ボタンを クリックする

#### ■電源を切った後は

- パソコン本体に接続している機器(周辺機器)の電源は、パソコン本体の電源を 切った後に切ってください。
- ●パソコン本体や周辺機器の電源は、切った後すぐに入れないでください。故障の 原因となります。

#### 再起動とスタンバイ

Windowsを終了した後、すぐにもう1度起動することを「再起動」といいます。 パソコンの設定を変えたときやパソコンがスムーズに動かなくなってしまったとき などに行います。

 [スタート] ボタンをクリックし、表示されたメニューから [終了オプション] を クリックする

②[再起動]をクリックする

XP Proモデルでドメイン参加している場合、電源を切るときと同様の手順になります。その際、[Windowsのシャットダウン] 画面で [再起動] を選択してください。

スタンバイについては、『応用にチャレンジ』に詳しい説明がありますので、そち らを参照してください。

# 電源を入れる

Windowsセットアップを終えた後は、次の手順で電源を入れます。

#### ■電源を入れる前に

各スロットにメディアなどをセットしている場合は取り出してください。
 プリンタなどの周辺機器を接続している場合は、周辺機器の電源を入れてください。

#### 1 電源スイッチを押す

●Power () LEDが緑/青色に点灯するまで、電源スイッチ()マークのついているボタン)を押してください。

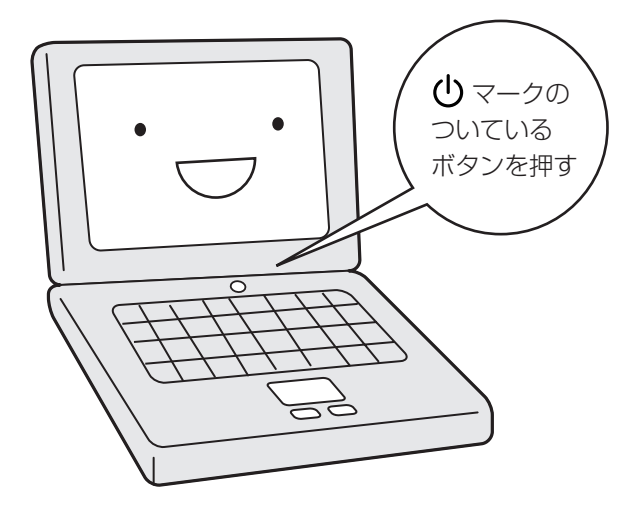

#### ■電源に関する表示

電源の状態は次のシステムインジケータの点灯状態で確認することができます。 電源に関係あるインジケータとそれぞれの意味は次のとおりです。

|             | 状態      | パソコン本体の状態                          |
|-------------|---------|------------------------------------|
|             | 緑/青の点灯  | ACアダプタを接続している                      |
| DC IN 🎜 LED | オレンジの点滅 | 異常警告(ACアダプタ、バッテリまたは<br>パソコン本体の異常)* |
|             | 消灯      | ACアダプタを接続していない                     |
|             | 緑/青の点灯  | 電源ON                               |
| Power 🕛 LED | オレンジの点滅 | スタンバイ中                             |
|             | 消灯      | 電源OFF、休止状態中                        |

\*電源に関するトラブルについては、『困ったときは』を参照してください。

#### 日付と時刻の設定

購入後初めてセットアップを終えた後は、次の手順で日付と時刻を現在にあわせます。

- [スタート] ボタンをクリックし、表示されたメニューから[コントロールパネル]をクリックする
- ②[日付、時刻、地域と言語のオプション]をクリックする
- ③ [日付と時刻] をクリックする [日付と時刻のプロパティ] 画面が表示されます。
- ④[日付] 欄の 👞 または 💌 をクリックして年号をあわせる
- ⑤ [日付] 欄の 👽 をクリックして月をあわせる
- ⑥[日付] 欄のカレンダーで日をクリックする
- ⑦ [時刻] 欄の 🔺 または 💌 をクリックして時刻をあわせる
- 変更する時/分/秒をクリックしてから、 👞 または 💌 をクリックします。
- ⑧[OK] ボタンをクリックする

時刻は、画面右下の〔通知領域〕に表示されています。日付は、時刻表示部分にポ インタをあわせるとしばらくして表示されます。 正しく設定されているかどうか確認してください。

# 5 トラブルを防ぐために

## ウイルスチェックをする

コンピュータウイルスとは、パソコンにトラブルを発生させるプログラムのことです。 病原体のウイルスが人間に感染するように、ネットワークやフロッピーディスクな どを介して、コンピュータからコンピュータに増殖するので、コンピュータウイル スと呼ばれています。

コンピュータウイルスには、ハードディスクやデータの一部を破壊するものもある ので、定期的にウイルスチェックを行ってください。

本製品には、ウイルスチェックソフトとして「Norton Internet Security」が用意 されています。

「Norton Internet Security」はファイアウォールと呼ばれる防護壁を提供し、 インターネットを通したパソコンへの不正なアクセスを遮断することができます。 パソコンをインターネットに接続する前に、必ずウイルスチェックソフトを設定し てください。

設定したソフトは、常に最新のバージョンに更新するようしてください。

きょう ウイルスチェックの設定方法

○ 「困ったときは 2章 1 ウイルスチェックをする」

## バックアップをとる

保存したファイルやフォルダを誤って削除してしまったり、パソコンのトラブル などによってファイルが使えなくなってしまうことがあります。

このような場合に備えて、あらかじめファイルをフロッピーディスクやCD-RW、 DVD-RAMなど、ハードディスク以外の記憶メディア\*にコピーしておくことを バックアップといいます。

大切なデータは、こまめにバックアップをとってください。

本製品には、DVD-RW、DVD-R、CD-RW、CD-Rなどにバックアップをとることができる「Dragn Drop CD+DVD」が用意されています。\*

\*バックアップをとることができるメディアは、モデルにより異なります。

🥶 バックアップについて 🕽 『困ったときは 2章 2 バックアップをとる』

# 6 ユーザ登録をする

## 東芝へのユーザ登録

パソコンを使うにあたって、お客様へのサービス・サポートを充実させるために 東芝へのお客様登録を推奨しています。東芝パソコンをさらに便利に使うための、 新商品やイベント情報の案内などの特典があります。

登録は、インターネットまたは同梱されている『お客様登録カード』で行います。 『お客様登録カード』で登録する場合、本製品に同梱されている『お客様登録カー ド』に必要事項を記入し、送付してください。

インターネットで登録する場合、インターネットに接続する準備をしてから (「3章 1 インターネットに接続する」参照)、次の手順で行ってください。

#### [東芝PCお客様登録] アイコンで登録する

⑦ デスクトップ上の [東芝PCお客様登録] アイコン ( 掃 ) をダブルク リックする

2 内容を読んで [次へ] ボタンをクリックする

●表示される内容に従って操作を続けてください。

#### ■[インターネットプロバイダと未契約の方]を選択した場合

インターネットプロバイダ「infoPepper」への入会とパソコンのユーザ登録 を1度に行うことができます。「infoPepper」への初期登録料と接続時間に 応じた料金がかかりますので、あらかじめご了承ください。 「infoPepper」以外のプロバイダへの入会を希望する場合は、プロバイダに入会 してパソコンの設定を行った後、「インターネットプロバイダと契約済みの方、 もしくはLAN経由でインターネット接続されている方」を選択してください。

■[インターネットプロバイダと契約済みの方、もしくはLAN経由でインター ネット接続されている方]を選択した場合

インターネットに接続してユーザ登録できます。

■[インターネット経由で登録を希望しない方]を選択した場合 はがきでユーザ登録するメッセージが表示されます。

●ホームページから登録することもできます。 アドレス http://room1048.ip/

## その他のユーザ登録

#### Windows XPのユーザ登録

登録すると、Windows XPの今後のサービス・サポートを受けることができ ます。 登録は、インターネットで行います。インターネットに接続してから(「3章 1 インターネットに接続する」参照)、次の手順で行ってください。

🊺 [スタート] → [ヘルプとサポート] をクリックする

● [ヘルプとサポート センター] 画面が表示されます。

- 2 左画面の [Windows XPの新機能] をクリックする
- 3 左画面の [ライセンス認証、ライセンス、およびユーザー登録] をクリック する

4 右画面の [オンライン ユーザー登録を使用する] をクリックする

- 5 右画面の説明文中の [ユーザー登録ウィザード] をクリックする
  - [Microsoft Windows XP ユーザー登録ウィザード] が起動します。
- 6 表示される画面に従って登録を行う

●ユーザーIDを持っていない場合は、所有者情報を入力する画面の [マイク ロソフト オフィシャルユーザーID] 欄に「WindowsXP」と入力してくだ さい。

#### その他のアプリケーションのユーザ登録

パソコンに用意されている他のアプリケーションのユーザ登録については、 同梱の『ユーザ登録用紙』または各アプリケーションのヘルプを確認してく ださい。

また、各アプリケーションの問い合わせ先については、『困ったときは 付録 1 アプリケーションの問い合わせ先』を確認してください。

# 2章

# 基本操作を覚えよう

本章では、タッチパッドやマウスを使ってクリック したりダブルクリックしたりする方法、CD / DVD のセットのしかた、ウィンドウの動かしかた、文字 の入力方法、ファイルやフォルダについてなど、パ ソコンを使うために必要な基本的な操作について説 明しています。

- 1 タッチパッド/マウスとCD/DVD 34
  - 2 デスクトップ画面 46
  - 3 ウィンドウを操作する 48
    - 4 文字を入力する 52
- 5 アプリケーションを起動する/終了する 65
  - 6 ファイルとフォルダ 66

# 1 タッチパッド/マウスとCD/DVD

ここでは、パソコンを操作するのに欠かせないタッチパッド/マウスと、音楽や映像を楽しむときやアプリケーションをインストールするときなどに使用する CD / DVD について説明します。

# (1) タッチパッド

電源を入れて Windows を起動すると、パソコンのディスプレイに 🔓 が表示されます。これを「ポインタ」といい、操作の開始位置を示しています。この「ポインタ」を動かしながらパソコンを操作していきます。

パソコン本体には、「ポインタ」を動かすタッチパッドと、操作の指示を与える左ボ タン/右ボタンがあります。

タッチパッドと左ボタン/右ボタンを使ってポインタを動かし、パソコンを操作してみましょう。

ここでは、タッチパッドと左ボタン/右ボタンの基本的な機能を説明します。

#### お願い 操作にあたって

タッチパッドを強く押さえたり、ボールペンなどの先の鋭いものを使わないでください。タッチパッドが故障するおそれがあります。

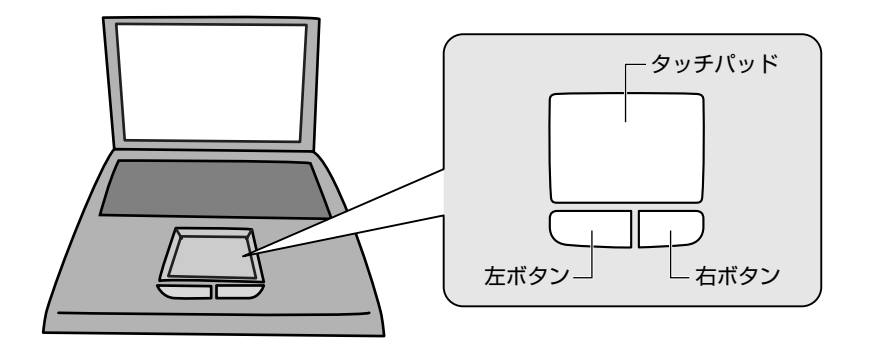

## 1 ポインタを動かす

操作を始める位置を示すポインタ。タッチパッドに置いた指の方向にあわせて動き ます。指を上下左右に動かしてみましょう。

指がタッチパッドの端まできてしまい、それ以上動かせなくなったときは、いった ん指を離してから、タッチパッドの中央に置き直して操作します。

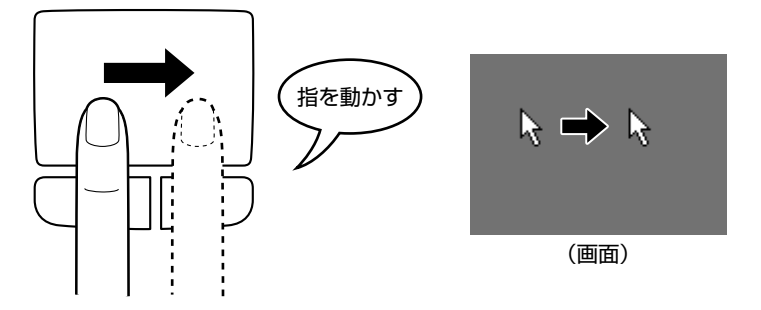

## 2 クリックする

アイコン、文字などを選択するときに使います。ポインタを目的のアイコンや文字 などの位置にあわせて、左ボタンを1回押します。

アイコンなどを選択すると、色が変わります。これを「反転表示」といいます。

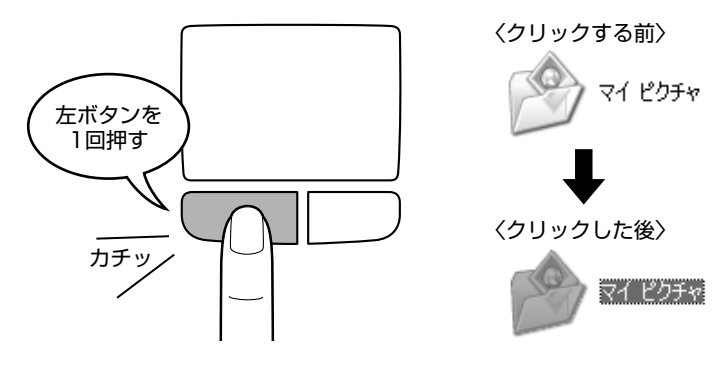

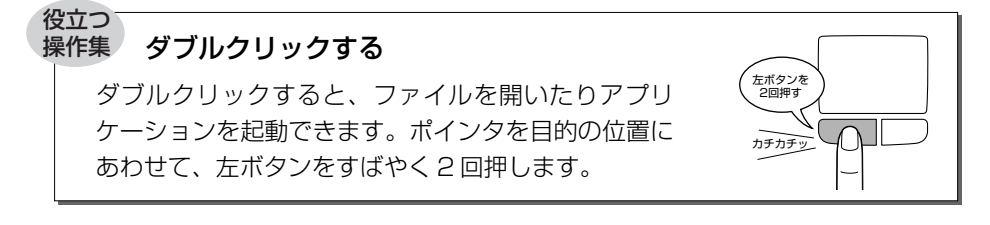

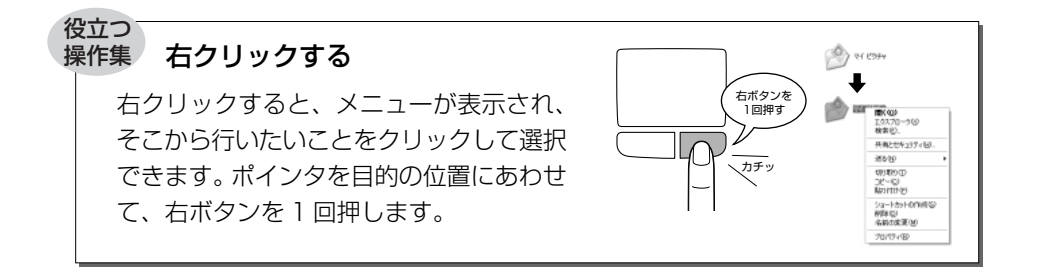

#### ドラッグアンドドロップする

ドラッグアンドドロップをすると、アイコンやウィンドウ を移動したり、複数の文字やアイコンを選択したりできま す。ポインタを目的の位置にあわせて、左ボタンを押した まま①、別の指でタッチパッドでポインタを動かします② (ドラッグ)。ポインタが目的の位置に移動したら、左ボタ ンから指をはなします③ (ドロップ)。

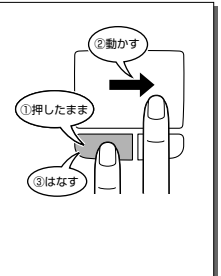

#### スクロールする

スクロールとは画面を動かすことです。 スクロールすると画面に表示しきれない部分を見ることが できます。 ホイール機能付きのタッチパッドの場合、ホイールを使っ てスクロールできます。前後に動かすと、動かす方向にス クロールされます。 タッチパッド面でもスクロール操作をすることができます。 モデルによってはこの機能が標準で設定されていないものがありますので、 タッチパッド面のスクロールが行えない場合は、[コントロールパネル]の「マ ウスのプロパティ」を確認してください。

#### タッチパッドの手入れ

乾いた柔らかい素材のきれいな布で拭いてください。 汚れがひどいときは、水かぬるま湯に浸した布を固くしぼってから拭きます。
# 2)マウス

マウスはタッチパッドの左ボタン/右ボタンと同じ働きをします。 マウスは、Windowsのセットアップが終わった後に接続してください。 マウスには、対応インタフェースの違いによって、次のような種類があります。

- USBマウス
- PS/2 マウス

使用するマウスの種類によって、接続するコネクタが異なります。 パソコンに用意されているコネクタが USB コネクタの場合は USB マウス、PS/2 コネクタの場合は PS/2 マウスが使用できます。

マウスを購入する前に使用しているパソコンのコネクタを確認してください。

またマウスには、移動量と移動方向の検出方法の違いによって、次のような種類が あります。

- 機械式(ボール式)マウス
- 光学式マウス

マウスを使ってポインタを動かしたり、クリック、ダブルクリックなどをしてみま しょう。

ここでは、次のようなホイール付きの機械式 USB マウスを例に、マウスの使いかたを説明します。

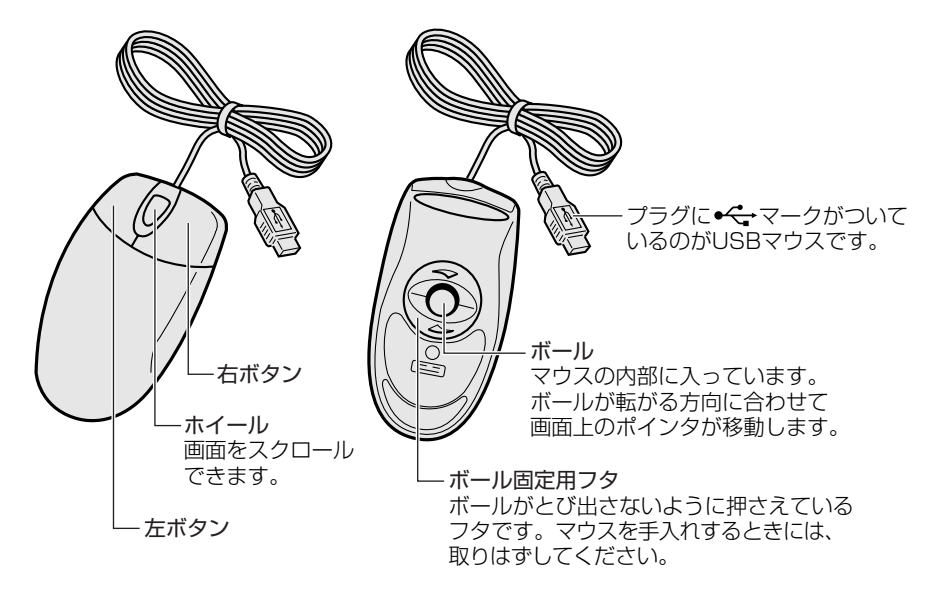

# ・ 光学式マウスの場合は、マウス底面の光学式センサーの赤い光を直接見ないでく ださい。目を痛める可能性があります。

#### マウスの持ちかた

マウスを手のひらで包むように持ち、人さし指と中指を各ボタンの上に置きます。

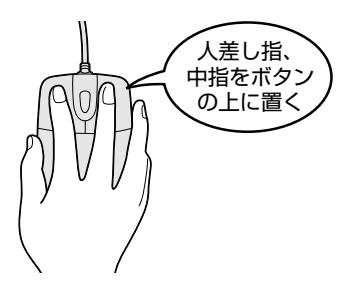

#### マウスをうまく動かすポイント

マウスを動かす場所がなくなったときは、いったんマウスを持ち上げ、マウスを動かせる位置に戻します。

マウスは平らな場所で使用してください。

• 機械式マウスの場合

内部のボールが転がりにくい場所では、ポインタの動きが鈍くなることがあります。 マウスの動きを滑らかにするには、マウスパッドの使用を推奨します。

#### • 光学式マウスの場合

グリッドなどの細かい模様のあるもの、または専用のマウスパッド上での使用を 推奨します。

また、ガラスなどの透明な素材、鏡や光沢のあるビニールなどの光を反射する素 材の上では使用しないでください。光学式センサーがうまく動作しない場合があ ります。

#### 1 ポインタを動かす

滑らせるようにしてマウスを上下左右に動かします。ポインタがマウスの動きにあ わせて動きます。

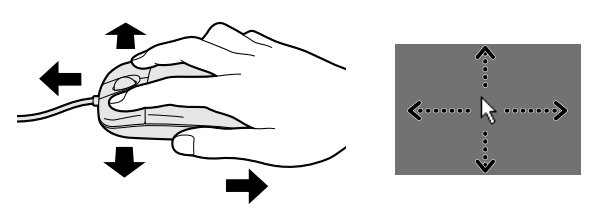

#### 2 クリックする

ポインタを目的の位置にあわせて、左ボタンを1回押すことです。

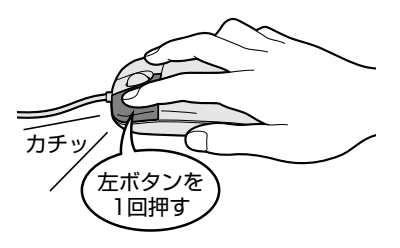

#### 役立つ 操作集 ダブルクリックする

ポインタを目的の位置にあわせて、 左ボタンをすば やく2回押すことです。

ダブルクリックするときは、マウスが動かないよう に固定した状態でボタンを押してください。

#### 右クリックする

ポインタを目的の位置にあわせて、右ボタンを1回 押すことです。

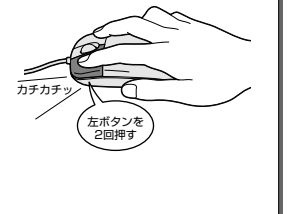

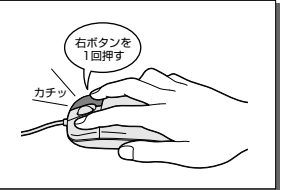

#### 役立つ 操作集

#### \*\* 作集 ドラッグアンドドロップする

ポインタを目的の位置にあわせて、左ボタンを押したまま、マウスを動かします①(ドラッグ)。ポイン タが目的の位置に移動したら、ボタンから指を離します②(ドロップ)。

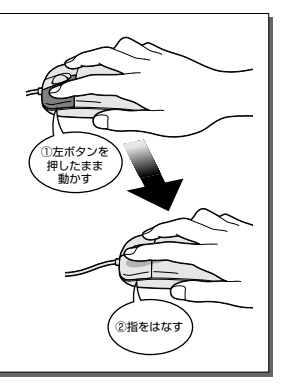

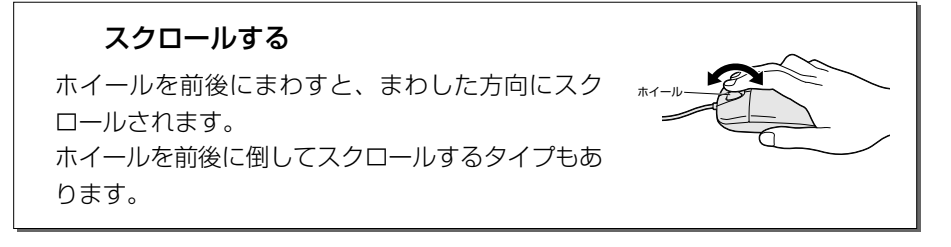

# 

CD / DVD のセットと取り出しについて説明します。

CD / DVDは、パソコン本体に装備されているドライブにセットして使用します。 ドライブが装備されている位置は、購入したモデルによって次のような種類に分かれます。

● パソコン本体の左側面 ● パソコン本体の右側面

● パソコン本体の前面

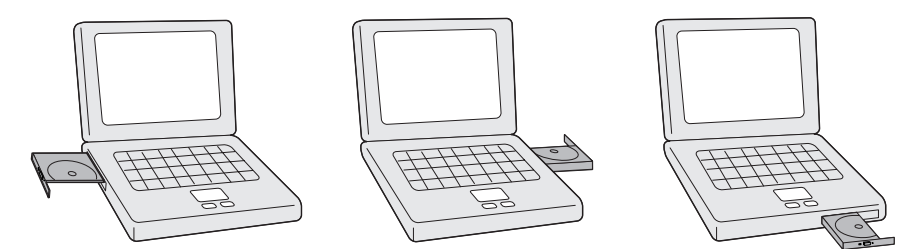

購入したモデルのドライブがパソコン本体のどの位置に装備されているかは、『使っ てみよう 1 章 1 各部の名前』を参照してください。 なお外付けのドライブを使用する場合は、そのドライブに付属の取扱説明書を参照 してください。

同梱の冊子『安心してお使いいただくために』に、CD / DVD を使用するときに 守ってほしいことが記述されています。操作を始める前にその記述をよく読んで、 必ず指示を守ってください。

#### お願い 操作にあたって

- ディスクトレイ内のレンズおよびその周辺に触れないでください。ドライブの故障の原因になります。
- ドライブ関係のLEDおよびディスクトレイLEDが点灯しているときは、イジェ クトボタンを押したり、CD / DVDを取り出す操作をしないでください。CD / DVDが傷ついたり、ドライブが壊れるおそれがあります。
- 電源が入っているときには、イジェクトホールを押さないでください。回転中の CD / DVD のデータやドライブが壊れるおそれがあります。

■ イジェクトホールについて「本項 2 CD / DVD の取り出し」

- ドライブのトレイを開けたときに、CD / DVD が回転している場合には、停止するまで CD / DVD に手を触れないでください。ケガのおそれがあります。
- パソコン本体を持ち運ぶときは、ドライブに CD / DVD が入っていないことを確認してください。入っている場合は取り出してください。
- CD / DVD をディスクトレイにセットするときは、無理な力をかけないでください。
- CD / DVD を正しくディスクトレイにセットしないと CD / DVD を傷つけることがあります。

#### チェック 🚃

- 傷ついたり汚れのひどいCD / DVDの場合は、挿入してから再生が開始されるまで、時間がかかる場合があります。汚れや傷がひどいと、正常に再生できない場合もあります。汚れを拭きとってから再生してください。
- CD / DVD の特性や CD-RW、CD-R などの書き込み時の特性によって、読み込めない場合もあります。

#### **1** CD/DVDのセット

ここでは、パソコン本体の右側面に装備されているドライブを例にして説明します。

- 1 パソコン本体の電源を入れる
- 2 イジェクトボタンを押す

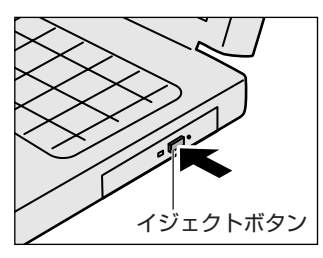

イジェクトボタンを押したら、ボタンから手 を離してください。ディスクトレイが少し出 てきます(数秒かかることがあります)。 ※購入したモデルによってイジェクトボタ ンの位置は異なります。

3 ディスクトレイを引き出す

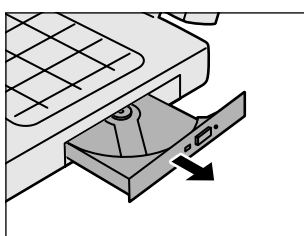

CD / DVD をのせるトレイがすべて出る まで、引き出します。

4 文字が書いてある面を上にして、CD / DVD の穴の部分をディスク トレイの中央凸部分に合わせ、上から押さえてセットする

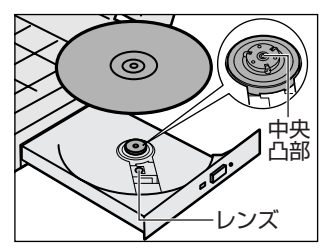

「カチッ」と音がして、セットされている ことを確認してください。 5 「カチッ」と音がするまで、ディスクトレイを押し戻す

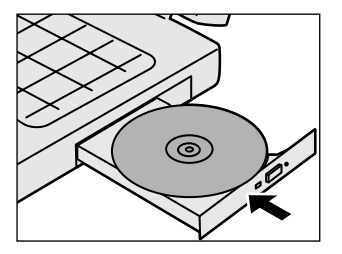

#### 2 CD/DVDの取り出し

ここでは、パソコン本体の右側面に装備されているドライブを例にして説明します。

- 1 パソコン本体の電源が入っているか確認する 電源が入っていない場合は電源を入れてください。
- 2 イジェクトボタンを押す ディスクトレイが少し出てきます。
- 3 ディスクトレイを引き出す CD / DVD をのせるトレイがすべて出るまで、引き出します。
- 4 CD / DVD の両端をそっと持ち、上に持ち上げて取り出す

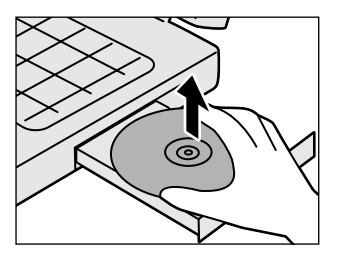

CD / DVD を取り出しにくいときは、中 央凸部を少し押してください。簡単に取り 出せるようになります。

5 「カチッ」と音がするまで、ディスクトレイを押し戻す

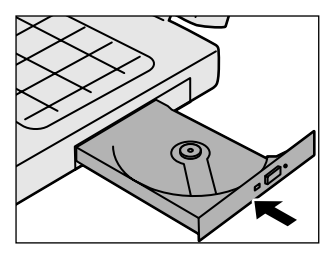

#### 【ディスクトレイが出てこない場合】

電源を切っているときは、イジェクトボタンを押して もディスクトレイは出てきません。電源が入らない場 合は、イジェクトホールを、先の細い丈夫なもの(ク リップを伸ばしたものなど)で押してください。次の 場合は、電源が入っていても、イジェクトボタンを押 した後すぐにディスクトレイは出てきません。ディス クトレイLEDの点滅が終了したことを確認してから、 イジェクトボタンを押してください。

- 電源を入れた直後
- ディスクトレイを閉じた直後
- 再起動した直後
- ドライブ関係の LED が点灯しているとき

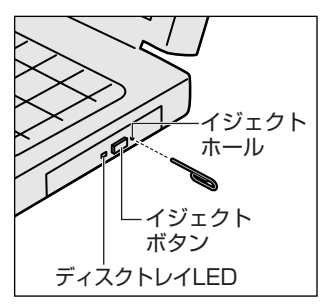

※購入したモデルによってイ ジェクトボタン、イジェクト ホール、ディスクトレイ LED の位置は異なります。

# 2 デスクトップ画面

パソコンを起動すると、デスクトップ画面が表示されます。 ここでは、各部の名前や機能について簡単に説明します。

### (1) デスクトップ画面について

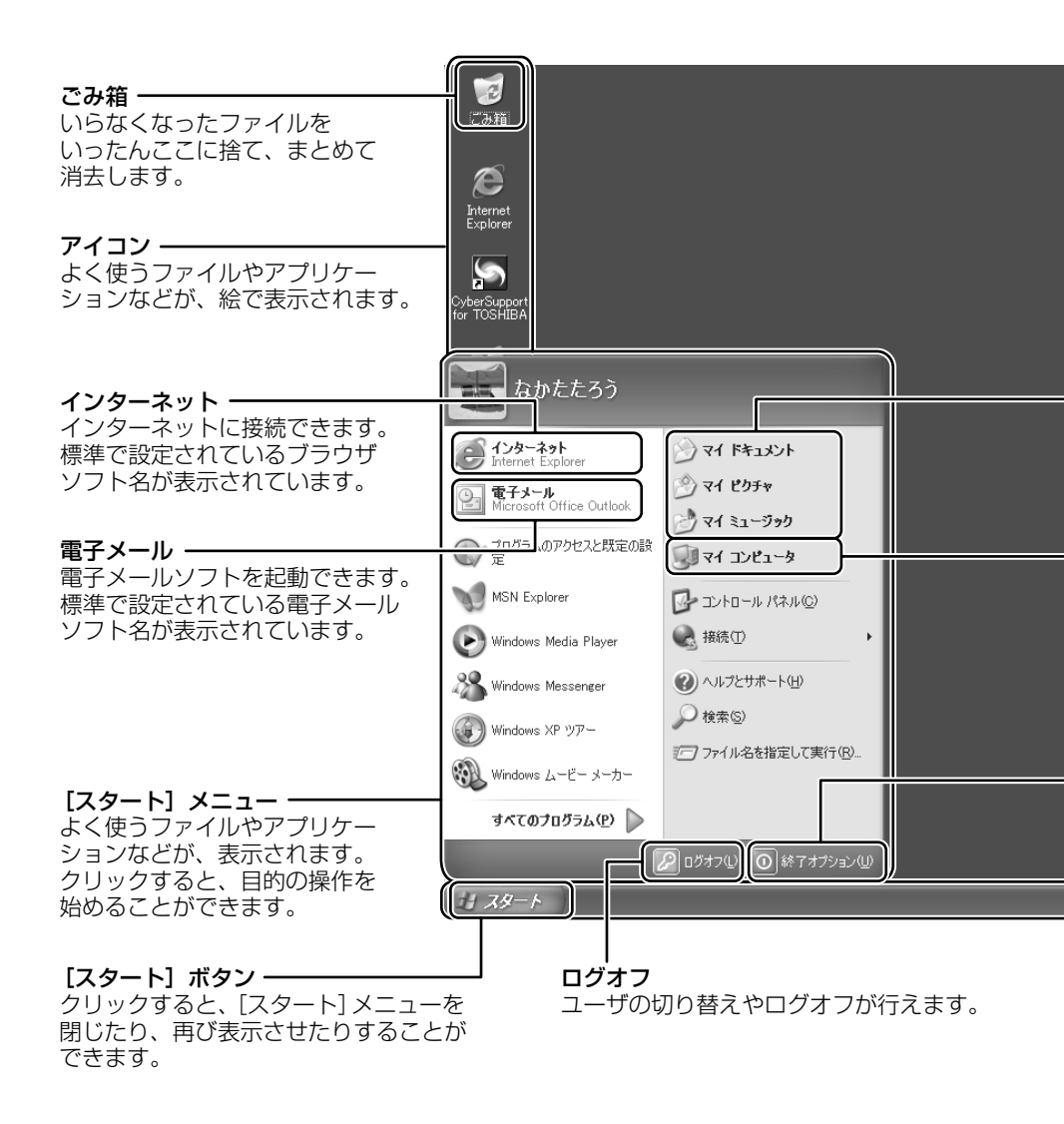

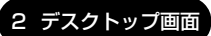

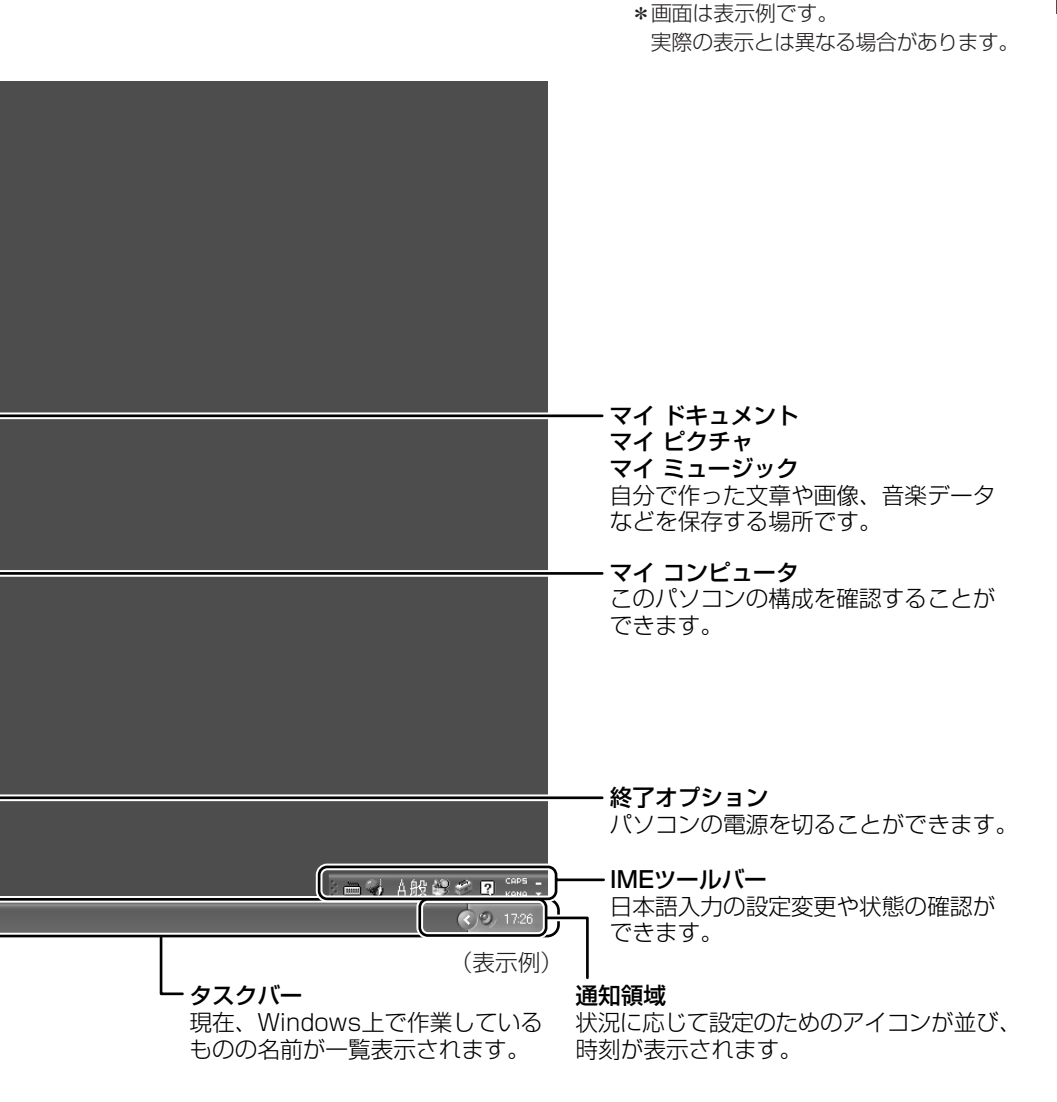

# 3 ウィンドウを操作する

アイコンの中身をみたり、ファイルを開いたときなどに表示される窓のような四角 い枠を「ウィンドウ」といいます。

# 1) ウィンドウの各部の名称と役割

ここでは、ウィンドウの各部の名称とその役割について説明します。

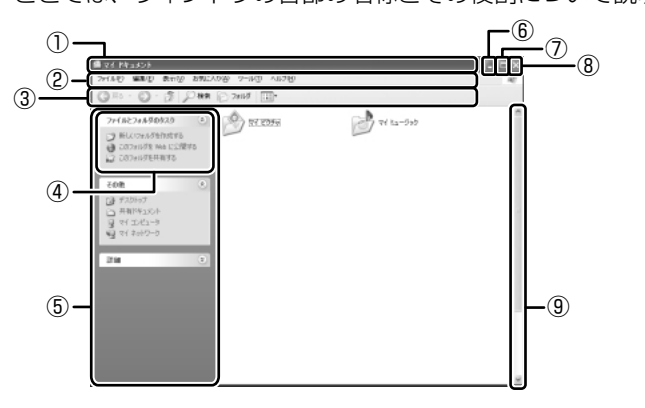

| ① タイトルバー                                               | ウィンドウの名前が表示されます。                                                                                        |
|--------------------------------------------------------|----------------------------------------------------------------------------------------------------|
| ② メニューバー                                               | 各メニューをクリックしてさらに細かい操作を選<br>んでいきます。                                                                       |
| ③ツールバー                                                 | メニューの中で、よく使う操作がボタンで表示さ<br>れています。                                                                        |
| ④ 操作メニュー                                               | ファイルなどを選択すると、該当する操作のメ<br>ニューが左画面に表示されます。                                                                |
| ⑤<br>作業の一覧                                             | 状況に応じて切り替わります。                                                                                          |
| ⑥ [最小化] ボタン                                            | ウィンドウを小さなボタンにしてタスクバーにお<br>さめます。                                                                         |
| <ul><li>⑦ [最大化] ボタン</li><li>([元に戻す(縮小)] ボタン)</li></ul> | ウィンドウをデスクトップいっぱいに表示します。<br>最大化すると[最大化]ボタンは[元に戻す(縮<br>小)]ボタンに切り替わります。[元に戻す(縮小)]<br>ボタンでウィンドウが元の大きさに戻ります。 |
| ⑧ [閉じる] ボタン                                            | <br>ウィンドウを閉じます。                                                                                         |
| ⑨ スクロールバー                                              | ウィンドウの内容の全体を表示しきれないときに<br>表示されます。バーをドラッグしたり、矢印ボタ<br>ン( 🔨 ✔ )をクリックして、スクロールします。                           |

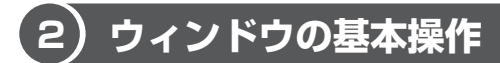

ここでは、ウィンドウの基本的な操作方法を説明します。

#### 1 ウィンドウを開く

「マイ ドキュメント」のウィンドウを開いてみましょう。

 【スタート】ボタンをクリックし①、表示されたメニューから【マイ ドキュメント】をクリックする②

[マイ ドキュメント] のウィンドウが開きます。

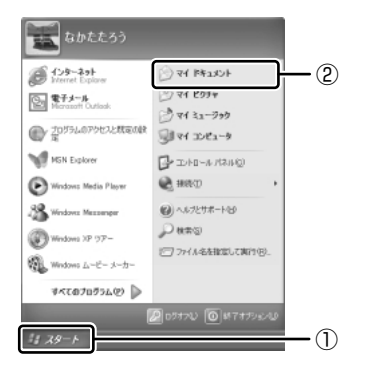

#### 2 ウィンドウの大きさを変える

 ポインタをウィンドウの境界線にあわせ、適当な位置までドラッグ アンドドロップする

ウィンドウの境界線でポインタは 🍢 🖍 🕂 ↔ に変わります。縦、横の大きさも自由に変えられます。

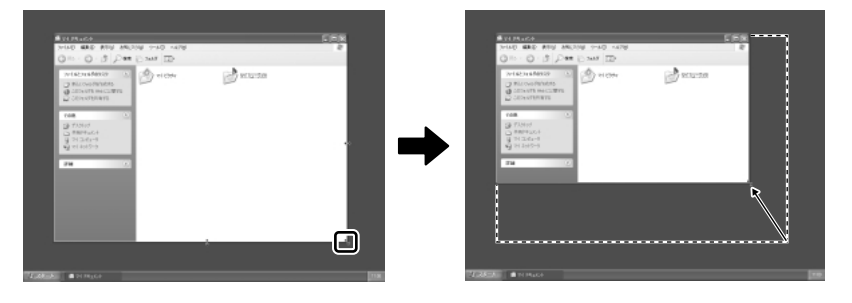

#### **3** ウィンドウを移動する

 ポインタをウィンドウのタイトルバーにあわせ、適当な位置までド ラッグアンドドロップする

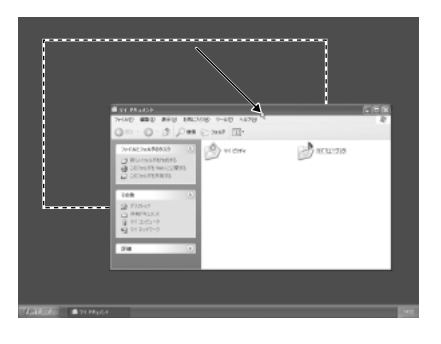

#### 4 ウィンドウを閉じる

 【閉じる】ボタン(図)をクリックする タイトルバーの右端にあるボタンを使えば、ほとんどのウィンドウが閉じます。

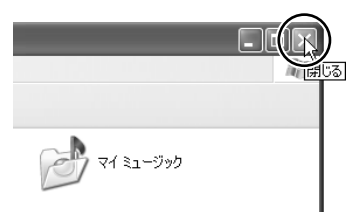

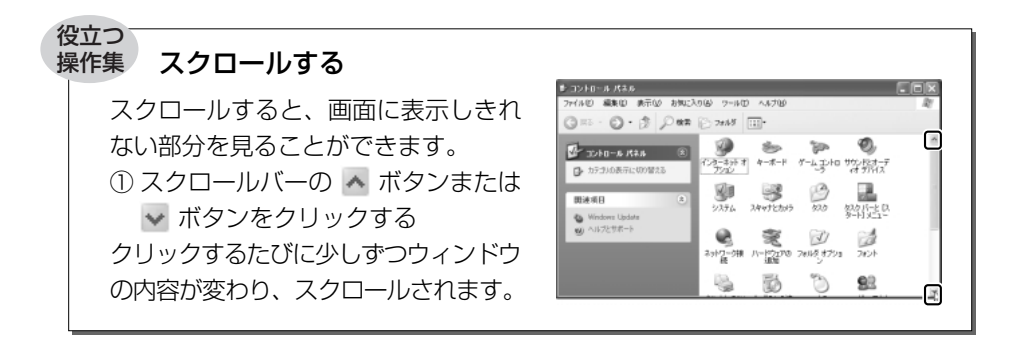

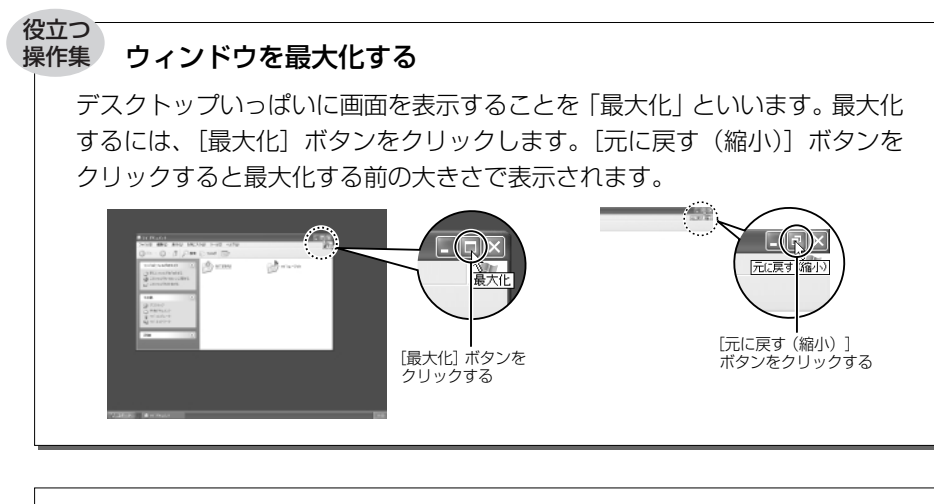

### ウィンドウを小さなボタンにしてデス クトップ画面下のタスクバーに格納す ることを「最小化」といいます。最小 化しておけば、使いたいときいちいち 起動しなくてもすむので便利です。 タスクバーのボタンをクリックする と最小化する前の大きさで表示され ます。

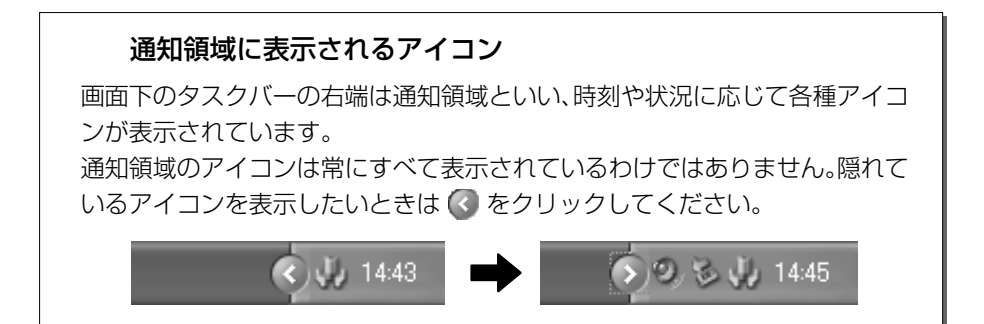

# 4 文字を入力する

文章を作成したり、ファイルに名前をつけたりなど、文字の入力はパソコンの操作 には必要な操作です。

ここでは簡単な文字を入力しながら、パソコンでの文字入力について覚えましょう。

### (1) 文字入力を行う前に

文字を入力するのに使う文字キーと、文字入力の練習に使う Windows に付属のア プリケーションソフト、「メモ帳」について説明します。

#### 1 文字キー

文字や記号の入力には文字キーを使います。文字キーに印刷されている2~6種類 の文字や記号は、制御キーで使い分けます。

▶ 制御キーについて「本節 9-1 入力に関する制御キー」

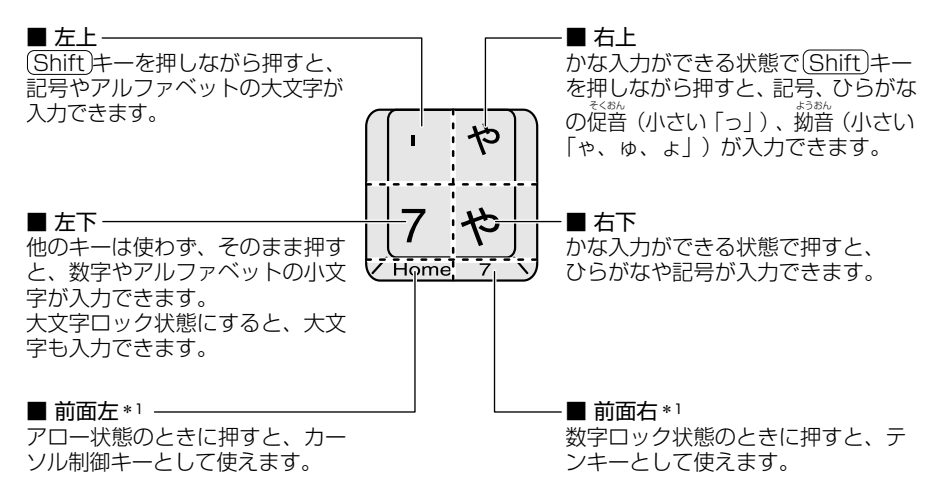

\*1:購入したモデルによっては、キー上部の左下/右下に印刷されています。

キーボードには、次のような便利な機能があります。 詳細については同梱のマニュアルを参照してください。

- 大文字ロック状態、アロー状態、数字ロック状態の切り替え
- (Fn)キーを使った特殊機能キー
- (ま)キーを使ったショートカットキー
- 特殊機能キー

#### 2 メモ帳を開く

文字入力の練習には、Windows に付属のアプリケーションソフト「メモ帳」を使う と便利です。

 【スタート】ボタンをクリックし、表示されたメニューの【すべての プログラム】→【アクセサリ】→【メモ帳】までたどり、【メモ帳】 をクリックする

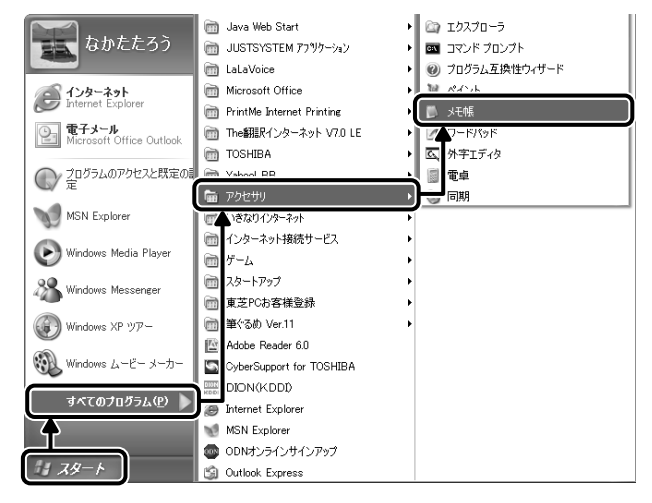

#### [無題 - メモ帳] 画面が開きます。

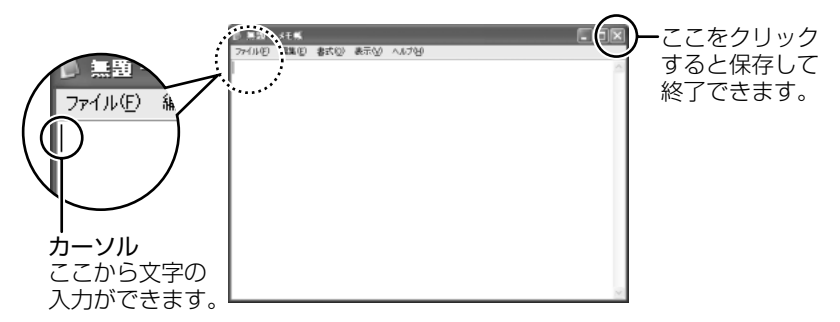

ここでは、[無題-メモ帳] 画面に文字を入力しながら説明します。

# 2)日本語を入力するには

\* 画面は、Office 搭載モデルの場合の表示例です。

本製品には、日本語を入力するためのアプリケーションソフト、日本語入力システム MS-IME が用意されています。起動したときは、英数字の入力ができるように設定されています。

Office 搭載モデルでは、Word など文章を扱う Office アプリケーションの一部で、 日本語入力が MS-IME からナチュラル インプットに切り替わります。ナチュラル インプットは日本語入力時の文字変換を快適にする入力システムです。 詳しくは「Microsoft ナチュラル インプット」のヘルプをご覧ください。 日本語を入力するには、次の操作を行います。

#### 日本語入力システム MS-IME を起動する

1 (半/全)キーを押す

日本語入力に切り替わると、IME ツールバーまたはタスクバーが次のように表示されます。

● IME ツールバーを表示している場合
 IME ツールバーは、デスクトップの右端に表示されています。

🐻 🖉 🌮 🛛 🛤 🗧

 IME ツールバーを最小化している場合
 IME ツールバーの [最小化] ボタン (■) をクリックすると、IME ツー ルバーが最小化され、タスクバーに表示されます。元に戻すには、IME ツールバーの [復元] ボタン (回) をクリックしてください。

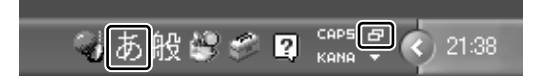

#### 2 入力方法を決める

日本語の入力方法には、「ローマ字入力」と「かな入力」の2つがあります。 「ローマ字入力」は、キーに印刷されている英数字をローマ字入力して、ひらがなに 変換する方法です。日本語入力システムを起動したときの標準設定は、ローマ字入 力です。

「かな入力」は、キーに印刷されているひらがなをそのまま入力する方法です。 次の手順で、「ローマ字入力」か「かな入力」かを切り替えます。

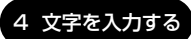

 Alt)キーを押したまま、カタカナひらがな)キーを押す 押すたびに入力方法が切り替わります。 かな入力に設定を変更すると、IME ツールバーは次のように表示されます。 日本語入力システムを起動したときの標準設定が、ローマ字入力なので、パ ソコンの電源を切り、再び電源を入れると、ローマ字入力になります。

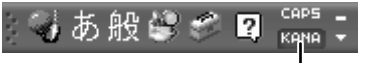

- 色が変わります。

【例:「かな」と入力する】

| ローマ字入力 | (K)(A)(A)の順にキーを押すと、「KA」→「か」「NA」→「な」<br>と変換され、「かな」と入力される |
|--------|---------------------------------------------------------|
| かな入力   | (か)なの順にキーを押すと、「かな」と入力される                                |

◎ □ーマ字とかなの対応表 「付録 1 □ーマ字入力一覧表」

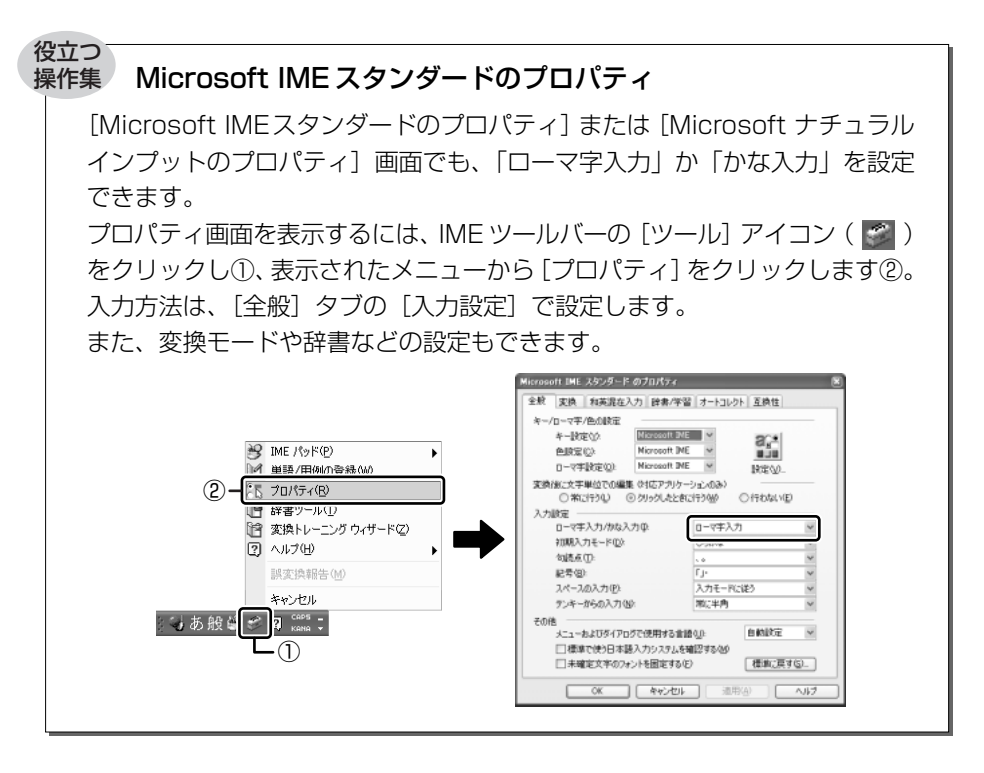

## (3) ひらがなを入力する

ひらがなの入力は次の手順で行います。

#### 1 「こんばんは」と入力する

- かな入力の場合
   こんはし、んはと、キーボードのキーを順に押す

#### こんばんは

入力すると、文字の下に点線がつきます。これは、この文字が漢字変換できることを表しています。ここでは、(Enter)キーを押して確定してください。漢字やひらがなに変換し、確定すると文字の下線が消えます。いったん確定した文字を訂正したい場合は、削除してから入力し直してください。

こんばんは

### (4)漢字を入力する

漢字を入力するには、はじめにひらがなを入力してから、漢字に変換します。

#### 1 「鼻」と入力する

- ローマ字入力の場合
   (H)(A)(A)と、キーボードのキーを順に押す
- かな入力の場合
   (は)な)と、キーボードのキーを順に押す

はな

(Space)キーを押すと、漢字に変換されます。

花|

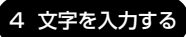

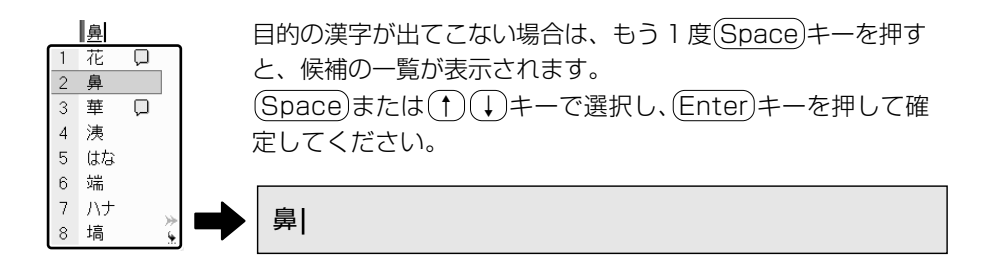

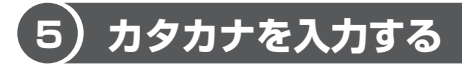

カタカナを入力したい場合は、漢字の変換と同じように、ひらがなからカタカナに 変換することができます。

#### ■ 「パーティー」と入力する

- かな入力の場合
   (は)[!] (こ) (Shift) キーを押したまま (い) (よ) と、キーボードのキーを順に押す

ぱーてぃー|

(Space)キーを押すと、「パーティー」と変換されます。(Enter)キーを押して確定してください。(Space)キーのかわりに(F7)キーを押すと、必ず全角カタカナに変換されます。日本語入力の辞書に登録されていないカタカナの単語を入力するときに便利です。

パーティー

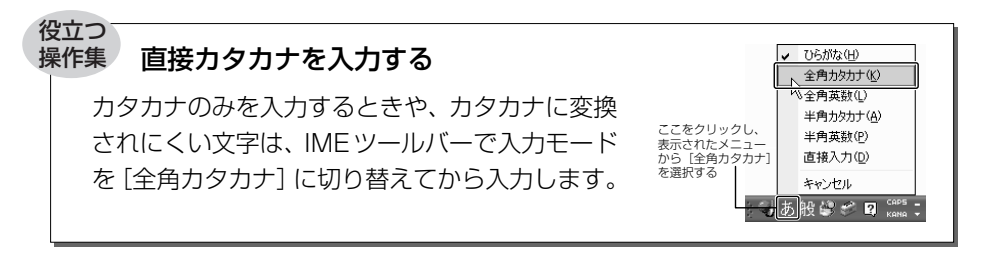

6) 記号を入力する

よく使う記号の入力方法は次のとおりです。

| 記号       | ローマ字入力の場合                      | かな入力の場合                                                                                 |
|----------|--------------------------------|-----------------------------------------------------------------------------------------|
| 「。」(句点)  | ▶ まーを押す                        | (Shift)キーを押したまま、 🍡 キーを押す                                                                |
| 「、」(読点)  | 「え」キーを押す                       | (Shift)キーを押したまま、 <i https:="" se<="" selfactory.com="" td="" www.selfactory.com=""></i> |
| 「?」(疑問符) | Shift)キーを押したまま、<br>『。<br>キーを押す | (Shift)キーを押したまま、「」。キーを押し、<br>(Space)キーを押して変換する                                          |
| 「!」(感嘆符) | (Shift)キーを押したまま、<br>!」。キーを押す   | (Shift)キーを押したまま、 [」。キーを押し、<br>(Space)キーを押して変換する                                         |

インターネットなどでよく使う次の文字の入力は、IME ツールバーで入力モードを [半角英数] または [直接入力] に切り替えて入力します。

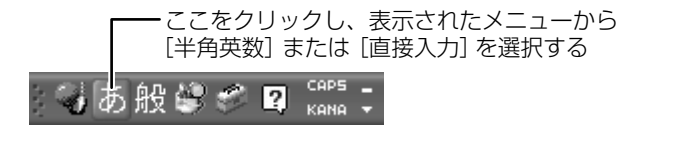

| 記号                 | +                        |
|--------------------|--------------------------|
| @(アットマーク)          | `●・ キーを押す                |
| _ (アンダーバー)         | (Shift)キーを押したまま、 いまキーを押す |
| - (ハイフン)           | □□キーを押す                  |
| / (スラッシュ)          | <u>?。</u> キーを押す          |
| <sup>~</sup> (チルダ) | (Shift)キーを押したまま、〔ユ」キーを押す |

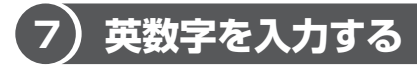

英字や数字は、IME ツールバーで入力モードを「直接入力」に切り替えて入力します。 「直接入力」の切り替えは、(半/全)キーを押すと簡単にできます。 IME ツールバーは次のようになります。

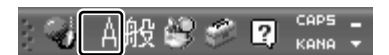

#### 1 「sunday」と入力する

(S)(U)(N)(D)(A)(Y)と、キーボードのキーを順に押す

sunday|

英字が小文字で表示されます。

直接入力の場合は、文字を入力するだけで、自動的に確定されます。

#### 役立つ 操作集 F9キーで英数字に変換する

入力中の日本語を、入力モードを変えずに英数字に変換できます。 文字を入力した後(F9)キーを押すと、キーを押すたび文字が全角英数字に変換 されます。希望の文字が表示されたら(Enter)キーを押して確定してください。 (Enter)キーを押す前に(F10)キーを押すと、半角英数字に変換できます。

### 8) 文書を保存する

作成した文書をパソコンの中の「マイ ドキュメント」に保存しておきましょう。

#### 1 名前を付けて保存する

ここでは、「練習」という名前を付けて保存します。

 メニューバーの [ファイル] をクリックし①、表示されたメニュー から [名前を付けて保存する] をクリックする②

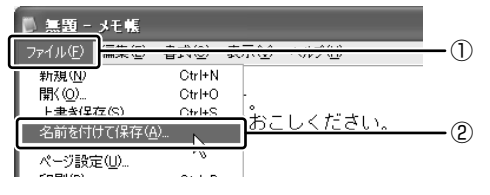

[名前を付けて保存] 画面が表示されます。

#### 2 日本語入力になっているか確認する

日本語入力ができない場合は、(半/全)キーを押してください。

#### 3 [ファイル名] 欄に「練習」と入力する

[ファイル名]欄の「\*.txt」の文字が反転表示されていない場合は、[ファ イル名]欄をクリックしてから入力してください。

| 名前を付けて保存                                           |                           |                       |   |      | ? X   |
|----------------------------------------------------|---------------------------|-----------------------|---|------|-------|
| (常存する場所の)                                          | 1.522#1 \FF               |                       | 2 | 0000 |       |
| REER-57-18<br>97201-97<br>R1 PE-152-9<br>R1 DUC1-9 | व्य १८७५२<br>⊴ेर्ग ३⊒−७७७ |                       |   |      |       |
| १- रपर १२                                          | 77-11-BW                  | 観察                    |   | ~    | (第存心) |
|                                                    | ファイルの種類(①):<br>文字コード(E):  | テキスト文書(Kitet)<br>ANSI |   | *    | キャンセル |

- 4 [保存する場所] が [マイ ドキュメント] になっているか確認する
- 5 [保存] ボタンをクリックする
- 6 画面のタイトルを確認する

保存したら、開いていた[無題-メモ帳]画面のタイトルが[練習-メモ帳] になっているか確認してください。保存したファイルは、画面右上の[閉じ る]ボタン(X))で閉じることができます。

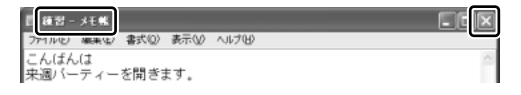

[練習] ファイルを閉じたら、「マイ ドキュメント」を開いて [練習] ファイ ルがあるか確認してください。

#### 2 ファイルを保存しないで閉じた場合

保存されていないファイルの画面を閉じようとすると、「変更を保存しますか?」な どのメッセージ画面が表示されます。

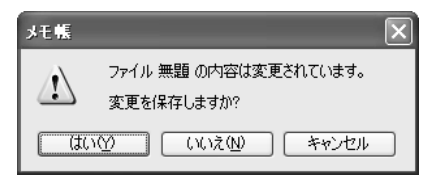

| [はい] ボタン    | 変更を保存する場合にクリックします。[名前を付けて<br>保存] 画面が表示されますので、ファイル名を入力して<br>保存してください。 |
|-------------|----------------------------------------------------------------------|
| [いいえ] ボタン   | 入力した文字などを保存しない場合にクリックします。<br>画面が閉じ、ファイルは保存されません。                     |
| [キャンセル] ボタン | 保存しないで編集画面に戻る場合にクリックします。                                             |

# 9)知っておくと便利な操作

ここでは文字入力を行う場合に知っておくと便利な操作について説明します。

#### 1 入力に関する制御キー

文字入力をするときに、よく使う制御キーは次のとおりです。

| +-                     | 内容                                                                                                    |
|------------------------|----------------------------------------------------------------------------------------------------|
| (Ctrl)+(Caps Lock 英数)  | 半角カタカナが入力できる状態になります。この状態<br>で文字キーを押すと、キーの右下に印刷されたひらが<br>なを半角カタカナで入力できます。IME ツールバーの<br>[KANA]の部分の色が変わります。 |
|                        | 👔 🦦 A 般 🤐 🥔 😰 🛤 🗧                                                                                        |
|                        | [KANA] の部分をクリックしても、半角カタカナが入<br>力できる状態になります。                                                              |
| (Shift)+(Caps Lock 英数) | 大文字ロック状態になります。この状態で文字キーを<br>押すと、キーの左上に印刷された英字などの文字を大<br>文字で入力できます。<br>IME ツールバーの [CAPS] の部分の色が変わります。     |
|                        | <ul> <li>A般 (2) (APS )</li> <li>CAPS )</li> <li>CAPS ] の部分をクリックしても、大文字ロック状態にできます。</li> </ul>             |

半角カタカナ入力や大文字ロック状態を解除するには、もう1度同じ操作をします。 ロック状態の優先度は、半角カタカナ入力状態>大文字ロック状態です。

#### 2 文字を削除する

文字を確定する前に間違えたときには
 (BackSpace)キーを押すと右から順に画面上の文字が消えるので、その後、正しい文字を入力し直してください。

こんばん

- ◆文字を確定した後で1文字ずつ削除する
   → (→) (→) (+) -でカーソルを、消したい文字の右側に移動し、(BackSpace)
   キーを押します。また、(Del) キーを押すと、カーソルの1つ右側にある文字が消えます。
- 文字を確定した後で範囲を選択して削除する

   一定の範囲の文字をまとめて削除することもできます。ポインタを消したい範囲のはじめの文字の左側に移動し、クリックします。消したい範囲をドラッグして選択します。

こんばんは <del>来週</del>パーティーを開きます。

(Del)または(BackSpace)キーを押すと、選択した範囲が消えます。

こんばんは パーティーを開きます。

#### 3 変換の区切りを変える

ひらがなを漢字やカタカナに変換するとき、変換する区切りを指定することができます。「ひらきます。」と入力し、(Space)キーを押したとき、「ひら来ます。」と変換された場合などは、区切りの範囲を指定して変換し直します。

こんばんは 来週パーティーを<u>ひら来ます。</u>

Shift)を押しながら、(←)キーまたは(→)キーで範囲を指定してください。

こんばんは 来週パーティーを<mark>ひらき</mark>ます。

2 章

基本操作を覚えよう

<u>4 文字</u>を入力する

(Space)キーを押すと、変換の区切りを変更して変換されます。次の区切りの再変換が必要な場合は、(→)キーで太い下線を移動し、(Space)キーを押します。

こんばんは 来週パーティーを開きます。

#### 4 確定した文字を変換し直す

文字を確定した後にも変換をやり直すことができます。ポインタを、変換したいはじめの文字の左側に移動してクリックし、変換したい範囲をドラッグして選択します。

こんばんは <u>宋襲</u>パーティーを開きます。

(変換)キーを押すと、候補の一覧が表示されます。一覧から(Space)または(↑)(↓) キーで選択し、(Enter)キーを押して確定してください。

こんばんは 来週パーティーを開きます。

#### **5** 読みかたがわからない文字を入力する

IME パッドから、読みかたがわからない漢字や記号を探すことができます。 「丑」を入力する場合を例に説明します。

1 IME ツールバーの [IME パッド] アイコン(図) をクリックし
 ①、表示されたメニューから [手書き] をクリックする②

|      |    |           | •   |
|------|----|-----------|-----|
|      | Z  | 手書き       | -2  |
|      |    | 文字一覧      | •   |
|      | ₩P | ソフト キーボード |     |
|      | 画  | 総画数       |     |
|      | 部  | 部首        |     |
|      |    | キャンセル     |     |
| 😼 A般 | 2  | CAPS      | -1) |

[IME パッド-手書き] 画面が表示されます。 画面に文字が表示されている場合は [消去] ボタンをクリックしてください。

#### 2 「丑」という字を描く

「ここにマウスで文字を描いてください。」と書かれた部分に、ポインタで 「丑」という字を書きます。

右側の文字の一覧に、似ている文字が表示されます。

#### 3 一覧から「丑」をクリックし①、[Enter] ボタンをクリックする②

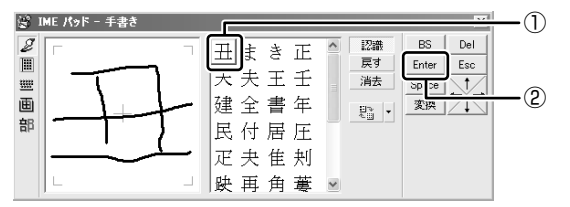

「丑」が挿入され、確定します。 入力した文字を削除したり、カーソルを移動したい場合などは、画面右のボ タンをクリックします。各ボタンはキーと同じ働きをします。

#### ヘルプの起動

日本語入力システム MS-IME の詳しい使いかたについては、次の手順で『MS-IME のオンラインヘルプ』を確認してください。

 [ヘルプ] ボタン(2)) をクリックし、表示されたメニューの
 [Microsoft(R) IME スタンダード] または [Microsoft(R) ナチュ ラル インプット] → [目次とキーワード] をクリックする

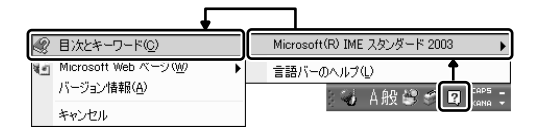

# 5 アプリケーションを起動する/終了する

本製品には、いろいろなアプリケーションがインストールされています。アプリ ケーションとは、目的に応じて実際に利用するソフトウェアのことでソフトともい います。アプリケーションの起動方法、終了方法について説明します。

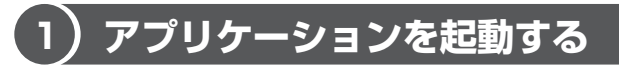

ここでは、「ペイント」の起動方法を例に説明します。

#### 1 起動方法

 【スタート】ボタンをクリックし、表示されたメニューの【すべての プログラム】→【アクセサリ】→【ペイント】までたどり、【ペイン ト】をクリックする

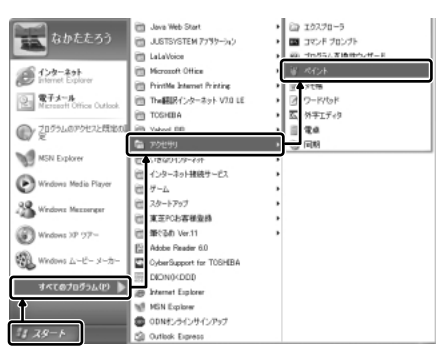

「ペイント」が起動します。 この他、デスクトップにアイコ ン(ショートカットアイコン) を設定し、そのアイコンをダブ ルクリックして、より速く簡単 に起動することもできます。 ショートカットアイコンは、自 分で作成できます。

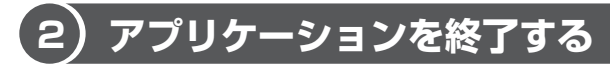

ここでは、「ペイント」の終了方法を例に説明します。 終了する前に、必要に応じて作成したデータを保存しておきましょう。

#### 1 終了方法

#### 1 タイトルバーの [閉じる] ボタン ( 🛛 ) をクリックする

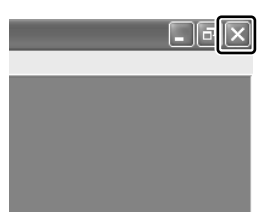

「ペイント」が終了します。 終了方法はアプリケーションによって異なりま す。ここで紹介した終了方法の他に、メニュー バー([ファイル] メニューの [終了] などを選 択)から終了するものや、[終了] ボタンをク リックして終了するものもあります。

# <u>6 ファイルとフォルダ</u>

パソコンのデータは、「ファイル」単位で保存されています。それら複数の「ファイル」をまとめて保存・整理するのが「フォルダ」です。

使用するソフトウェアなどの種類によって、ファイルは異なるアイコンで表示されます。

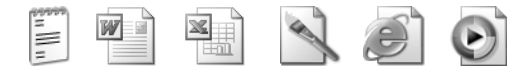

また、フォルダの中にフォルダを入れて、さらに細かく分類することができます。 49ページで開いた「マイ ドキュメント」もフォルダです。

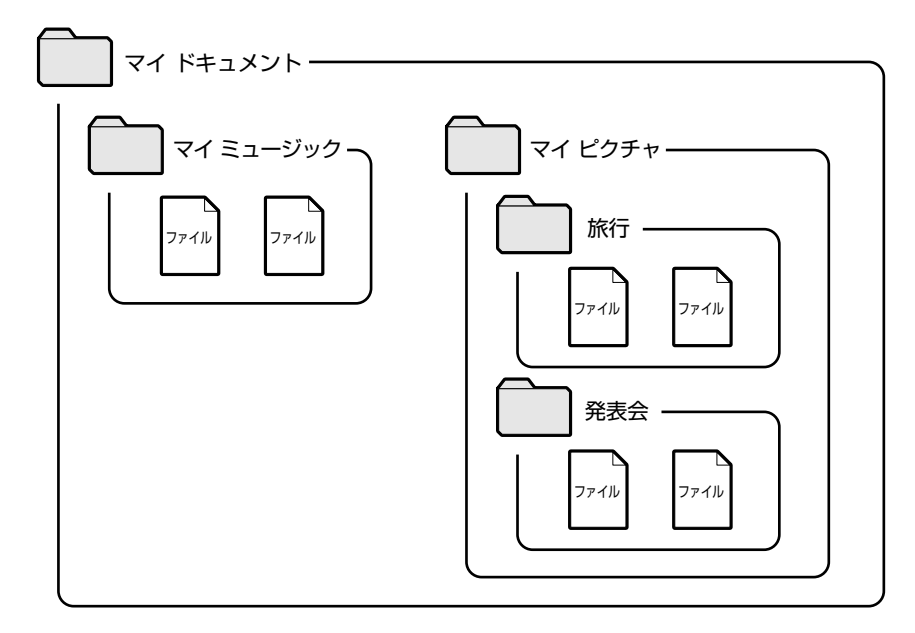

Windows は、たくさんのファイルやフォルダで構成されています。ここでは、フォ ルダとファイルを自分で新しく作成し、管理する方法について説明します。

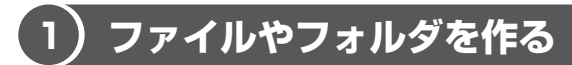

ここでは、ファイルとフォルダを新しく作る方法を説明します。

#### 1 フォルダの作成

[マイ ドキュメント] の中にフォルダを作ってみましょう。

1 [マイ ドキュメント] 画面で操作メニューの [新しいフォルダを作 成する] をクリックする

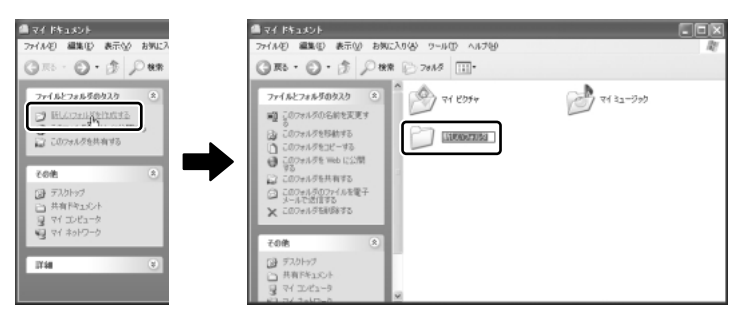

[マイドキュメント]の中に、[新しいフォルダ]を作ることができました。 フォルダ名が反転表示されて確定していない場合は、[マイドキュメント] の中の何もないところにポインタを移動してクリックしてください。 メニューバーの[ファイル]→[新規作成]→[フォルダ]をクリックして も、新しいフォルダを作ることができます。

#### 2 ファイルの作成

フォルダを作ったら、その中にファイルを作ってみましょう。ここでは、「テキスト ドキュメント」ファイルの作りかたについて説明します。

#### 1 [新しいフォルダ] をダブルクリックする

[マイドキュメント] 画面が消えて、[新しいフォルダ] 画面が開きます。

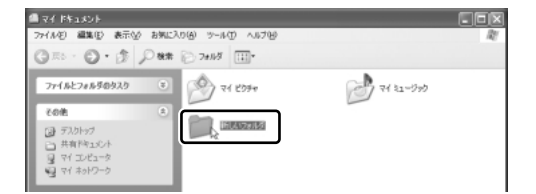

2 [新しいフォルダ] 画面で、メニューバーの [ファイル] をクリックし①、表示されたメニューの [新規作成] にポインタをあわせる②
 右端の ▶ の右にメニューが表示されます。

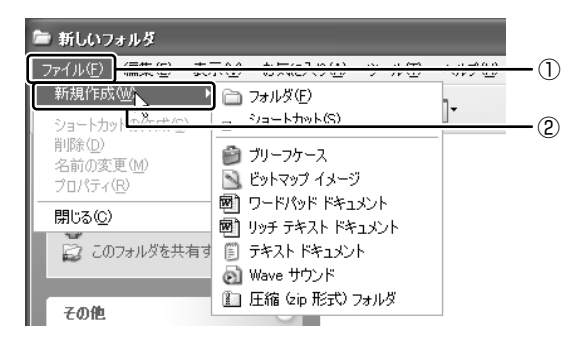

3 [テキスト ドキュメント] をクリックする

| 🏷 新しいフォルダ                                  |                                                                                             |                           |                |        |
|--------------------------------------------|---------------------------------------------------------------------------------------------|---------------------------|----------------|--------|
| ファイル(E) 編集(E) 表                            | πω                                                                                          | お気に入り( <u>A</u> )         | ツール①           | ヘルプ(日) |
| 新規作成( <u>₩</u> )<br>ショートカットの作成( <u>S</u> ) | •                                                                                           | フォルダ(E)<br>ショートカット(S)     |                | ]-     |
| 削除(D)<br>名前の変更(M)<br>プロパティ(R)              |                                                                                             | ブリーフケース<br>ビットマップ イメージ    | ;              | _      |
| 閉じる(©)                                     | 1<br>1<br>1<br>1<br>1<br>1<br>1<br>1<br>1<br>1<br>1<br>1<br>1<br>1<br>1<br>1<br>1<br>1<br>1 | ワードパッド ドキュ<br>リッチ テキスト ドキ | אטא<br>אטארי   |        |
| ◎ このフォルダを共有*                               |                                                                                             | テキスト ドキュメン                | ۲ <sub>D</sub> |        |
| その他                                        | 1                                                                                           | wave 5757<br>圧縮 (zip 形式): | フォルダ           |        |

テキスト ドキュメントとは、文字だけを入力するための形式です。文字の種類を変えたり、図を入れたりすることはできません。

[新しいフォルダ] の中に、[新規テキスト ドキュメント] が作成されます。

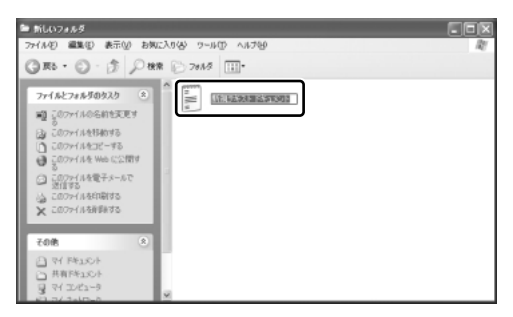

ファイル名が反転表示されて確定していない場合は[新しいフォルダ]の中の何もないところをクリックしてください。

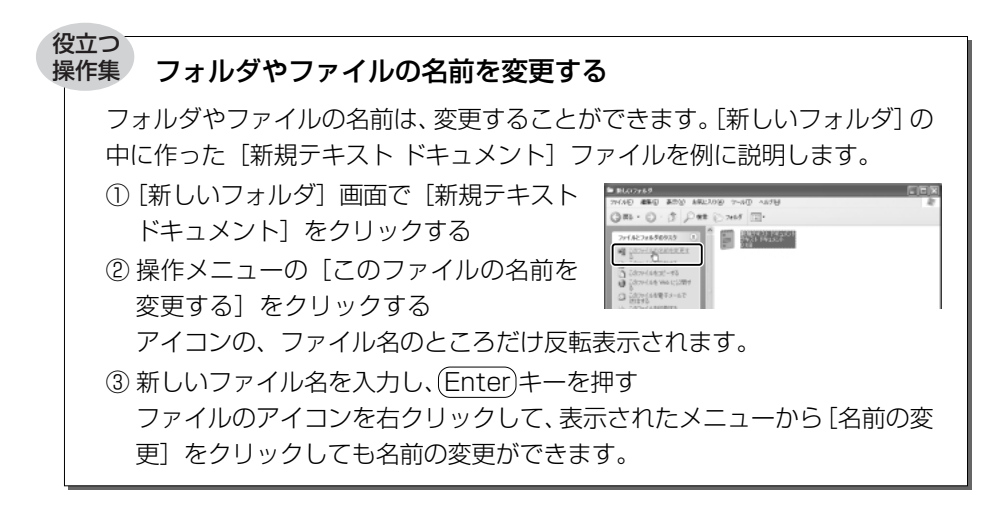

#### ひとつ上の階層のフォルダ画面を表示する

現在開いているフォルダのひとつ上のフォルダ画面を表示させる場合は、ツー ルバーの [上へ] ボタン ( ) をクリックしてください。

# 2) ファイルやフォルダをコピーする

ファイルやフォルダは、コピーする(複製を作る)ことができます。ここでは、〔新 しいフォルダ〕の中に作った〔新規テキスト ドキュメント〕を〔マイ ドキュメン ト〕フォルダにコピーしてみましょう。

#### 1 ファイルやフォルダのコピー

1 [新しいフォルダ] 画面で [新規テキスト ドキュメント] をクリッ クする

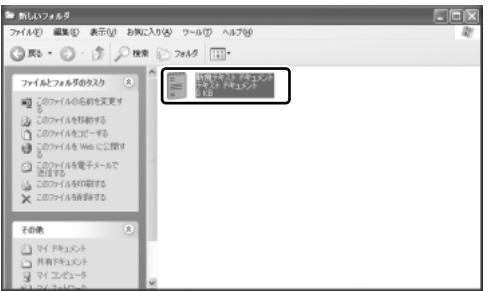

アイコンが反転表示され ます。 2 操作メニューの [このファイルをコピーする] をクリックする

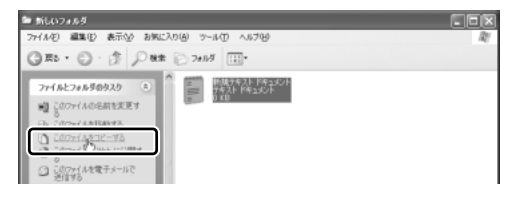

[項目のコピー] 画面が表示されます。

3 [マイ ドキュメント] をクリックする

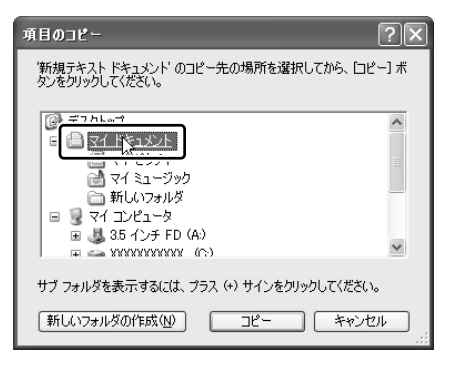

4 [コピー] ボタンをクリックする

[新規テキスト ドキュメント] がコピーされました。

#### 5 [上へ] ボタン ( 🏂 ) をクリックする

[新規テキスト ドキュメント] が入っているフォルダ [マイ ドキュメント] の画面が表示されます。[新規テキスト ドキュメント] があることを確認し てください。

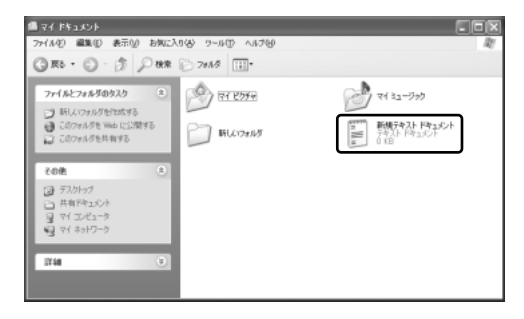

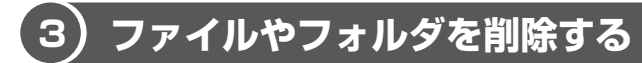

[マイ ドキュメント] フォルダにコピーした [新規テキスト ドキュメント] を削除 してみましょう。

ファイルやフォルダを削除するときは、いったん [ごみ箱] フォルダに入れてから、 まとめて消去します。誤ってファイルやフォルダを削除してしまっても、[ごみ箱] フォルダにあるうちは、元の場所に戻してまた使うことができます。

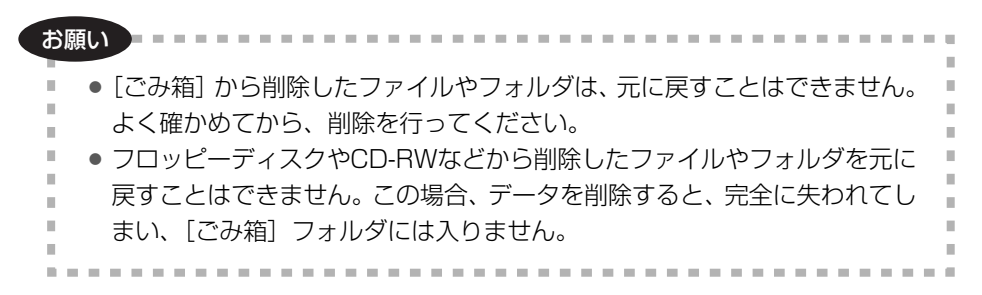

#### 1 ごみ箱へ入れる

ファイルやフォルダを削除すると、ごみ箱へ移動します。

1 [マイ ドキュメント] 画面で [新規テキスト ドキュメント] をク リックする

アイコンが反転表示されます。

2 操作メニューの [このファイルを削除する] をクリックする

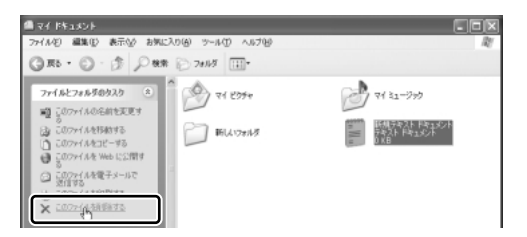

[ファイルの削除の確認] 画面が表示されます。

#### 3 [はい] ボタンをクリックする

ファイルは[ごみ箱]の中に移動します。ごみ箱に入れたファイルは、元の 場所に戻すことができます。

◎ 詳細について「本項3ごみ箱に入れたファイルを元の場所に戻す」

#### 2 ごみ箱のファイルやフォルダを完全に削除する

ごみ箱に入れたファイルを完全に削除する方法を説明します。ごみ箱に入れたファイ ルは定期的に削除してください。ごみ箱に入れたファイルはハードディスクに残って います。無駄なくハードディスクを使うために削除するようにしてください。 [ごみ箱]から削除したファイルやフォルダは、元に戻すことはできません。よく確 かめてから、削除を行ってください。

- 1 デスクトップの [ごみ箱] アイコン ( 🥑 ) をダブルクリックする [ごみ箱] 画面が開き、削除したファイルが表示されます。
- 2 削除するファイルまたはフォルダをクリックする

ここでは [新規テキスト ドキュメント] をクリックします。

| 1 CA 16       |                                                                                                    |   |
|---------------|----------------------------------------------------------------------------------------------------|---|
| ファイルビ 編集ビ 表示型 | 1 岩纲花名的 少一儿的 人名伊姆                                                                                                    | R |
| G= O d        | P## ≥ 7#18                                                                                                    |   |
| ごみ箱の9スク       | <ul> <li>End Phase Phase P</li></ul> |   |
| ごみ箱の92.0      | <ul> <li>A 10 - 10 - 10 - 10 - 10 - 10 - 10 - 10</li></ul>                                                                                                    |   |

選択したファイルが反転表示されます。

3 メニューバーの [ファイル] をクリックし①、表示されたメニューから [削除] をクリックする②

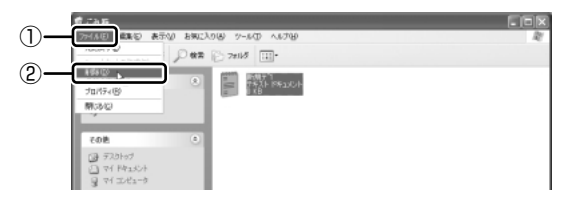

[ファイルの削除の確認] 画面が表示されます。

#### 4 [はい] ボタンをクリックする

[新規テキスト ドキュメント] が完全に削除されます。

| 役立つ<br>操作集 まとめて削除する方法                                                          |  |
|--------------------------------------------------------------------------------|--|
| [ごみ箱] 画面で操作メニューの [ごみ箱を<br>空にする] をクリックすると、[ごみ箱] に<br>あるファイルやフォルダすべてを削除でき<br>ます。 |  |
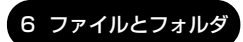

#### 3 ごみ箱に入れたファイルを元の場所に戻す

[ごみ箱] にあるファイルやフォルダを元に戻すときは、次の手順で行います。

- 1 デスクトップの [ごみ箱] アイコン ( 🥑 ) をダブルクリックする [ごみ箱] 画面が開きます。
- 2 元に戻したいファイルやフォルダをクリックする 選択したファイルやフォルダが反転表示されます。

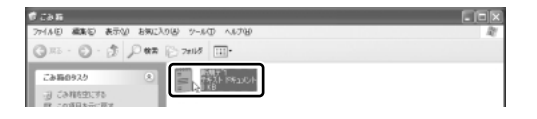

3 操作メニューの [この項目を元に戻す] をクリックする 選択したファイルやフォルダが、元の場所に戻ります。

3章

## インターネットを楽しもう

本章では、インターネットの接続方法から、 Internet Explorer の起動と終了、ホームページの 表示のしかた、検索方法、お気に入りのホームペー ジの登録方法などを説明します。知っておくと便利 な操作集もあります。

\*本章で使用している画面は表示例です。ホームページのアドレ ス、画面などは変更になる場合があります。

- 1 インターネットに接続する 76
- 2 Internet Explorer について 88
  - 3 ホームページを見る 91
  - 4 ホームページを検索する 92
- 5 よく見るホームページを登録する 93
  - 6 知っておくと便利な操作 97

## 1 インターネットに接続する

ここでは、インターネットへの接続について説明します。

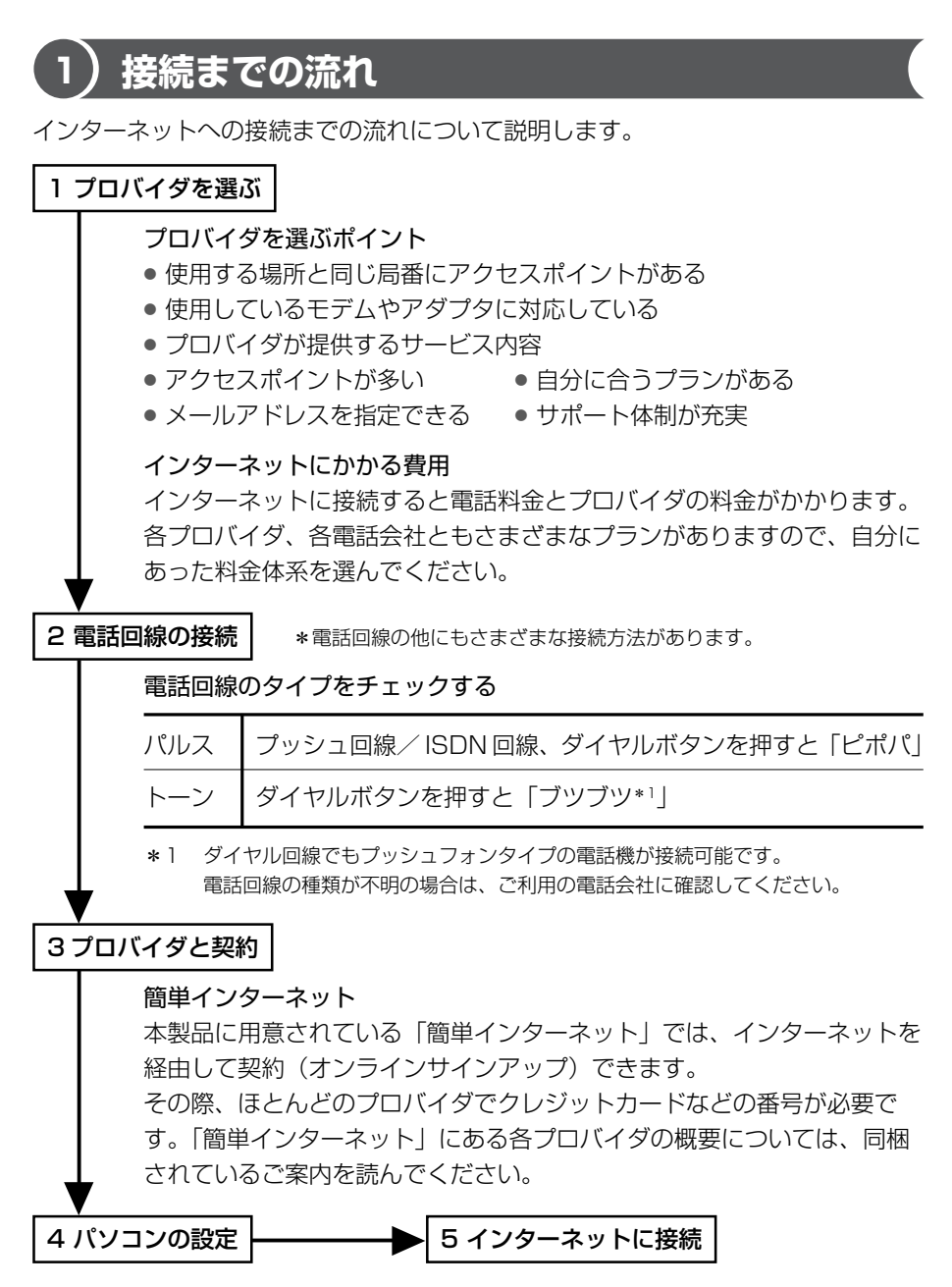

#### 1 インターネットに接続する

#### ブロードバンドについて

インターネットに高速接続できるのが、高速大容量ブロードバンドです。接続しっ ぱなしでも、料金は変わりません。大容量の映像や音楽もこれまでとはケタ違いの 速さでダウンロードできます。時間を気にせず調べものをしたり、インターネット 配信の新曲をいち早くダウンロードしたり、新しい楽しみかたを提供します。 ブロードバンドには、次のような種類があります。

ADSL(非対称デジタル加入者回線) • スピードは 12Mbps の場合約 210 倍

電話回線を使って接続するので、工事は簡単。利用料金も低価格。 ADSL モデムが必要。ISDN 利用者はいったんアナログ回線に戻す工事が必要。

**CATV(ケーブルテレビ)** • スピードは 10Mbps の場合約 180 倍

ケーブルテレビ回線を使って接続。ケーブルテレビの契約者は申し込むだけで利用できる。コンテンツに特長がある。ケーブルモデムが必要。

光ファイバー・FTTH / 光無線インターネット ● スピードは 100Mbps の場合約 1800 倍

光ファイバーケーブルを使って接続。大掛かりな工事が必要なため光ファイバーか ら無線を使って通信するサービスも始まる。大容量・高速接続ではトップクラス。

\*スピードは従来の電話回線(56kbps)との比較(理論値)

本製品ではブロードバンド対応のLÁN機能が標準装備されているので簡単に ADSL、CATV、光ファイバーに接続できます。また Windows XP では、常時接続 に備え、外部からの不正アクセスを遮断する機能が用意されています。

実際の通信速度は使用する環境や回線の仕様・性能によって変わります。導入にあたって、詳しい接続方法やスピード、サービス内容は各プロバイダや事業者に確認してください。

## 2)パソコンと電話回線を接続する

ここでは、内蔵モデムを使って国内でインターネットを利用する方法を説明します。 内蔵モデムの詳細や、海外でインターネットを利用する方法については、『応用に チャレンジ 1 章 通信機能』または《サイバーサポート》を参照してください。

#### 1 電話回線タイプを設定する

設定する前に、電話回線のタイプ(パルス、またはトーン)を確認しておいてくだ さい。

1 [スタート] ボタンをクリックし①、[コントロールパネル] をク リックする②

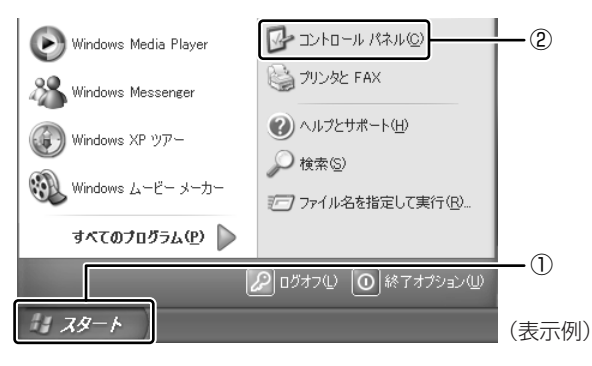

[コントロールパネル] 画面が表示されます。

2 [ 🖉 プリンタとその他のハードウェア] をクリックする

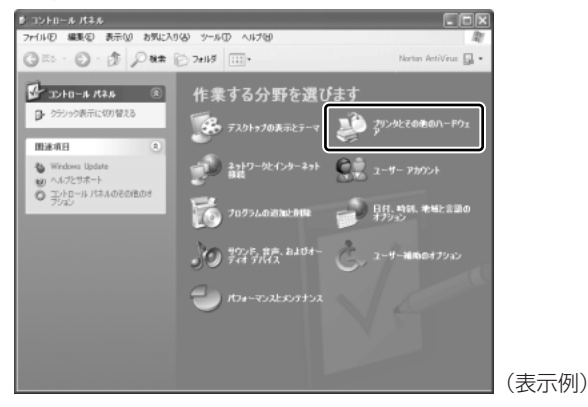

[プリンタとその他のハードウェア] 画面が表示されます。

3 [ ] 電話とモデムのオプション] をクリックする

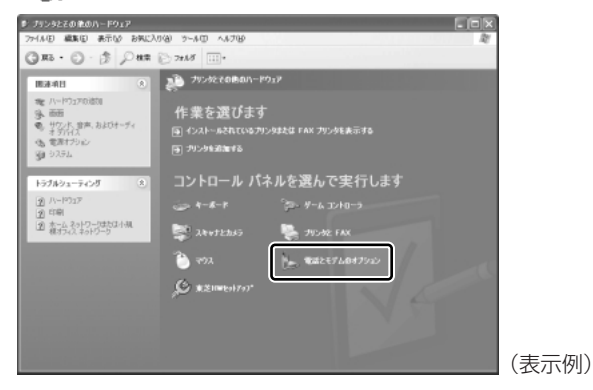

[電話とモデムのオプション] 画面が表示されます。

4 [ダイヤル情報] タブで [編集] ボタンをクリックする

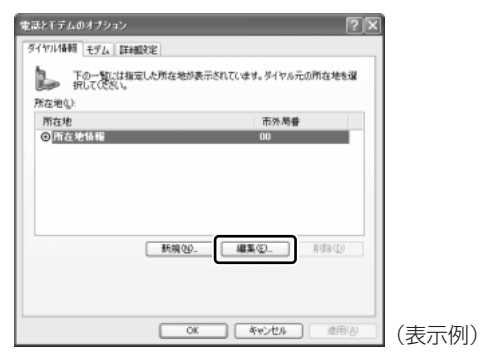

[所在地の編集] 画面が表示されます。

#### 5 [全般] タブで、[ダイヤル情報] と [ダイヤル方法] を設定し①、 [OK] ボタンをクリックする②

通常は [トーン] または [パルス] を選択するだけで結構です。

▶ トーンとパルスの違いについて「本章 1-● 接続までの流れ」

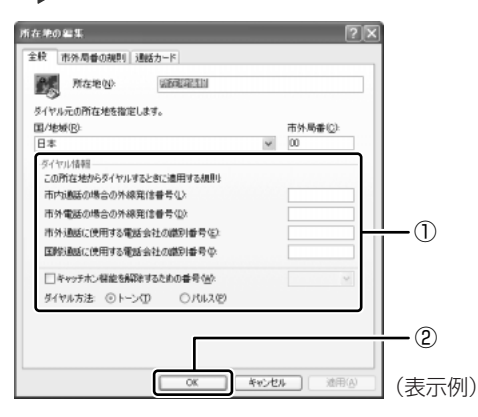

#### 6 [電話とモデムのオプション] 画面で [OK] ボタンをクリックする

#### 2 モジュラーケーブルの取り付け

モジュラーケーブルを取り付けて内蔵モデムを使用する前に、あらかじめ同梱の冊 子『安心してお使いいただくために』と『応用にチャレンジ 1 章 通信機能』の内蔵 モデムの節を必ず読んで、注意事項を守ってください。

1 モジュラーケーブルのプラグの一方をパソコン本体のモジュラー ジャックに差し込む

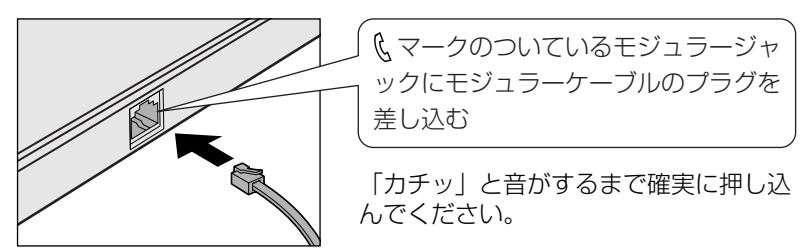

LAN コネクタとモジュラージャックは形状が似ています。差し込み口に線が 2本あるのが、モジュラージャックです。

LAN コネクタにモジュラーケーブルを差し込むと故障の原因になるため、 差し込む前に確認してください。

◎ モジュラージャックの位置『使ってみよう 1 章 1 各部の名前』

#### 2 もう一方のモジュラープラグを電話機用モジュラージャックに差し 込む

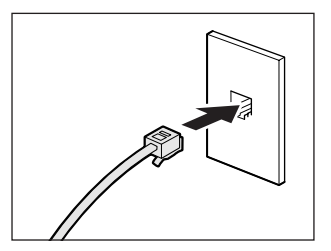

ISDN 回線に接続する場合は、ご使用の ターミナルアダプタ(TA)またはダイヤ ルアップルータのアナログポートなどに接 続してください。 ビジネスホンなど非アナログ回線には接続 しないでください。

#### 【モジュラーケーブルを取りはずすとき】

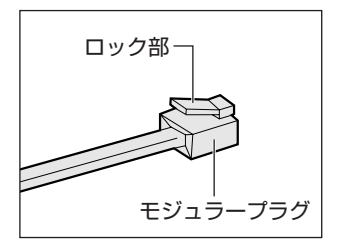

モジュラープラグのロック部分を押さえながら抜き ます。

## 3) プロバイダと契約する

#### 1 「簡単インターネット」を起動する

モジュラーケーブルを接続したら「簡単インターネット」を起動します。

1 デスクトップ上の [簡単インターネット] アイコン ( 梁 ) をダブ ルクリックする

メッセージが表示されます。

2 パソコンと電話回線が接続されていることを確認し、[OK] ボタン をクリックする

| 簡単インターネット            | $\sim$                              |
|----------------------|-------------------------------------|
| モデムと電話回線が、モジュラーケーブルで | 『正しく接続されていることをご確認し、[OK]ボタンを押してください。 |
|                      | OK                                  |

3 入会したいプロバイダをチェック( ○ をクリック)し①、ダイヤ ル方式を確認する②

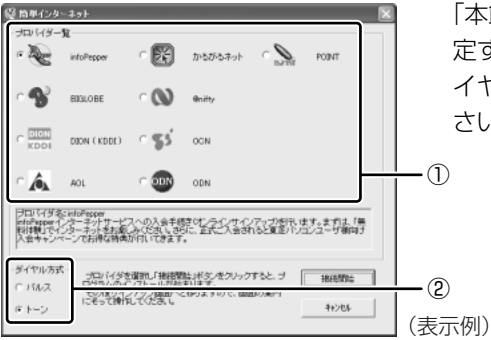

「本節 2-1 電話回線タイプを設 定する」の手順5で設定したダ イヤル方式かどうか確認してくだ さい。

4 [接続開始] ボタンをクリックする

選択されたプロバイダ専用の接続画面が表示されます。表示される内容に 従って、操作を続けてください。

各プロバイダへの問い合わせについて 『困ったときは 付録 2 プロバイダの問い合わせ先』

#### 専用の CD-ROM やインターネット接続ウィザードを使う

プロバイダとの契約専用 CD-ROM を使っても、プロバイダと契約できます。また、 郵送で申し込んだ後、インターネット接続ウィザードを使って設定することもでき ます。

- プロバイダとの契約専用 CD-ROM を使う あらかじめ入手したプロバイダと契約するための専用 CD-ROM をドライブにセッ トし、表示される画面に従って設定してください。
- インターネット接続ウィザードを使う

[スタート] → [すべてのプログラム] → [アクセサリ] → [通信] → [新しい接続ウィザード] をクリックし、表示される画面に従って設定してください。

## (4) パソコンの設定

プロバイダによって設定内容は異なります。詳細については各プロバイダに問い合わせてください。

各プロバイダへの問い合わせ先について 『困ったときは 付録 2 プロバイダの問い合わせ先』

 【スタート】ボタンをクリックし、【接続】にポインタを合わせ【XX (接続先)】をクリックする

[XX(接続先)へ接続]画面が表示されます。

2 プロバイダから指定されたユーザ名を確認する

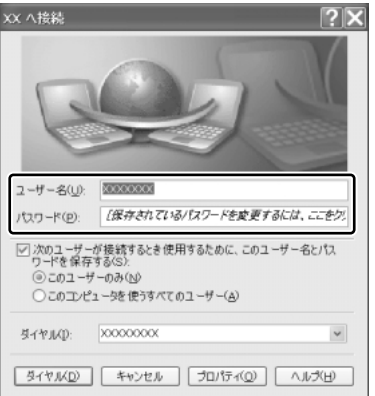

プロバイダとの契約(サインアッ プ)で設定したユーザ名が表示され ます。正しいかどうか確認してくだ さい。

パスワードは表示されませんが、サ インアップで設定したものが保存さ れています。

(表示例)

#### 3 接続先の電話番号を確認する

サインアップで設定したアクセスポイントの番号が表示されます。正しいか 確認してください。

**4 [XX (接続先) へ接続] 画面で [プロパティ] ボタンをクリックする** [XX (接続先) プロパティ] 画面が表示されます。 5 [全般] タブで接続先の電話番号を確認し①、[OK] ボタンをクリッ クする②

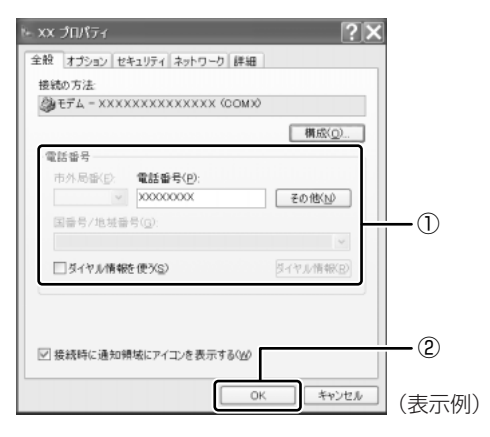

[XX (接続先) へ接続] 画面に戻ります。以上でパソコンの設定は完了です。

設定が完了したら、実際にインターネットに接続してみましょう。

#### 6 [ダイヤル] ボタンをクリックする

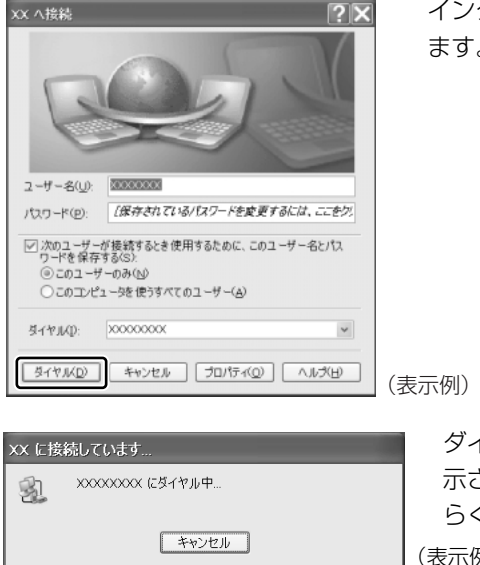

インターネットへの接続が開始され ます。

ダイヤル中は左のような画面が表 示されます。接続できるまでしば らく時間がかかる場合もあります。 (表示例)

#### 1 インターネットに接続する

接続したときに画面右下の通知領域に次の画面が表示され、「接続」アイコ ン( 🗾 )が表示されます。

メッセージ画面はしばらくすると消えます。すぐに消したい場合は、「閉じ る] ボタン( 🛛 )をクリックしてください。

(表示例)

した。

これでインターネットへ接続しま

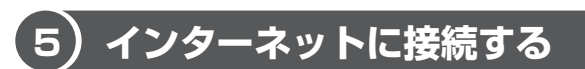

速度:50.6 Kbps

プロバイダと契約した後、パソコンの設定が終わったら、次の方法でインターネッ トへ接続できます。

? X

1 [スタート] ボタンをクリックし、[接続] にポインタをあわせ [XX (接続先)]をクリックする

[XX(接続先)へ接続]画面が表示されます。

🚺 XX は接続しました 💴

2 「ダイヤル」ボタンをクリックする

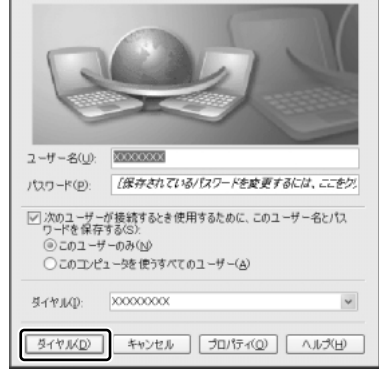

インターネットへの接続が開始され ます。

接続した後、ホームページを見る場 合は手順3に進んでください。

(表示例)

3 [スタート] ボタンをクリックし、[インターネット] をクリックする Internet Explorer が起動します。

### (6)インターネット接続を終了する

次の方法で、インターネットへの接続を終了できます。 接続が終了すると通知領域の[接続]アイコン( 💕 )が消えます。

 通知領域の[接続] アイコン ( ) た右クリックし①、表示され たメニューから[切断]をクリックする②

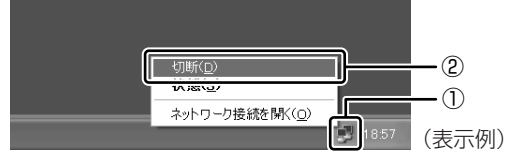

[接続] アイコン( ●) か通知領域に表示されていない場合は、[スタート] → [接続] → [XX(接続先)] をクリックし、[XX(接続先) 状態]
 画面で[切断] ボタンをクリックしてください。

#### 役立つ 操作集 インターネットボタン

購入したモデルによっては、インターネットボタン( ♥ マークが付いてい るボタン)があります。 インターネットボタンを押すことにより、「Internet Explorer」を簡単に起動 できます。

## 7) インターネット設定チェックシート

インターネットにつながらない、インターネットの設定を誤って削除してしまった、 などのトラブルに備えて、インターネットに関する設定をこのチェックシートに記 入しておきましょう。

後日プロバイダから郵送されてくる資料を見たり、プロバイダなどに問い合わせて 記入してください。

| インターネットに接続するための設定                       | あなたの設定 |
|-----------------------------------------|--------|
| ダイヤル方式(トーン/パルス)                         |        |
|                                         |        |
|                                         |        |
| ログオンユーザ名* <sup>2</sup>                  |        |
|                                         |        |
|                                         |        |
| プライマリ DNS サーバアドレス* 4                    |        |
| _<br>別の(セカンダリ)DNS サーバアドレス* <sup>4</sup> |        |
| 電子メールの設定                                | あなたの設定 |
| 電子メールアドレス                               |        |
| <br>受信メール(POP3 / IMAP)サーバ               |        |
| <br>送信メール(SMTP)サーバ                      |        |
| メールアカウント名* <sup>2</sup>                 |        |
| メールパスワード* 3                             |        |

- \*1 [外線発信番号]は、外線発信番号を設定している場合のみ記入してください。
- \*2 [ログオンユーザ名] は、プロバイダに接続するための名前で、[メールアカウント名] は、受 信メールサーバに 接続するための名前です。プロバイダによっては、両方同じ名前の場合もあ ります。
- \*3 [ログオンパスワード] は、プロバイダに接続するためのパスワードで、[メールパスワード] は、受信メールサーバに接続するためのパスワードです。プロバイダによっては、両方同じパ スワードの場合もあります。
- \* 4 [DNS サーバ] は [ドメインネームサーバ] とも呼びます。プロバイダによっては、[別の DNS サーバアドレス] は設定しない場合もあります。また、両方設定しない場合もあります。

## 2 Internet Explorer について

本製品にはブラウザソフト「Internet Explorer」が用意されています。 ブラウザソフトとは、ホームページを見るためのアプリケーションソフトのことです。 Internet Explorer を使ってインターネットを楽しむことができます。いろいろな ホームページを見てみましょう。

Internet Explorerは、プロバイダとの契約やパソコンの設定が完了してから使用してください。設定内容の詳細については、契約したプロバイダに問い合わせてください。

#### コンピュータウイルスを予防しよう

インターネットを使用すると、知らない間にインターネットを経由してコンピュー タウイルスに感染する可能性があります。コンピュータウイルスに感染すると、パ ソコンのデータが破壊されたり、使用できなくなることがあります。 ウイルスチェックソフトを設定して、ウイルスを検索し、感染を予防しましょう。

> ウイルスチェックソフトの設定方法 『困ったときは 2章 1 ウイルスチェックをする』

### 〔1)Internet Explorer の起動

インターネットに接続するには、Internet Explorer を起動します。

#### 1 起動方法

1 [スタート] ボタンをクリックし①、[インターネット] をクリック する②

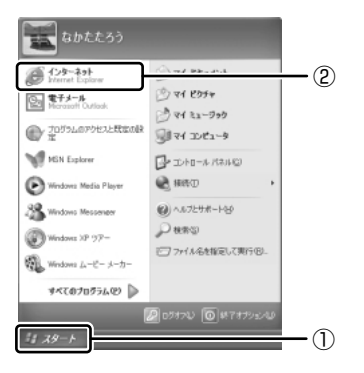

Internet Explorer が起動します。

[スタート] メニューの [インターネット] の下には、標準で設定されてい るブラウザソフト名が表示されています。

本製品では、Internet Explorer が標準のブラウザとして設定されています。

### 〔2)Internet Explorer 画面

Internet Explorer を起動し、インターネットに接続すると、次の画面が表示されます。

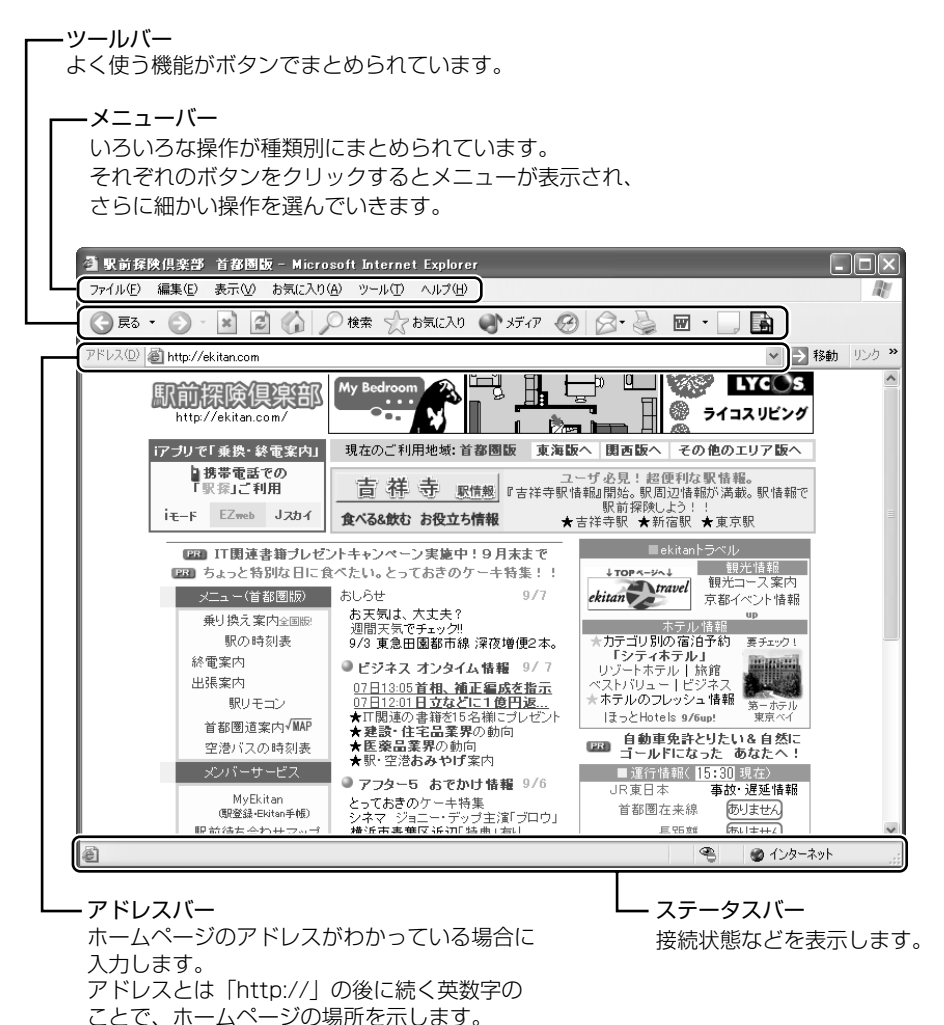

#### 【ツールバー】

よく使われるボタンの働きを説明します。

| ④ 戻る 🔹  | 1 つ前の画面に戻ります。                   |
|---------|---------------------------------|
| •       | 1 つ先の画面に進みます。                   |
| ×       | ページの読み込みを中止します。                 |
| তি      | ページを最新の情報に更新します。                |
|         | どのページを表示していても、スタートページが表示されます。   |
| ▶ 検索    | 検索の画面を表示します。                    |
| ☆ お気に入り | よく見るページなどを登録し、簡単にページが開けるようにします。 |
| Ø       | 以前に表示したページを表示します。               |
| -       | メールソフトを起動します。                   |
|         | ページを印刷します。                      |

### Internet Explorerの終了

Internet Explorerの終了方法について説明します。

#### 1 終了方法

- **1** Internet Explorer 画面の [閉じる] ボタン(区) かんりょうする [自動切断] 画面が表示されます。
- 2 [今すぐ切断する] ボタンをクリックする

| 自動切 | 折                   | ×     |
|-----|---------------------|-------|
| ٠   | XX への接続を終了し         | ますか?  |
|     | 自動切断を使用             | Jalva |
|     | 接続を維持する( <u>S</u> ) |       |

インターネットへの接続が終了すると、通知領域の[接続]アイコン( 🗾 ) が消えます。

## 3 ホームページを見る

見たいホームページのアドレス(「http://」から始まる文字列でホームページの場所を示す住所)がわかっている場合、アドレスを入力してページを表示します。

#### 1 ホームページの表示方法

1 見たいホームページのアドレスを [アドレス] 欄に入力する

| ③ 限前保険供素部           | 首都問題 - Microsoft Internet Explorer       |           |
|---------------------|------------------------------------------|-----------|
| ファイル(E) 編集(E)       | 表示(公) お気に入り(4) ツール(1) ヘルプ(1)             | R         |
| G R5 . O .          | 🖹 📓 🕼 🔎 株常 ☆ おちじころり 🐠 メディア 🧐 💭 چ 🐻 • 🛄 🔛 |           |
| アドレス(1) 🛔 http://ek | itancom/                                 | 数48 リンク ※ |

2 [アドレス] 欄の右側の [移動] ボタン( ▶ 移動 )をクリックする ホームページが表示されます。

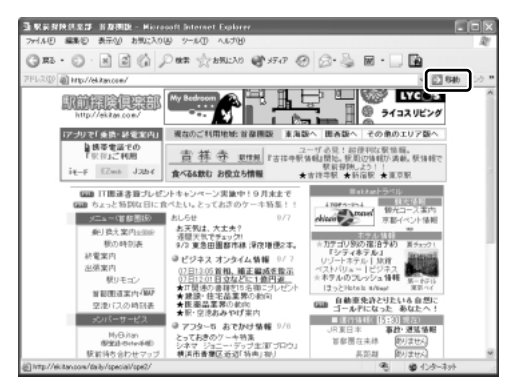

ホームページ上で、ポイ ンタが ଐ になったところ でクリックすると、リン ク先のページが表示され ます。

### 便利な検索ホームページ■

出かけるときに便利な乗り換え案内と 駅周辺マップなど

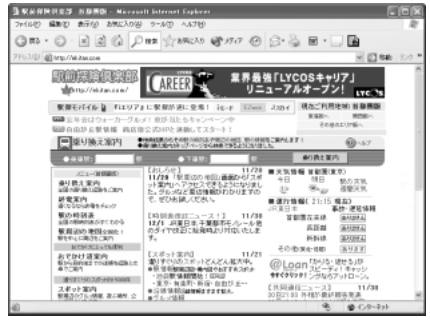

http://ekitan.com/

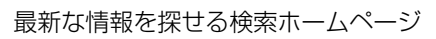

| 通 フレッシュアイ検索に尽           |                                                                                                    |                                            |                                          |                       |
|-------------------------|----------------------------------------------------------------------------------------------------|--------------------------------------------|------------------------------------------|-----------------------|
| 7m11년 編集인 휴규            | ② お死に入り谷 ラールの :                                                                                                    | Artifio                                    |                                          | R                     |
| GR3 · O · 🖹             | 2 6 Par 20                                                                                                    | RUN \$1507 @                               | 6·2 •·-                                  | 6                     |
| 7Fb2/团 all Mtp://search | hesheye.com/Nern+monthlySkard                                                                                                    | KERCRENCASSUENTI-NOC                       | 161RC6/1                                 | 🗹 🚺 BAB (9.0 P        |
| ©71/49∕2                | The Design of the second second secon | 1000 1000 1000 1000 1000 1000 1000 100     | 楽しく着せ替え!<br>て 無料ダウンロード中<br>第巻 1916/ ごわれく |                       |
| 【おすすめ情報】                | 【当たる】SONYのアイボ<br>★米・日・健の最新江ニュ<br>バイオが、10万円商品等                                                                                                    | 1クレジットのキャスコ<br>レースを毎日無味補い店の<br>が、ここクリックで抽道 | 土<br>開始1                                 | <u>-619-E257</u><br>E |
| - 三一ム> キーワード検索          |                                                                                                    |                                            |                                          | 11月27日                |
| 東王                      | 秋末 所留                                                                                                    |                                            | 検索式の説明 検索博                               | 灶                     |
| 東芝の技衆結果で                | Ŧ                                                                                                    |                                            | 13511 件中 1                               | -10件 次の10件            |
| 乳花用一数■                  |                                                                                                    |                                            |                                          |                       |
| χ=n=<br>1μπρ            | E差の公式情報<br>公式ホームページ<br>会社構要<br>フレスパリース                                                                                                    | ・ <u>拠点一覧</u><br>・関連会社<br>・ <u>パワコン情報</u>  | ・ <u>宏電力タログ</u>                          |                       |
| Sora ena                | (第の情報<br><u>株価・財務情報</u> (時期21-5<br>9-12]                                                                                                    |                                            |                                          |                       |
| 40                      |                                                                                                    |                                            | - A                                      | \$ ()/p-231           |

http://fresheye.com/

## 4 ホームページを検索する

見たいホームページのアドレスがわからない場合、キーワードから検索します。

#### 1 ホームページの検索方法

- 2 探したいページのキーワードを入力する ここでは「旅行」と入力してみます。

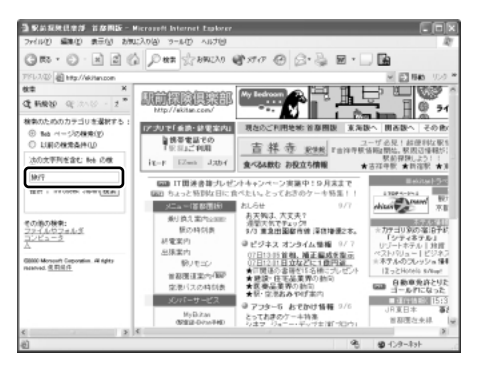

3 [検索] ボタンをクリックする

検索結果が表示されます。見たい項目をクリックすると、ページが表示されます。

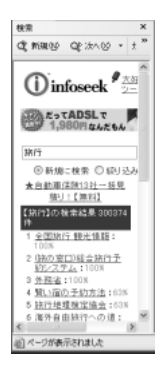

ツールバーの [検索] ボタンをもう 1 度クリックすると、左側の検索画面 が閉じます。 5 よく見るホームページを登録する

よく見るホームページを [お気に入り] に登録しておくと、アドレスを入力せずに ホームページを表示できます。

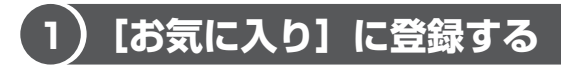

[お気に入り] は、フォルダを指定しないでそのまま登録したり、フォルダを指定し て登録したりできます。登録先のフォルダは新しく作ることもできます。フォルダ を指定してお気に入りのページを分類しておくと、すぐに探し出せて便利です。

#### 1 フォルダを指定しないで登録する

ここでは「http://ekitan.com/」のページを例にして説明します。

- 1 登録したいホームページを表示する
- 2 メニューバーの [お気に入り] をクリックし①、表示されたメ ニューから [お気に入りに追加] をクリックする②

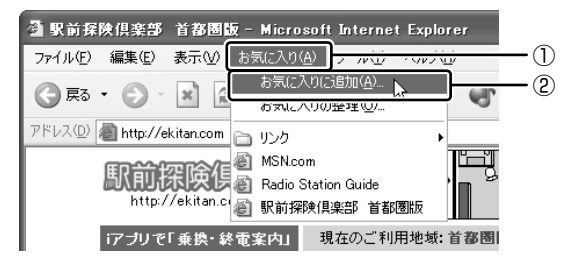

[お気に入りの追加] 画面が表示されます。

3 [名前] を入力する

ここでは、「駅前探検倶楽部 首都圏版」で登録します。

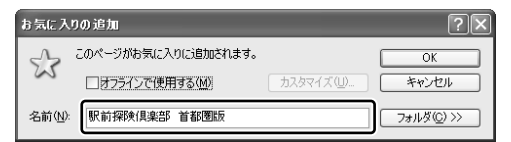

4 [OK] ボタンをクリックする

#### 2 フォルダを指定して登録する

「本項1フォルダを指定しないで登録する」の手順1~3に続けて次の操作を行います。

#### 【既存の [フォルダ]を指定して登録する】

① [お気に入りの追加] 画面で [フォルダ] ボタンをクリックする

- ② 目的のフォルダをクリックする
- ③ [OK] ボタンをクリックする

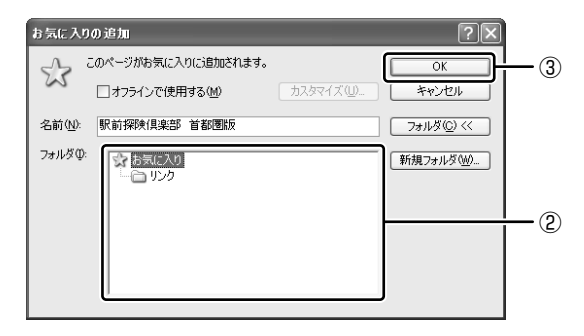

#### 【新規にフォルダを作成して登録する】

- ① [お気に入りの追加] 画面で [フォルダ] ボタンをクリックする
- ② [新規フォルダ] ボタンをクリックする

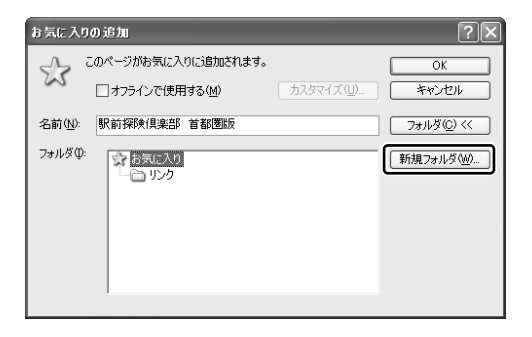

[新しいフォルダの作成]画面が表示されます。

- ③ フォルダ名を入力し、[OK] ボタンをクリックする
- ④作成したフォルダが反転表示している状態で [OK] ボタンをクリックする

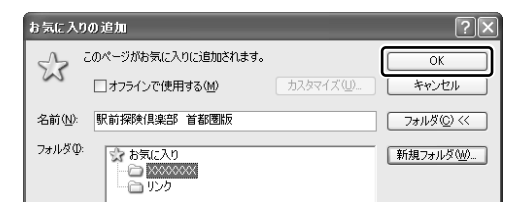

### (2) [お気に入り] からホームページを表示する

登録したお気に入りのホームページを表示しましょう。

1 [お気に入り] ボタン(☆ カヌに入り)で表示する

 1 ツールバーの [お気に入り] ボタン ( ☆ きあに べ) をクリックする 左側にお気に入り画面が表示されます。

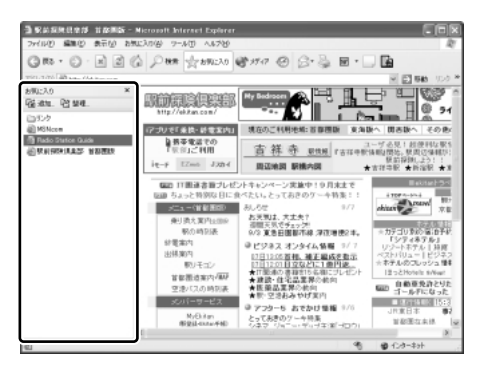

2 目的のホームページをクリックする 目的のホームページが表示されます。ツールバーの [お気に入り] ボタンを もう 1 度クリックすると、左側のお気に入り画面が閉じます。

#### 2 メニューバーから表示する

 メニューバーの [お気に入り] をクリックし①、表示されたメ ニューからフォルダまたはページをクリックする②

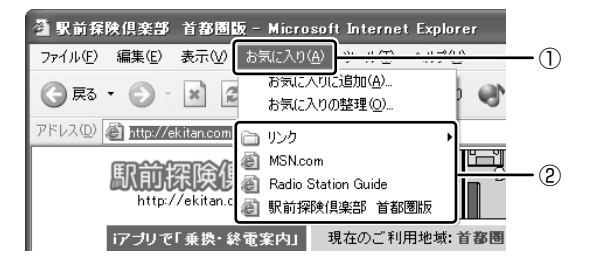

目的のホームページが表示されます。

## (3) [お気に入り] を整理する

ホームページをお気に入りに登録した後、登録フォルダを変更したり、無効になっ たホームページを削除したりなど、整理することができます。 お気に入りの整理は、[お気に入りの整理] 画面で行います。

#### 1 【お気に入りの整理】画面を表示する

メニューバーの [お気に入り] をクリックし①、表示されたメニューから [お気に入りの整理] をクリックする②

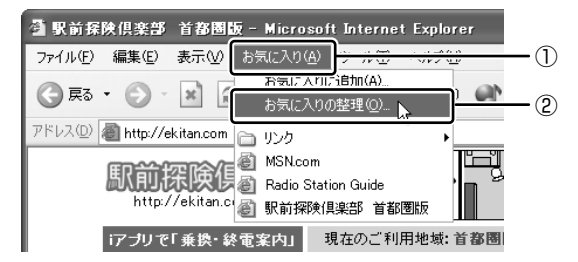

[お気に入りの整理] 画面が表示されます。登録フォルダの新規作成や、 フォルダの変更、お気に入りからの削除などを行います。

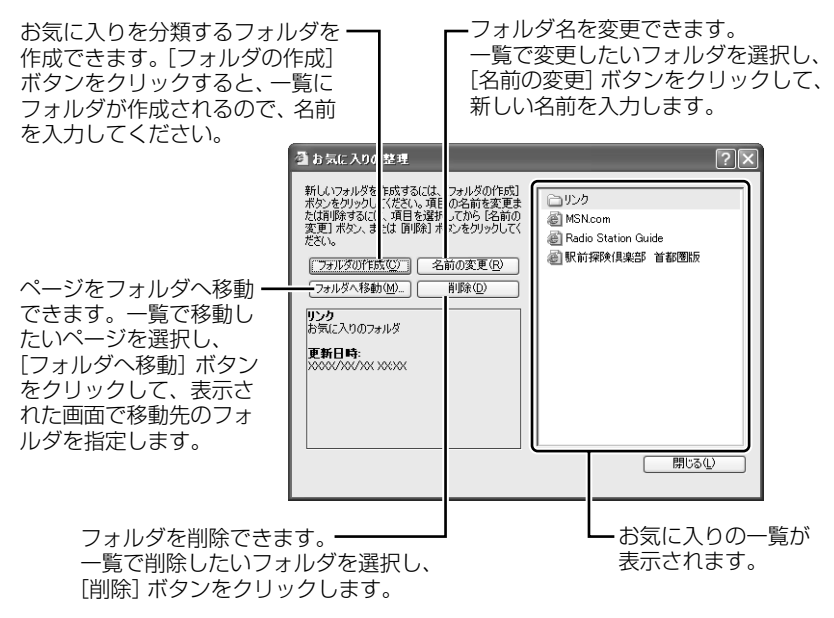

## 6 知っておくと便利な操作

ここでは、インターネットをするのに知っておくと便利な操作を紹介します。

#### 1 起動したときに表示するホームページを変更する

Internet Explorer を起動したときに表示されるホームページを「スタートページ」 といい、自由に設定することができます。

- スタートページにしたいホームページを表示する
  アドレスバーにアドレスを入力したり、検索するなどして、ホームページを 表示します。
- 2 メニューバーの [ツール] をクリックし、表示されたメニューから [インターネットオプション] をクリックする
- 3 [全般] タブの [ホーム ページ] で [現在のページを使用] ボタン をクリックする①

[アドレス] に、表示しているホームページのアドレスが表示されます②。

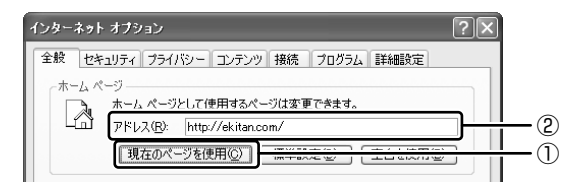

4 [OK] ボタンをクリックする

[インターネット オプション] 画面の [アドレス] にスタートページにした いホームページのアドレスを直接入力して設定することもできます。この場 合、あらかじめホームページを表示しておく必要はありません。

#### 2 スタートページに戻る

他のホームページを表示していても、[ホーム] ボタンをクリックするだけでスター トページへ移動することができます。

1 ツールバーの [ホーム] ボタン( 🙆 )をクリックする

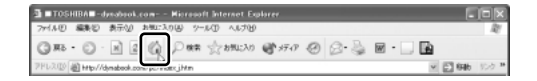

スタートページが表示されます。

#### **3** ホームページを保存する

ゆっくり見たいホームページや保存しておきたいホームページを文章やイラストご とダウンロードし、1つのファイルとして保存できます。

- 1 保存したいホームページを表示する
- 2 メニューバーの [ファイル] をクリックし、表示されたメニューから [名前を付けて保存] をクリックする

[Webページの保存] 画面が表示されます。

3 保存する場所、ファイル名などを指定する

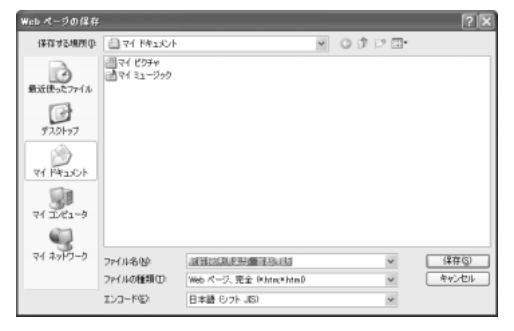

ここでは、[マイ ドキュメ ント] に保存します。 [ファイルの種類] では保 存する内容を選択してくだ さい。

| ファイルの種類                                  | 保存する内容                                                     |
|------------------------------------------|------------------------------------------------------------|
| -<br>[Webページ、<br>完全 ( * .htm : * .html)] | ホームページの内容がすべて保存され<br>ます。画像ファイルなどは別のフォル<br>ダに保存されます。        |
| [Web アーカイブ、<br>単一のファイル(* .mht)]          | 1 つのファイルですべて保存されます。                                        |
| [Webページ、<br>HTMLのみ (*.htm : *.html)]     | htm 形式のファイルのみ保存され、画<br>像などは保存されません。                        |
| [テキストファイル (*.txt)]                       | 文字だけが保存され、画面上では文字<br>であってもその文字が画像として作成<br>されていた場合は保存されません。 |

ここでは、[Webページ、完全(\*.htm;\*.html)]を選択した場合で説 明します。

[エンコード] では [日本語 (シフト JIS)] を選択してください。

#### 4 [保存] ボタンをクリックする

ダウンロードが開始され、ホームページが保存されます。 ホームページのファイルと同じファイルが[マイドキュメント]に保存さ れます。保存したページを表示するには、ホームページのファイルをダブル クリックします。ホームページのファイルあるいはフォルダのどちらかを移 動あるいは削除すると、もう一方も連動して移動あるいは削除されますの で、同じ場所に保存しておいてください。

#### 4 ホームページの画像を保存する

表示しているホームページ上の画像をパソコンに保存することができます。

- 1 保存したい画像の上にポインタをあわせる
- 2 右クリックし、表示されたメニューから[名前を付けて画像を保存] をクリックする

[画像の保存] 画面が表示されます。

3 保存する場所とファイル名を指定し、[保存] ボタンをクリックする

#### 5 ホームページの画像を壁紙に設定する

ホームページ上の画像をデスクトップの壁紙にすることができます。

ここでは「http://dynabook.com/pc/entame/katsuyo/blth/index\_j.htm」の ページの画像を例にして説明します。

\* このホームページに記載のイラスト・写真・文章の無断の転載を禁じます。 すべての著作権は株式会社東芝に帰属します。

- 1 保存したい画像を右クリックする
- 2 表示されたメニューから [背景に設定] をクリックする

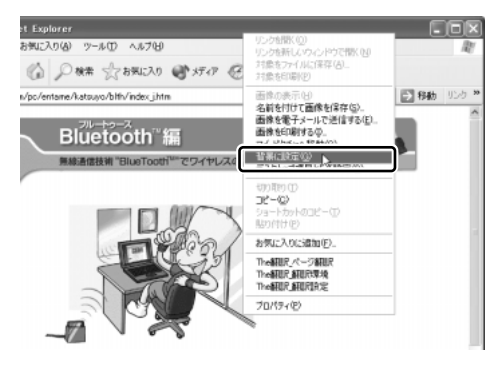

Internet Explorer の画面の [最小化] ボタン ( 📕 ) をクリックし、デス クトップ画面の壁紙が正しく設定されているかを確認してください。

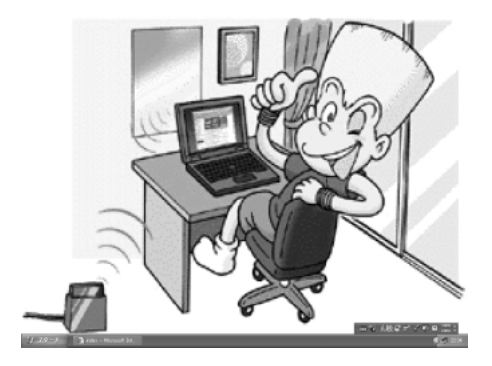

#### 【壁紙を中央に表示する/並べて表示する】

壁紙を小さく中央に表示したり、同じ画像をいくつも画面いっぱいに並べて表示す ることができます。

- [スタート] ボタンをクリックし、表示されたメニューから[コントロールパネル]をクリックする
- ② [ 🐼 デスクトップの表示とテーマ] をクリックする
- ③ [デスクトップの背景を変更する] をクリックする
- ④ [デスクトップ] タブの [表示位置] で、中央に表示したい場合は [中央に表示]、 並べたい場合は [並べて表示] を選択し、[OK] ボタンをクリックする
   [デスクトップの表示とテーマ] 画面の [最小化] ボタン (■) をクリックする
   と、デスクトップ画面の壁紙を確認できます。
  - 中央に表示

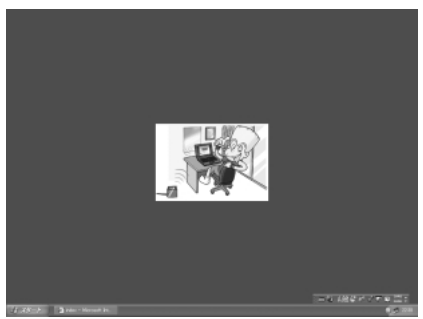

並べて表示

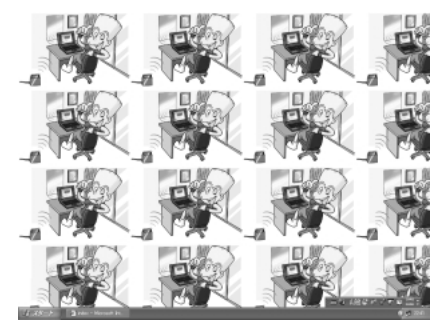

#### 6 過去に見たホームページを表示する

過去に表示したことがあるホームページの履歴は、一定期間保存されています。履 歴を検索して、以前に表示したホームページを表示させることができます。

- 1 ツールバーの [履歴] ボタン ( ④ ) をクリックする 左側に履歴画面が表示されます。
- 2 目的のホームページを表示した週または曜日をクリックする その週または曜日に表示したホームページの一覧が表示されます。
- 3 目的のフォルダをクリックする

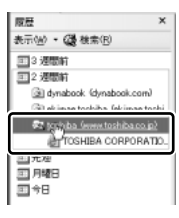

4 目的のホームページをクリックする

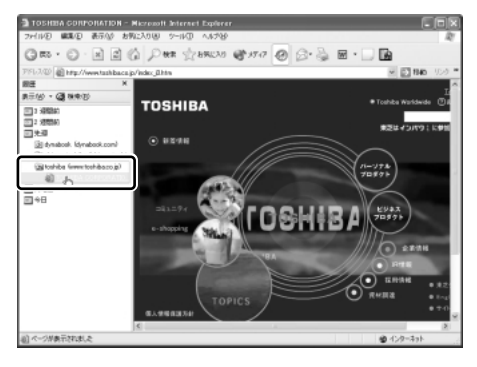

目的のホームページが表示されます。ツールバーの[履歴] ボタンをもう 1 度クリックすると、左側の履歴画面が閉じます。

#### 7 プログラムファイルをダウンロードする

ホームページには、プログラムなどのファイルを提供しているものがあります。 ホームページからファイルをダウンロードして自分のパソコンに[保存]する方法 を推奨します。この方法には次のような利点があります。

- ファイルにウイルスはないか、チェックできる
- 他のアプリケーションを終了してから、ファイルを実行することができる
- インターネットへの接続を切断してから、ファイルを実行することができる

ホームページから直接プログラムなどのファイルを実行すると、時間がかかったり、 途中何らかの理由でインターネットへの接続が切断されるなど、失敗する場合があ ります。ファイルをダウンロードしてパソコンに保存する方法を説明します。

#### 1 ファイルのダウンロードを選択する

#### 2 [保存] ボタンをクリックする

| ファイルの | ダウンロード                                                                                      |
|-------|---------------------------------------------------------------------------------------------|
| ?     | 次のファイルをダウンロードしています:<br>www.6.toshiba.co.jp - modern.exe                                     |
|       | ファイルを開くが、ファイルをコンピュータに保存するか選択してください。<br>■ 「駅 ② (保存 ⑤ キャンセル 詳細情報 Ш<br>■ この種類のファイルであれば常に警告する W |

3 保存する場所、ファイル名を指定し、【保存】ボタンをクリックする ここでは保存する場所として [マイドキュメント] フォルダを選択しています。

| 名前を付けて保存   |                           |          |       |         | ?×    |
|------------|---------------------------|----------|-------|---------|-------|
| 保存する場所中    | 100LFM                    |          | - O 0 | t 🕫 🖬 - |       |
| 最近使ったファイル  | ा रन २०१४<br>दे रन १२-५७७ |          | _     |         |       |
| 72,51-97   |                           |          |       |         |       |
| 71 1413/21 |                           |          |       |         |       |
| RT 13/21-3 |                           |          |       |         |       |
| Q          |                           |          |       |         |       |
| 71 70000   | 7711.名创:                  | modern   |       | ~       | 保存公   |
|            | 774140種類①                 | アフリケーション |       | Y       | 49200 |

ダウンロードが開始されます。ファイルサイズが大きいと、ダウンロードに 時間がかかります。ダウンロードが終了すると、[ダウンロードの完了]画 面が表示されます。

#### 4 [閉じる] ボタンをクリックする

| ダウンロードの完了          |                                   |
|--------------------|-----------------------------------|
| Ja gove            | ]~ドの完了                            |
| 保存しました             |                                   |
| wwwb.toshiba.co.jp | - modem.exe                       |
|                    |                                   |
| ダウンロード             | 361 KBを1分6秒                       |
| ダウンロード先:           | C:¥Documents and Settin¥modem.exe |
| 転送率:               | 5.47 KB/秒                         |
| □ ダウンロードの完*        | 了後、このダイアログ ボックスを閉じる(C)            |
| (                  | ファイルを開く(①) (フォルダを開く(E) 開じる        |

ダウンロードしたファイルを実行するには、保存したファイルをダブルク リックします。

## 4章

## 電子メールを楽しもう

電子メールを使うために、Outlook Expressの使いかたをマスターしましょう。

本章では、Outlook Expressを使った電子メール の作成方法、送りかた、受け取りかた、返信のしか たなどを説明します。知っておくと便利な操作集や Outlook 2003の簡単な説明もあります。知って おきたいマナーも参考にして、電子メールを楽しん でください。

- 1 Outlook Express について 106
  - 2 オプションを設定する 110
    - 3 メールを送信する 114
    - 4 メールを受信する 120
    - 5 メールを返信する 123
  - 6 知っておくと便利な操作 125
  - 7 Outlook 2003を使う 131
    - 8 知っておきたいマナー 139

# 1 Outlook Express について

本製品にはメールソフト「Outlook Express」が用意されています。 Outlook Express を使って電子メールを楽しむことができます。 プロバイダとの契約やメールの設定などが完了してから使用してください。設定内 容の詳細については、契約したプロバイダに問い合わせてください。 プロバイダによっては、Outlook Express が使えない場合がありますので、契約す るプロバイダが対応しているかどうか、確認してください。

#### ウイルスが、メールと共にやってくる?

コンピュータウイルスは、メールに添付されたファイルとして送られてくることがあります。

Outlook Expressでは、あらかじめウイルスの可能性がある添付ファイルを開かない ように設定されていますが、ウイルス感染防止のため、ウイルスチェックソフトを設 定しておくことをおすすめします。

> ウイルスチェックソフトの設定方法 「困ったときは 2章 1 ウイルスチェックをする」

## 1) Outlook Expressの起動

電子メールを使用するには、Outlook Express を起動します。

#### 1 起動方法 1 [スタート] ボタンをクリックし、[すべてのプログラム] → [Outlook Express] をクリックする 🛅 Java Web Start なかたたろう JUSTSYSTEM アナリケーション CalaVoice Microsoft Office Aby-ネット Internet Explore PrintNe Internet Printing 電子メール Microsoft Office Outlack im The観訳インターネット V7.0 LE C TOSHEA ● 20グラムのアウセスと既定の Tahod BB P>ttty MSN Explorer 回 いきなりインターネット ー 一 インターネット接続サービス Windows Media Playe m 4-4 前 スタートアップ 🔏 Windows Messenge ① 東芝PCお客根型録 前 第代るめ Ver.11 Windows XP 197-Adobe Reader 6.0 Windows ムービー メーカー SyberSupport for TOSHIBA DION(KDDD

Outlook Express が起動します。

)通 Internet Explore 11 MSN Explorer

すべてのプログラム(史)

1 29-1

[スタート] メニューの [電子メール] の下には、標準で設定されている メールソフト名が表示されています。

使用しているモデルによって表示が異なり、[Microsoft Office Outlook] または [Outlook Express] が表示されます。

[Outlook Express] が表示されている場合は、[スタート] → [電子メー ル] をクリックして、Outlook Express を起動できます。

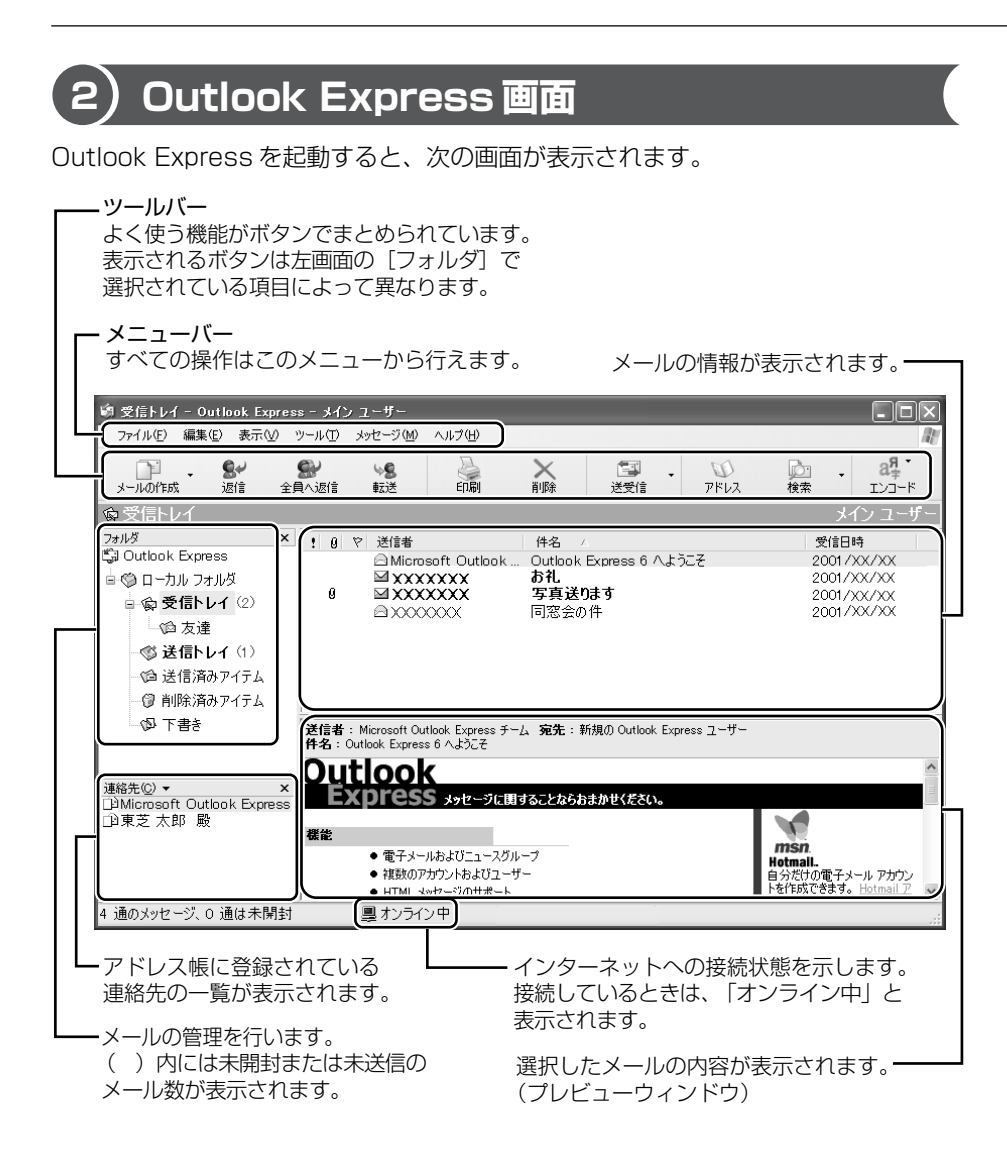
### 【ツールバー】

よく使われるボタンの働きを説明します。

| x-uotus.                                                                                                    | 新しいメールを作成します。                    |  |
|----------------------------------------------------------------------------------------------------|----------------------------------|--|
| <b>会</b> が<br>返信                                                                                                    | メールを送ってきた相手に返信します。               |  |
| <b>会</b><br>全用へ返注                                                                                                    | <br>送信元以外に入力されているメールアドレスにも返信します。 |  |
| ₩ <b>息</b><br>転送                                                                                                    | 受け取ったメールを別のメールアドレスに転送します。        |  |
| EDIA                                                                                                    | メールの内容を印刷します。                    |  |
| ×<br>http://www.action.com/action/action | メールを削除します。                       |  |
| 5.3<br>送受信                                                                                                    | インターネットに接続し、メールの送信と受信を行います。      |  |
| D<br>RUX                                                                                                    | アドレス帳を開きます。                      |  |
| (注)<br>検索                                                                                                    | メールを検索します。                       |  |
| B <sup>#</sup><br>B <sup>#</sup><br>B <sup>#</sup>                                                                                                    | 表示する言語を切り替えることができます。             |  |

### 3) Outlook Expressの終了

Outlook Expressの終了方法について説明します。

- 1 終了方法
  - 1 Outlook Express 画面の [閉じる] ボタン ( 図 ) をクリックする 送信トレイに送信していないメールがある場合、送信を確認するメッセージ が表示されます。

| Outlook | Express                          |
|---------|----------------------------------|
| ♪       | [送信トレイ] に未送信のメールがあります。ここで送信しますか? |
|         | (J()Ž(U))                        |

送信してから終了する場合は、[はい] ボタン、送信しないで終了する場合は [いいえ] ボタンをクリックしてください。

画面を閉じたら、インターネット接続が終了しているか、通知領域の[接続]アイコン( 💣 ) で確認してください。

[接続] アイコンが消えていれば、インターネットの接続が終了しています。

# 2 オプションを設定する

Outlook Express をより便利に使うための設定を紹介します。 オプションの設定は必ずしも行う必要はありませんが、設定すると Outlook Express をより便利に使うことができます。

本書では、オプション1~5の設定を行った前提で説明しています。

### 1 オプションの設定

オプションの設定は[オプション]画面で行います。

メニューバーの [ツール] をクリックし①、表示されたメニューから [オプション] をクリックする②

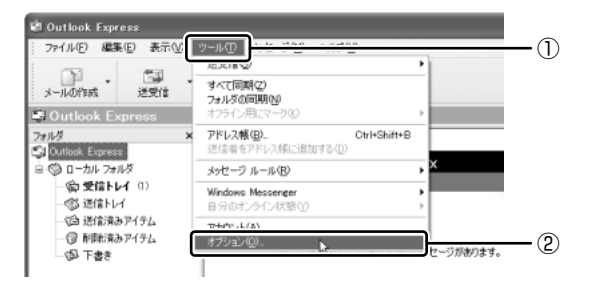

[オプション] 画面が開きます。

2 各タブで設定を行う

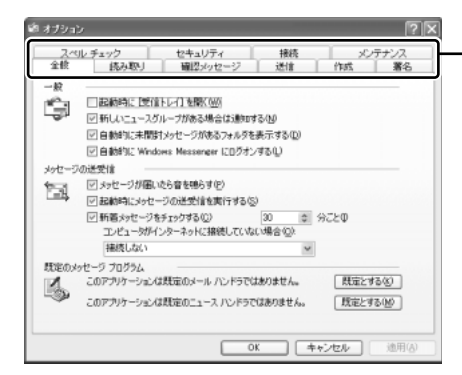

目的のタブをクリックすると、 クリックしたタブが1番上に 表示されます。

各設定については、111ページ 以降を確認してください。 設定が終わったら手順3に進み ます。

3 すべての設定が終わったら [OK] ボタンをクリックする

### オプション1 手動でメールのメッセージを受信する

メールの送受信を行うときだけメールサーバに接続する設定です。 [起動時にメッセージの送受信を実行する]をチェックしていると、Outlook Expressを起動すると同時にインターネットに接続してしまいます。通常は Outlook Expressを起動してから、都合のいいときに手動で送受信を実行したほう が便利です。

〔全般〕タブの〔メッセージの送受信〕で〔起動時にメッセージの送受信を実行する〕のチェックをはずす

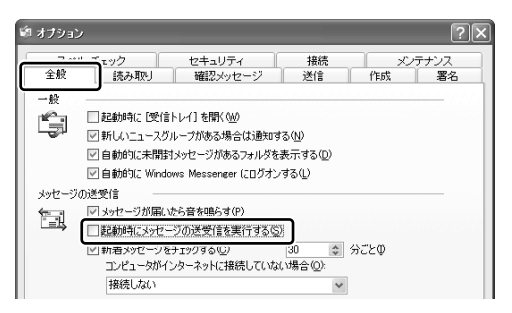

### オプション2 数通のメールをまとめて送る

メールの送信をまとめて行う設定です。

メールを 1 通書くたびにインターネットに接続するのではなく、手動で送信を実行 したほうが数通のメールをまとめて送りたい場合などに、便利です。

• [送信] タブの [送信] で [メッセージを直ちに送信する] のチェックをはずす

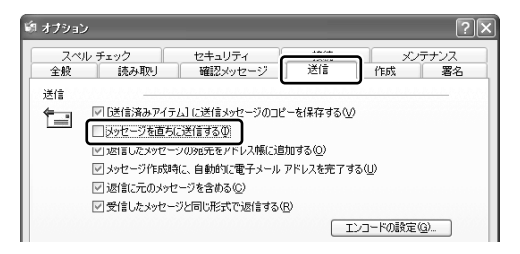

### オプション3 メールをテキスト形式にする

HTML 形式で送信した場合、送信先のメールソフトが HTML 形式に対応していない と、文字化けして、内容を読むことができない場合があります。通常は、テキスト 形式でメールを送るほうが良いでしょう。 • [送信] タブの [メール送信の形式] で [テキスト形式] をチェックする ( 🔘 )

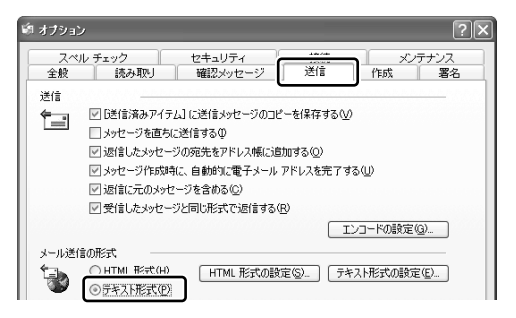

用語

- **テキスト形式** メールの本文が文字だけで記述されていること。
- HTML 形式
   メールの本文がhtmファイル形式で記述されていること。画像を貼りこんだり、リンクを貼れる。
- ・文字化け
   ・文章が意味不明な文字の羅列で表示され、読めない状態。データのやり取りをするパソコンやアプリケーション同士の設定が異なる場合などに起こる。

### オプション4 送受信の終了後インターネットへの接続を終了する

送受信が完了したら、自動的にインターネットの接続を切る設定です。 接続したままだと、メールの送受信を実行していなくても電話料金がかかります。 メールの送受信を行うために一時的に接続するのであれば、送受信後は自動的に接 続を切る設定にしておいたほうが良いでしょう。

メールを送受信した後、インターネットに接続したままブラウザを起動してホーム ページを見る場合は、見終わったときに手動で必ず接続を切ってください。

 ● [接続] タブの [ダイヤルアップ] で [送受信が終了したら切断する] をチェック する ( ○)

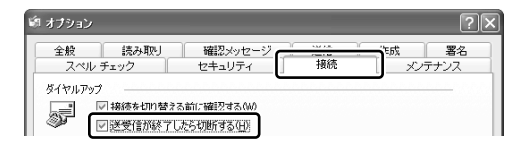

### オプション5 メールに添付されたファイルを開く前に

コンピュータウイルスが添付ファイルで送られてくることがあるため、あらかじめ ウイルスの可能性がある添付ファイルは開かないように設定されています。この設 定を変更することにより、添付ファイルをスムーズに保存したり開いたりすること ができます。

なおウイルス感染防止のため、設定を変更する前にウイルスチェックソフトを設定 しておいてください。

> ウイルスチェックソフトの設定方法 「困ったときは 2章 1 ウイルスチェックをする」

• [セキュリティ] タブの [ウイルス防止] で [ウイルスの可能性がある添付ファイ ルを保存したり開いたりしない] のチェックをはずす

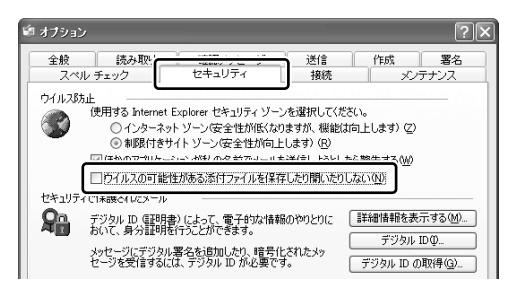

# 3 メールを送信する

メールを作成して送信する方法について説明します。

### (1) メールを作成する

メールを作成するときは、インターネットに接続する必要はありません。 メールの作成が終わった後でインターネットへ接続しましょう。 インターネットに接続した状態でメールを作成していると、作成中も電話料金やプ ロバイダの利用料金がかかります。

### 1 メールの作成

- 1 ツールバーの [メールの作成] ボタン ( ) ゆうりゅうする [メッセージの作成] 画面が表示されます。
- 2 宛先やタイトル、メールの内容を入力する

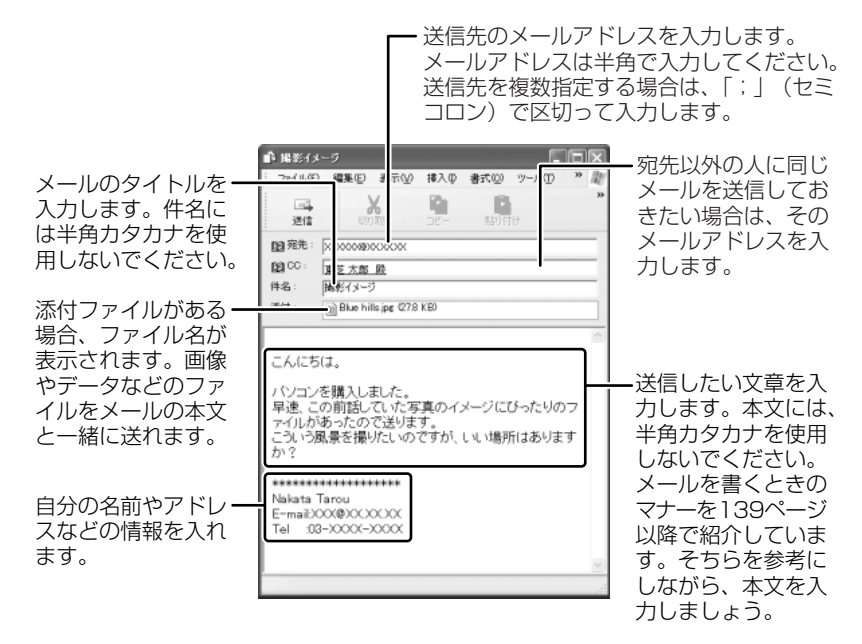

3 ツールバーの[送信] ボタン( 頭先や件名が入力されていない場合は、注意をうながすメッセージが表示されます。表示されたメッセージの内容を確認してください。

### 4 [OK] ボタンをクリックする

作成したメッセージは、[送信トレイ] に保存されます。 メールをいくつか作成したい場合は、手順1から3を繰り返し行ってくだ さい。

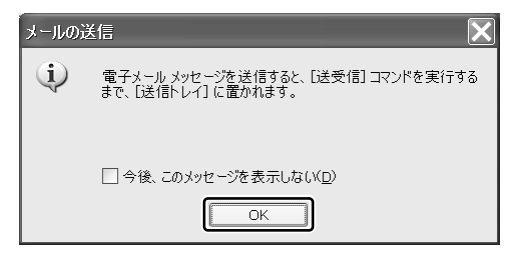

### 宛先、CC、BCC の意味と使い分け■

メールには [宛先] ([TO]) のほかに、[CC] と [BCC] があります。[CC] は Carbon Copy の略で、[宛先] のコピーという意味です。直接用件を伝えたい宛先以外の人に 「参考までに」という意味合いで同じメールを送るときに使います。[BCC] は Blind Carbon Copy の略で、[CC] と同様 [宛先] のコピーです。[CC] と [BCC] の大 きな違いは、[CC] で指定した場合は、メールが誰に送信されたのか、送信相手全員 にわかってしまいますが、「BCC」で指定した場合は、他の送信相手にはわからないと いうことです。他に誰に送ったかを知られずに送りたいときに使います。

### 署名を入れる

メッセージの最後に、自分の名前やメールアドレスなど、差出人情報を入れること はマナーのひとつです。次の手順で、あらかじめ作成しておくと便利です。

メニューバーの [ツール] をクリックし①、表示されたメニューから [オプション] をクリックする②

| (2) 受信トレイ - Outlook Exp<br>ファイル(E) 編集(E) 表示(L) |                                              |                         | <b></b> ()              |
|------------------------------------------------|----------------------------------------------|-------------------------|-------------------------|
| 1-140m                                         | - すべて同期(2)                                   | ANNE PHLA               | à .                     |
| 1912年1月                                        | アドレス解説。     Col+Shit+B     送信音をアドレス解に追加する(0) | - 200 7770 0            | c                       |
| 78NS                                           | × メッセージ ルール(B)                               | •                       | 受信                      |
| 日 〇 D-カ6 7#165<br>日 〇 受信トレイ                    | Windows Messenger<br>B S 0 40 54 (2010)      | * Express 6 ^2% E       | 2001/<br>2001/<br>2001/ |
| - (印) 水連<br>- (昭) 送信トレイ<br>- (昭) 送信決みアイテム      | 17542-QE.                                    | <b>D</b> <sub>r04</sub> | 2                       |

2 [署名] タブで [作成] ボタンをクリックする

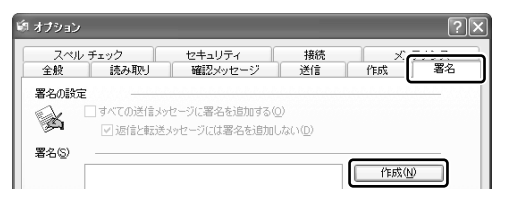

3 [署名の編集] に差出人情報として入れたい内容を入力する

| 署名0編<br>日上 | \$<br>() 7421(1) | *********************<br>Nakata Taro<br>E-maitXXX09XXXXXX<br>Tel 103-XXXXX | 既定に設定(E)<br>「詳細設定(M)… |
|------------|------------------|----------------------------------------------------------------------------|-----------------------|
|            | 0771N€)          |                                                                            | 参照())                 |
|            |                  | OK :                                                                       | キャンセル 適用( <u>A</u> )  |

4 [すべての送信メッセージに署名を追加する]をチェックする( ☑) 返信や転送するメールにも署名を追加する場合は、[返信と転送メッセージ には署名を追加しない]のチェックをはずしてください。

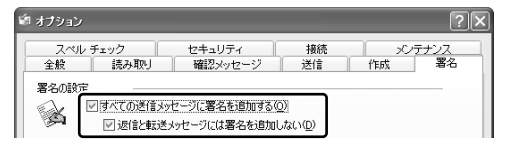

### 5 [OK] ボタンをクリックする

[メールの作成] ボタン( 見 ) をクリックして [メッセージの作成] 画 面を開くと、署名が挿入されています。

### メールにファイルを添付する

画像や文書などのデータを送るときは、メールにファイルとして添付します。 送信した添付ファイルを受信側のパソコンで開くには、そのファイルを開くための アプリケーションがセットアップされている必要があります。確認してから送って ください。

1 メニューバーの [挿入] をクリックし①、表示されたメニューから [添付ファイル] をクリックする②

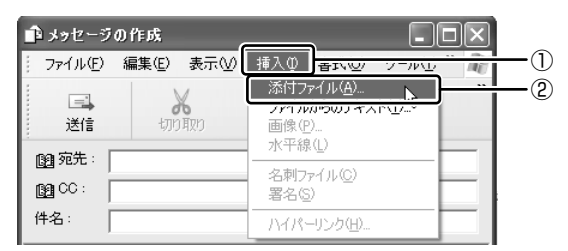

2 添付したいファイルを選択し、[添付] ボタンをクリックする

ここでは [共有ピクチャ] の [Sample Pictures] に保存されている [Blue hills] というファイルを選択します。

| 添付ファイルの挿入                                                    | ?×                     |
|--------------------------------------------------------------|------------------------|
| ファイルの場所ゆ:<br>Blue Hils<br>Our ison<br>Water lilies<br>Winter | Sample Pictures        |
| ファイル名(N):                                                    | Blue hills 添付(A)       |
| ファイルの種類(工):                                                  | すべてのファイル (*.*) マ キャンセル |
| □ อดวรา/มากอัง                                               | ートカットを作成する(5)          |

[メッセージの作成] 画面に戻ります。

[件名]の下に、添付したファイル名が表示された[添付]欄が追加されます。 複数の添付ファイルがある場合は、手順1と2を繰り返してください。

#### 役立つ 操作集 メールを書くのを一時的にやめる

 メールを書くのをいったんやめて、その内容を保存しておくことができます。
 ① メールを作成している画面の [閉じる] ボタン ( 図 ) をクリックする 「このメッセージへの変更を保存しますか?」のメッセージが表示されます。

- ② [はい] ボタンをクリックする
   「メッセージは [下書き] フォルダに保存されました。」のメッセージが表示 されます。
- ③ [OK] ボタンをクリックする 作成したメールは [下書き] フォルダに保存されます。

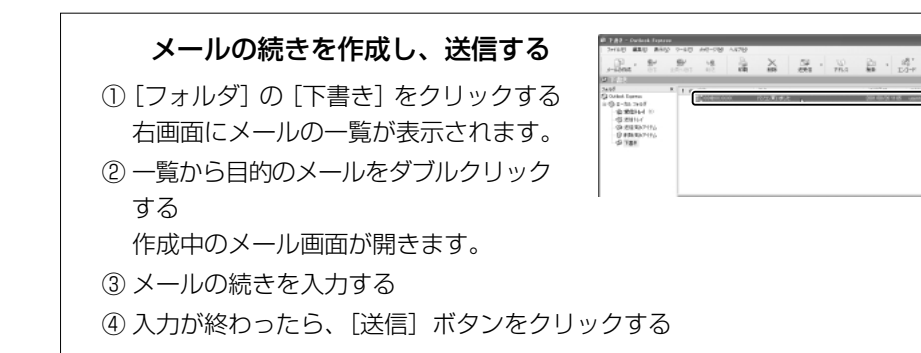

### 2)メールを送る

送信と受信は同時に行えます。

[送信トレイ] に保存されているメールが送信され、受信したメールは [受信トレ イ] に保存されます。

送受信の指示を行った後は、送ったメールの編集や送受信の取り消しはできません。

### 1 メールの送信

1 ツールバーの [送受信] ボタン( 🚂 )をクリックする

2 次のメッセージが表示された場合、[はい] ボタンをクリックする

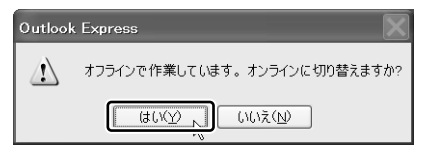

[ダイヤルアップの接続] 画面が表示されます。

3 各項目を指定し、[接続] ボタンをクリックする

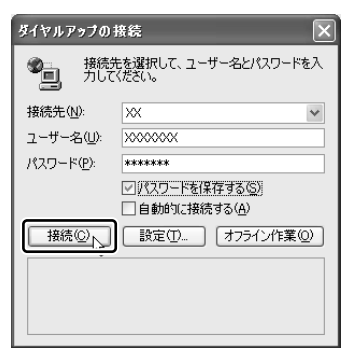

 各項目には、インターネット接続時に 設定した内容を指定してください。

プロバイダのメールサーバに接続し、送受信が始まります。

| 🗐 Outlook Exp | e 55                              |            | ×        |
|---------------|-----------------------------------|------------|----------|
| 2             | ' XXXXXXXXXXXXXX の新着メッセージ         | をチェックしています | 表示しない(旧) |
| <b></b>       | メッセージ 1 / 1 を受                    | 信中         | 停止⑤      |
|               |                                   |            | < 詳細(2)  |
| ☑ 完了時に接続      | E切断する(E)                          |            |          |
| 92.5          | 17-                               |            |          |
| 525           |                                   | 状態         | 捕続       |
| √1 通のメッセ      | 2ージを 'XXXX.XX.XX.XX' で送信す         | 完了         | XX       |
| XXXXXXXXX     | KX_XX <sup>®</sup> の新着メッセージ:新着1(. | 実行中        | X0K      |
|               |                                   |            |          |
|               |                                   |            |          |
| 1 / 2 のタスクが完  | アしました                             |            | щ-       |

[送信トレイ] に保存されていたメールが送信されるとそのメールは [送信 済みアイテム] に保存されます。

続いて、受信したメールがあれば[受信トレイ]に保存されます。 メールの送受信を完了すると、自動的にインターネットの接続を切断します。

# 4 メールを受信する

メールを受信して表示する方法、添付ファイルの開きかたについて説明します。 メールの受信は、インターネットに接続して行います。操作手順はメールの送信と 同じです。

▶ メールの送信について「本章 3-2 メールを送る」

### 1 受信したメールを見る

すでに受信したメールを見るときは、インターネットに接続する必要はありません。 受信したメールは[受信トレイ]に保存されています。

1 [フォルダ]の[受信トレイ]をクリックし①、見たいメールをダブ ルクリックする②

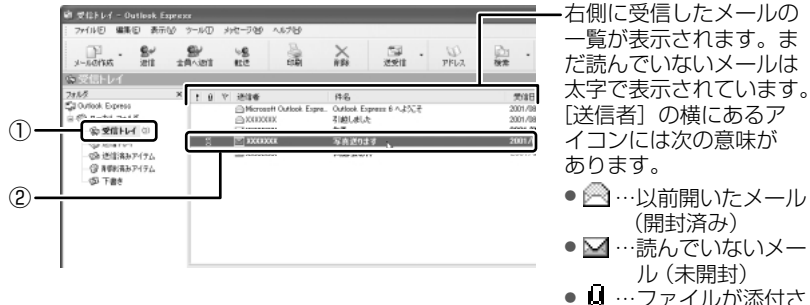

メールが開きます。

|                  |                                        | _     |                                                   |
|------------------|----------------------------------------|-------|---------------------------------------------------|
| 🚔 写真送D           | ます - 日本語(自動選択) 📲                       |       |                                                   |
| : ファイル(E)        | 編集(E) 表示(V) ツール(T) メッセージ(M) /          | 、 » 🖉 |                                                   |
| <b>8</b> ₩<br>返信 | 会員へ返信         報送         日期         利除 | »     |                                                   |
| 送信者:<br>日時:      | XXXXXXX<br>2001年8月26日 14:01            | *     |                                                   |
| 宛先:<br>件名        | 中田 太郎 殿<br>写直送11ます                     |       |                                                   |
| 添付:              | Blue hills.jpg (28.5 KB)               |       | ファイルが添付されている場合                                    |
| こんにち(<br>写真送り    | は。<br>ますので、見てみてください。                   |       | 添付ファイル名が表示されます                                    |
| 東芝太              | 郎                                      |       | <ul> <li>メールが長い場合は、スクロー<br/>して読んでください。</li> </ul> |
| <                |                                        | ~     |                                                   |
|                  |                                        |       |                                                   |

### メールに添付されたファイルを開く

添付ファイルは、対応したアプリケーションがなければ開けません。添付ファイル を開くのに必要なアプリケーションがインストールされている必要があります。

### 【ファイルを開くときの注意】

コンピュータウイルスが添付ファイルで送られてくることがあります。 知らない差出人や、内容についての安全性が確認できない添付ファイルは、コン ピュータウイルスに感染している場合があるので、ウイルスのチェックを行ってか らファイルを開いてください。

### 1 メールを開く

受信メールを開いたとき、[添付] が表示されている場合は、ファイルが添付されています。また、メール一覧では[送信者]の横に[添付ファイル] アイコン(0)が表示されています。

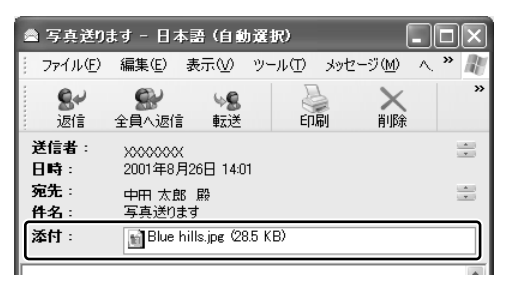

ファイル名をダブルクリックして添付ファイルを開くこともできますが、この場合、添付ファイルにウイルスが含まれている可能性があるため、警告の メッセージが表示されることがあります。ここではファイルを保存してから 開きます。

2 メニューバーの [ファイル] をクリックし①、表示されたメニュー から [添付ファイルの保存] をクリックする②

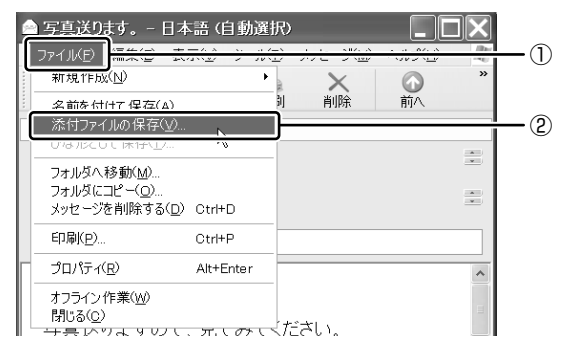

3 保存する添付ファイルと保存先を指定し、[保存] ボタンをクリック する

| 添付ファイルの保存                                          | ?×             |
|----------------------------------------------------|----------------|
| 保存する添付ファイル(日):                                     |                |
| Blue hills jpg (28.5 KB)                           | 保存( <u>S</u> ) |
|                                                    | キャンセル          |
|                                                    |                |
|                                                    |                |
|                                                    |                |
|                                                    | すべて 選択(A)      |
| 但在失(T)                                             |                |
| ¥Documents and Settings¥XXX XXX¥My Documents 参照(g) | J              |

表示された保存先と別のフォルダに保存する場合は、[参照] ボタンをク リックします。表示された画面で保存先のフォルダを選択し、[OK] ボタ ンをクリックしてください。

- 4 安全性が確認できないファイルは、ウイルスチェックをする
- 5 保存先フォルダを開き、フォルダをダブルクリックする ファイルが開きます。

#### 役立つ 操作集 表示する言語を切り替える

表示する言語を切り替えることができます。
選択した言語を表示するには、対応するシステムが必要な場合があります。
① ツールバーの [エンコード] ボタン ( ) たクリックし、表示したい言語をクリックする
ツールバーに [エンコード] ボタンが表示されていない場合は、ツールバー右端の をクリックし、表示されたメニューから [エンコード] をクリックしてください。
言語の一覧が表示されます。

### 5 メールを返信する

受信したメールに返事を出すことを返信といいます。元のメールの本文と差出人の アドレスが自動的にコピーされるので、入力の手間が省けて便利です。 受信したメールを別の相手に送ることを転送といいます。メールの本文が自動的に コピーされます。

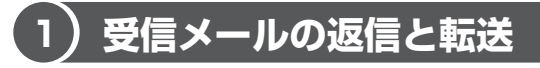

メールの返信方法と転送方法について説明します。

### 1 受信メールを返信する

1 [フォルダ]の[受信トレイ]をクリックし①、一覧から返信したい メールをクリックする②

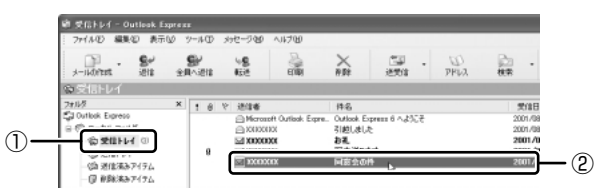

2 ツールバーの [返信] ボタン( 💒 )をクリックする

[全員へ返信] ボタン( 🔍 )をクリックすると、受信メールの宛先や CC に含まれているアドレスすべてに返信できます。

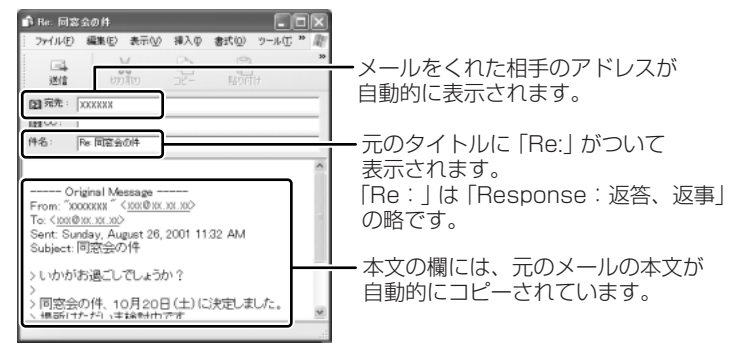

### 3 メールの本文を入力する

この後の操作は114ページの手順3以降と同じです。 返信したメールは[受信トレイ]のメール一覧で[送信者]の横にあるマー クが 🙀 (返信済み)に変わります。

### 2 転送する

- 1 [フォルダ]の[受信トレイ]をクリックし、一覧から転送したい メールをクリックする
- **2 ツールバーの [転送] ボタン ( 5 かんり いっかう 2 シールの作成画面が表示されます。**

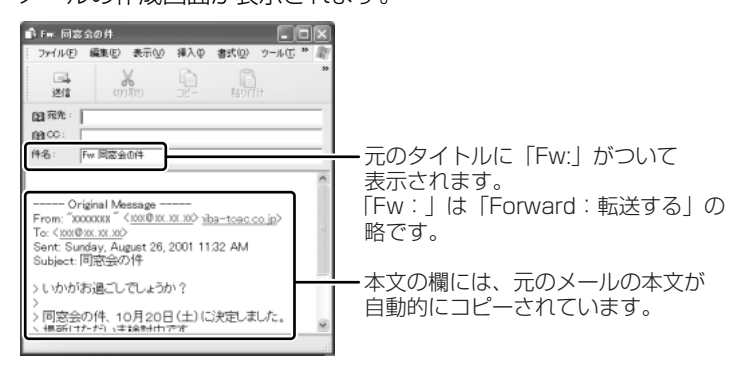

### 3 [宛先] を入力する

### 4 メールの本文を入力する

この後の操作は114ページの手順3以降と同じです。 転送したメールは[受信トレイ]のメール一覧で[送信者]の横にあるマー クが 🙀 (転送済み)に変わります。

# 4章 電子メールを楽しもう

### 6 知っておくと便利な操作

ここでは、Outlook Expressを使って電子メールをするのに知っておくと便利な操作を紹介します。

### 1 メールを削除する

受信したメールやすでに送信したメールで、いらなくなったメールはまめに削除す るようにしましょう。

- **1 [フォルダ] で削除したいメールが保存されている場所をクリックする** 一覧が表示されます。
- 2 一覧から削除したいメールをクリックする
- 3 ツールバーの [削除] ボタン ( 派 ) をクリックする 選択したメールが一覧からなくなります。このとき、まだメールは削除され ていません。[削除済みアイテム] に移動しています。
- 4 [フォルダ]の[削除済みアイテム]をクリックする 削除したメールの一覧が表示されます。 ここで、間違えて削除したメールは、ドラッグアンドドロップすると元の場所へ戻すことができます。

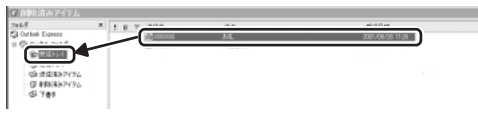

5 [削除済みアイテム] を右クリックし①、表示されたメニューから [[削除済みアイテム] フォルダを空にする] をクリックする②

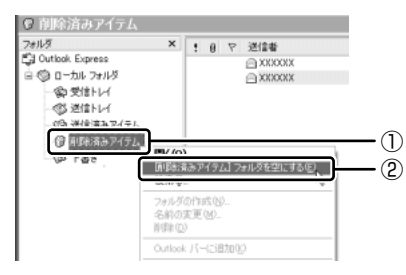

確認メッセージが表示されます。

削除したメールはもう見ることができません。削除する前によく確認してく ださい。

6 [はい] ボタンをクリックする

[削除済みアイテム] にあるメールがすべて削除されます。

125

### 2 メールを整理する

受信したメールは [受信トレイ] に保存されます。[受信トレイ] の他にフォルダを 作り、メールの相手や内容によって分類しておくと、あとでメールを探すときに便 利です。

1 [フォルダ]の[受信トレイ]を右クリックし、表示されたメニュー から[フォルダの作成]をクリックする

[フォルダの作成] 画面が表示されます。

2 フォルダ名を入力し①、[OK] ボタンをクリックする② ここでは [友達] フォルダを作成します。

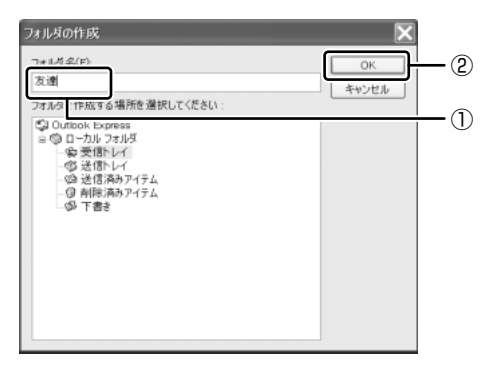

[受信トレイ]の下に、新しく作成されたフォルダが表示されます。

3 移動したいメールを、作成したフォルダにドラッグアンドドロップ する

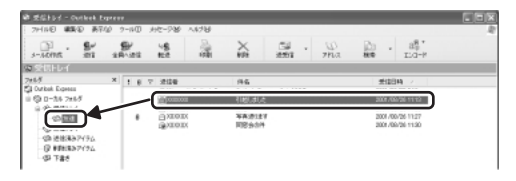

選択したメールが新しいフォルダに移動します。 作成したフォルダをクリックするとフォルダ内のメールの一覧が表示されま す。移動したメールを確認できます。

### 3 アドレス帳を使う

よくメールをやり取りする相手のメールアドレスは、「アドレス帳(住所録)」に登録しておくと便利です。

### 送信者のアドレスをアドレス帳に登録する

 一覧から登録したいアドレスのメールを右クリックし①、表示された メニューから[送信者をアドレス帳に追加する]をクリックする②

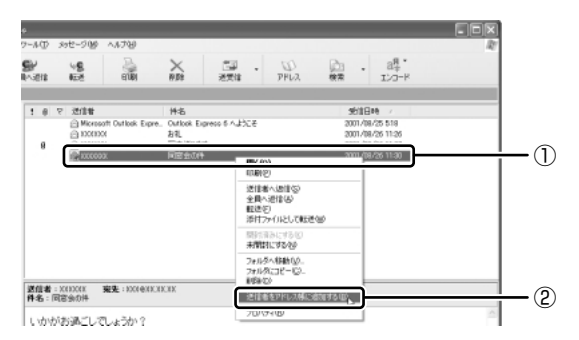

[アドレス帳] に登録され、メイン画面の [連絡先] 欄に表示名が表示され ます。表示名などは、相手が登録した内容になっていますので、必要に応じ て内容の修正や追加を行ってください。

### 新しいアドレスをアドレス帳に登録する

- 1 ツールバーの [アドレス] ボタン ( <u>アドレス</u> ) をクリックする [アドレス帳] 画面が表示されます。
- 2 ツールバーの [新規作成] ボタン ( 🏭 ) をクリックし①、表示 されたメニューから [新しい連絡先] をクリックする②

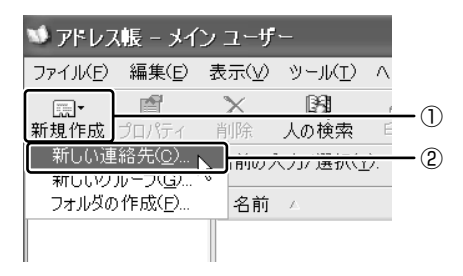

[のプロパティ] 画面が表示されます。

| カプロパティ                                 | ?>               |
|----------------------------------------|------------------|
| 名前 自宅 動務先 個人情報 その 他 NetMeeting デジタル ID |                  |
| この連絡先の名前や電子メールの情報を入力してください。            |                  |
|                                        | フリガナ( <u>8</u> ) |
| (t): (5(E):                            |                  |
| 数称(工): 表示名(2): □ ニック                   | ネーム( <u>N</u> ): |
| 電子メール アドレス( <u>M</u> ):                | 追加(A)            |
|                                        | 編集(E)            |
|                                        | 前期(四)            |
|                                        | 問題に設定(2)         |
|                                        |                  |
| □テキストの電子メール メッセージだけを送信する()             |                  |
|                                        | OK キャンセル         |

3 [のプロパティ] 画面の [名前] タブで [姓] [名] [表示名] [電子 メールアドレス] を入力し、[追加] ボタンをクリックする

電子メールアドレスは、半角英数字で入力してください。 入力したメールアドレスは「既定の電子メール」として追加されます。 [姓] [名] を入力すると、タイトルバーに入力した名前が表示されます。

4 プロパティ画面で [OK] ボタンをクリックする

| 東芝 太郎  | 展 のプロパティ       |                          | ?×            |
|--------|----------------|--------------------------|---------------|
| 名前自    | 宅「動務先」個人情報     | 著 その他 NetMeeting デジタル ID |               |
| £      | この連絡先の名前や電     | 子メールの情報を入力してください。        |               |
|        | とうしば           | たろう                      | フリガナ(目)_      |
| 她们:    | 東芝             | 名(E): 太郎                 |               |
| 数称(D)  | 表示名(P):        | 夏芝 太郎 殿 🗸 ニックネ           | -2x00:        |
| 電子メール  | 1 7F1200: 1    |                          | iBto(A)       |
| 🖃 taro | toshiba@XXXXXX | (既定の電子メール)               | 編集任           |
|        |                |                          | <b>前該</b> (B) |
|        |                |                          | 展定に設定(S)      |
|        |                |                          |               |
| □ テキス! | いの電子メール メッセージだ | 対を送信する(1)                |               |
|        |                |                          | OK ト キャンセル    |

アドレス帳に追加されます。

### アドレス帳を修正する

1 ツールバーの [アドレス] ボタン ( ᇖ )をクリックする

### **2 修正したい名前をダブルクリックする** [XXXX (表示名)のプロパティ] 画面が表示されます。

### 3 [名前] タブで内容を修正する

電子メールアドレスを修正する場合は、[編集] ボタンをクリックします。 「電子メールアドレス」が反転表示されたらアドレスを修正してください。

| `=' | taro.toshiba@xx.xx |
|-----|--------------------|
|     |                    |

4 修正が終わったら、[OK] ボタンをクリックする [アドレス帳] 画面に戻ります。

### アドレス帳を使って宛先を指定する

- 2 [宛先] ボタン( 國 宛先:) をクリックする
- 3 送信したい相手をクリックし①、[宛先] ボタンをクリックする②

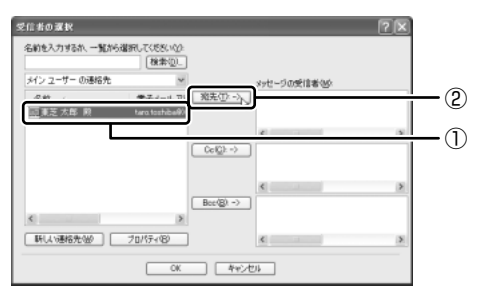

[メッセージの受信者] に選択した名前が入ります。

| 受信者の選択                         |                                  | ? >          |
|--------------------------------|----------------------------------|--------------|
| 名前を入力するか、一覧から<br>メイン ユーザー の連絡先 | 選択して(ださい <u>い</u> )<br>【検索②<br>マ | ういけっての際付き作品の |
| 名前                             | 電子メールアト 宛先①                      | 2-> 回東芝太郎 殿  |
| 品展之入邸一殿                        | taro.tosmibilitiA                | <            |

同じメールを複数の相手に送る場合は、この操作を繰り返し行い、[宛先] に追加してください。必要に応じて [CC]、[BCC] にも追加します。

▶ CC、BCC について「115ページ」

### 4 [OK] ボタンをクリックする

[メッセージの作成] 画面に戻ります。 メールの宛先に、登録された表示名が入力されています。

### 4 メールを検索する

受信したメールや送信したメールなどを検索できます。

- 2 探す場所と検索条件を入力し、[検索開始] ボタンをクリックする

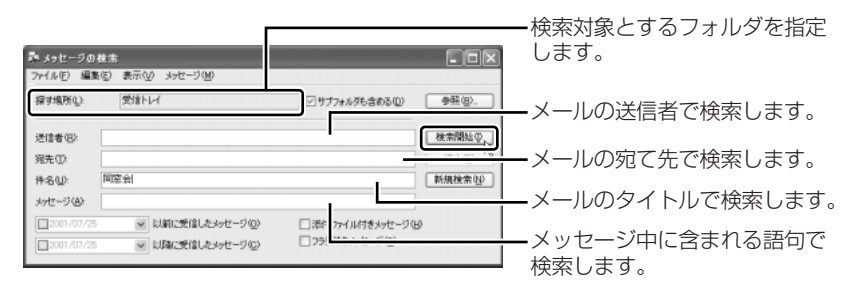

検索結果が表示されます。検索結果をダブルクリックすると、メッセージが 開きます。

| 葬 メッセージの検:                         | *                  |                 |                 |
|------------------------------------|--------------------|-----------------|-----------------|
| ファイル(E) 編集(E)                      | ● 表示(型) メッセージ(M)   |                 |                 |
| 探す場所(1):                           | 受信トレイ              | ビサブフォルダも含める心    | <b>参照(图)</b>    |
| 送信者(8):                            |                    |                 | 検索開始の           |
| 宛先(D)                              |                    |                 | (停止⑤)           |
| 件名(4)> 国                           | 122余               |                 | 新規検索団           |
| メッセージ(B)                           |                    |                 |                 |
| 2001/07/25                         | ▼ 以前に受信したメッセージ(2)  | □添付ファイル付きメッセージ出 | >               |
| 2001/07/25                         | ▶ よ豚和に受信したメッセージ(2) | □ フラジ付きメッセージ(3) |                 |
| 1 8 7 送(約                          | 作 件名               |                 | 受信日時            |
|                                    | 同意会の件              |                 | 2001/07/19 1751 |
|                                    |                    |                 |                 |
| <                                  |                    |                 | 2               |
| 1 通のメッセージ中 0 通は未開封、新しいアイテムを監視しています |                    |                 |                 |

3 検索が終わったら、[閉じる] ボタン(図) をクリックする [メッセージの検索] 画面が閉じます。

# 7 Outlook 2003 を使う

### \* Office 搭載モデルのみ

「Microsoft Office Outlook 2003」でも「Outlook Express」と同様、電子 メールを楽しむことができます。プロバイダとの契約やメールの設定などが完了し てから使用してください。設定内容の詳細については契約したプロバイダに問い合 わせてください。プロバイダによっては、Outlook 2003を使用できない場合があ りますので、契約するプロバイダが対応しているかどうか、確認してください。

Outlook 2003の問い合わせ先 『困ったときは 付録 1 』

ここでは、Outlook 2003の操作方法を簡単に説明します。

**1 起動方法** 

1 [スタート] ボタンをクリックし①、表示されたメニューから [電子 メール] をクリックする②

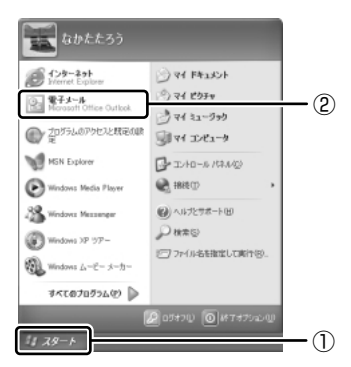

Outlook 2003 が起動します。

### 【初めて起動したとき】

- Microsoft Office のいずれかのアプリケーションを初めて起動したときは、
   [ユーザー名の指定] 画面と [Microsoft Office 使用許諾契約書] 画面が表示されます。使用許諾契約書に同意して使用してください。
- Outlook 2003 を起動すると、最初に[Outlook 2003 スタートアップ] 画面 が表示されます。画面に従って操作してください。

### 【再セットアップしたとき】

再セットアップでは、「Microsoft Office Personal Edition 2003」は復元されません。

Windows のセットアップが終了した後に、『Microsoft® Office Personal Edition 2003 スタート ガイド』をよく読んで、復元してください。

 再セットアップ後、「Microsoft Office Personal Edition 2003」を復元する前に メールソフトを起動すると、Outlook Expressが起動します。復元すると、 Outlook 2003 が起動します。

本製品には、Outlook 2003 を便利に活用するために、「Microsoft® Office Home Style+」が用意されています。

▶ Home Style+ について「138ページ」

#### 2 Outlook 2003 画面 Outlook 2003 を起動すると、次の画面が表示されます。 ツールバー Home Styleツールバー よく使う機能がボタンでまとめられています。 Home Style<sup>+</sup>のツールバーです。 表示されるボタンは選択されているフォルダに -メニューバー よって異なります。 🔟 受信・レイ - Microsoft Outlook \_ 🗗 🗙 ファイル(F) 編集(E) 表示(V) 移動(G) ウール(T) アクション(A) へんプロリ . . 3新規作成60 ・ / 3 円 × / 3.減進(R) (3.全員へ返住(L) (3.転送60) (3.送受住(C) ・ 3.検索0 / 3.1) ②Outlook ナビの) (3) (3) (3) (4)(金文字の) 「夢どデオメッセージの) 「読 差出人への」 (金 ケータイ連携の) (2) グリーティングの 📕 と信トレイ 支付日ドレイ 単水替え 日付 お礼 日付の新しいアイテム 回受信トレイ ② 回送信済みアイテム 東芝 太郎 日 今日 完先 100000000 すべてのメール フォルダ ● 東芝 太郎 お礼 日 怨 個人用フォルグ こんにちは。 X0000000X 写真迷ります 16:47 回下書き 回 形除済みアイテム 回 受信トレイ ② 先日は新居に訪ねてくださり、どうもありがとうございました。 15:42 引っ越し祝いにいただいた絵画は、さっそくリビングに飾りました。 送住日 通送信済みアイテム また遊びれていらしてください。 来月頃で、庭でバーベキューバーティーを計画中です。 詳細が決まりましたら、改めてご招待状を送ります。 三 達感メール 回 検索フォルダ 東芝 太郎 E-Mail XX(2)000X,XX,XX -k 🖻 予定表 8. 递给先 🗹 ## 全部で3件まります。 - ステータス バー 閲覧ウィンドウ-Outlook 2003の状態を表示します。 選択したメールフォルダの内容が 表示され、メールを閲覧すること ・ナビゲーション ウィンドウ ができます。 [メール] ボタンをクリックすると ウィンドウ上側にメールフォルダ が表示されます。

### 【 ナビゲーション ウィンドウ 】

| بر-لا 🖂      | メールフォルダが表示され、メールの受信と管理、作成と送信を行う<br>ことができます。   |
|--------------|-----------------------------------------------|
| 予定表          | カレンダーが表示され、日付ごとにスケジュールの作成と管理を行う<br>ことができます。   |
| <u>8</u> 連絡先 | 目的ごとに連絡先フォルダを作成して、個別の連絡先の追加と管理を<br>行うことができます。 |
| 🖉 仕事         | 仕事を表で管理できます。                                  |

### 【ツールバー】

| 新規作成(N) ▼        | 新しいメールを作成します。                |
|------------------|------------------------------|
|                  | メールの内容を印刷します。                |
| 1                | フォルダを移動します。                  |
| ×                | メールを削除します。                   |
| 🕞 返信( <u>R</u> ) | メールを送ってきた相手にメールを返信します。       |
| →全員へ返信(L)        | 送信元以外に入力されているメールアドレスにも返信します。 |
| □→転送(₩)          | 受け取ったメールを別のメールアドレスに転送します。    |
|                  | インターネットに接続し、メールの送信と受信を行います。  |
| ⊋検索Φ             | メールを検索します。                   |
|                  | メールの仕訳を行うルールを作成します。          |
|                  | アドレス帳を開きます。                  |
| 0                | Outlook 2003のヘルプを起動します。      |

### 【Home Style ツールバー】

🗄 款 Outlook ナビ(2) | 😳 (以顔絵と絵文字(2) | 🎬 ビデオメッセージ(2) 🦉 差出人へ(2) | 🍙 ケータイ連携(2) | 🤍 グリーティング(2) 🥊

Bene Style+ について「本節 - Home Style+ を活用する」

### 3 オプションの設定

オプションの設定は、[オプション] 画面の各タブで行います。[オプション] 画面 を表示するには、メニューバーの [ツール] → [オプション] をクリックします。 オプションの設定は必ずしも行う必要はありませんが、設定すると Outlook 2003 をより便利に使うことができます。

本書では、オプション1~3の設定を行った前提で説明しています。

### 【オプション1 メールをテキスト形式にする】

送信先のメールソフトの設定状況に関係なく、どのメールソフトでも読むことができます。[メール形式]タブで次の設定を行います。

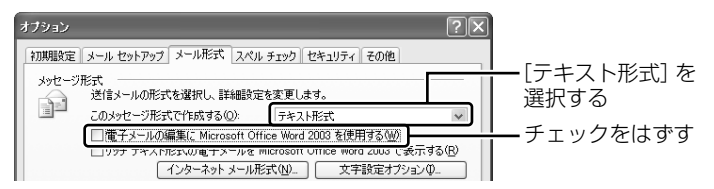

### 【オプション2 数通のメールをまとめて送る】

1 通書くたびにインターネットに接続するのではなく、手動で送信できる設定です。 まとめて送りたい場合などに便利です。[メールセットアップ] タブで次の設定を行 います。

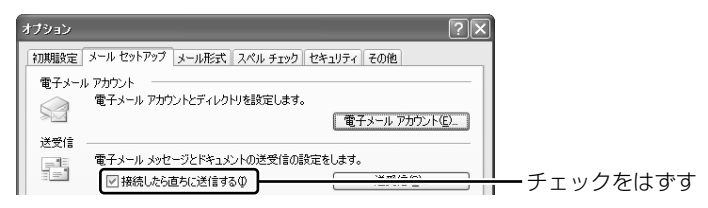

### 【オプション3 送受信の終了後、インターネットへの接続を終了する】

送受信後は自動的にインターネットの接続を切る設定です。[メールセットアップ] タブで次の設定を行います。

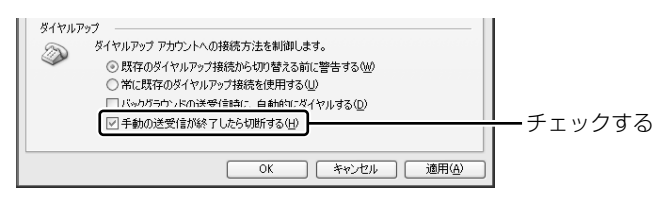

メール送受信の後、接続したままブラウザを起動してホームページを見る場合は、 このチェックをはずしてください。

### 4 メールを作成する

メールを作成するときは、インターネットに接続する必要はありません。 メールの作成が終わった後でインターネットへ接続しましょう。

メールの作成小終わった後でインターネットへ接続しましょう。

インターネットに接続した状態でメールを作成していると、作成中も電話料金やプロバイダの利用料金がかかります。

- 1 ツールバーの [新規作成] ボタン ( → 新規作成 ) をクリックする [無題のメッセージ] 画面が表示されます。
- 2 宛先やタイトル、メールの内容を入力する

送信先のメールアドレスを入力します。 メールアドレスは半角で入力してくだ さい。 送信先を複数指定する場合は、「:| (セミコロン) で区切って入力します。 キスト形式) - 宛先以外の人に同じ ファイル(E) 編集(E) 表示(V 挿入(D) 書式(Q) ツール メールを送信してお ヘルプ田 ウション(A) Home Style(M) 添付ファイルがある きたい場合は、その 3送信(5) 🏢 場合、ファイル名が メールアドレスを入 1) 创闢絵と絵文字(2) 混全員 表示されます。画像 カします。 宛先 20000 00(8) やデータなどのファ 200800 メールのタイトルを イルをメールの本文 件名(\_) 撮影/ 入力します。件名に 添付。 Blue hills.ipg (28 KB) 添付ファイルのオプション(M と一緒に送れます。 こんにおは、 は半角カタカナを使 パンコンを購入しました。 用しないでください。 送信したい文章を入・ 早速、この前話していた写真のイメージにぴったりのファイルがあった ので送ります。 力します。本文には、 ういう風景を撮りたいのですが、いい場所はありますか? 半角カタカナを使用 \*\*\*\*\* しないでください。 Nakata Taro 自分の名前やアドレ E-mailXX@XX.XX.XX メールを書くときの Tel :03-XXXX-XXXX スなどの情報を入れ マナーを139ページ ます。 以降で紹介していま す。そちらを参考に しながら、本文を入 力しましょう。

### 3 ツールバーの [送信] ボタン( □送信◎ )をクリックする

作成したメッセージは、〔送信トレイ〕に保存されます。

### 5 メールを送信する/受信する

送信と受信は同時に行えます。

- 1 ツールバーの [送受信] ボタン ( 

   ⊡ 送受信◎ · ) をクリックする
   [XX (接続先) へ接続] 画面が表示されます。
- 2 必要な内容を入力し、[ダイヤル] ボタンをクリックする

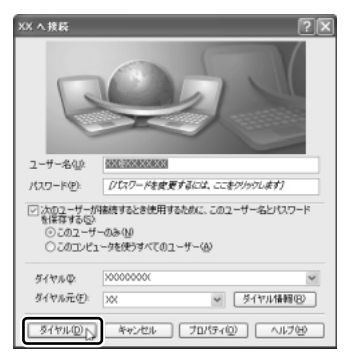

プロバイダのメールサーバに接続し、送 受信が始まります。 [送信トレイ] に保存されていたメール が送信されます。 その後、届いているメールをチェックし ます。 メールの送受信を完了すると、自動的に 接続を切断します。

### 6 受信したメールを見る

受信したメールは〔受信トレイ〕に保存されています。

 1 ナビゲーション ウィンドウで [メール] の [受信トレイ] をクリック し①、一覧から見たいメールをダブルクリックする②

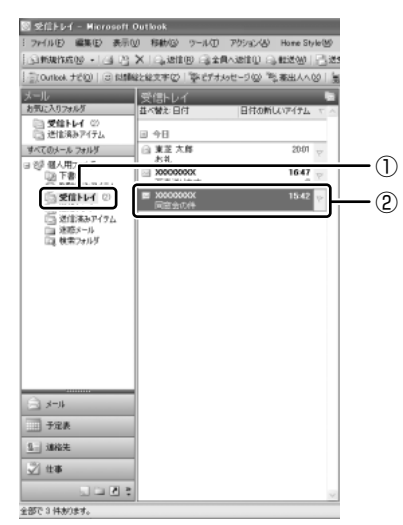

メールが開きます。

### 7 メールを返信する/転送する

受信したメールに返事を出すことを返信、別の相手に送ることを転送といいます。

1 [メール]の[受信トレイ]をクリックし①、一覧から返信または転送したいメールをクリックする②

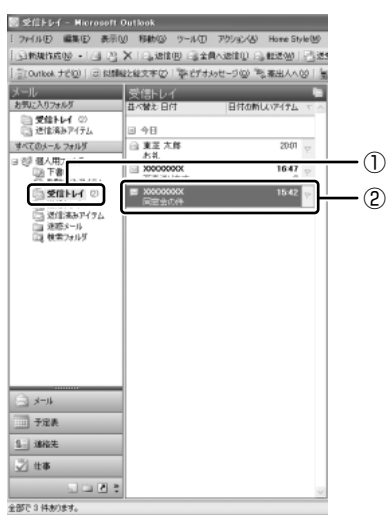

2 ツールバーの [返信] ボタン ( △ 返信 ® ) または [転送] ボタン ( △ 転送 ● ) をクリックする

メールの作成画面が表示されます。

3 メールの本文と、転送の場合は宛て先を入力する

### 8 終了方法

 [Microsoft Office Outlook] 画面の [閉じる] ボタン(図) を クリックする

送信トレイに送信していないメールがある場合、確認するメッセージが表示 されます。

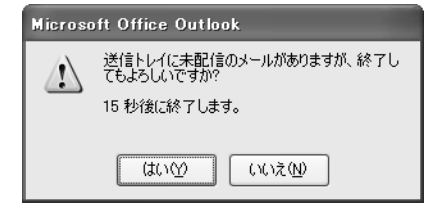

このまま終了する場合は、[はい] ボタン、終了を取り消す場合は [いいえ] ボタンをクリックして ください。 メッセージが表示されてから [はい] または [いいえ] ボタンをクリックせ ずに 15 秒経つと、自動的に終了します。この場合、終了しても、[送信ト レイ] にあるメールは送信されないまま残ります。 画面を閉じたら、インターネット接続が終了しているか確認してください。

### ヘルプの起動方法

Outlook 2003の操作や機能などを詳しく知りたいときは、『Microsoft Office Outlook のヘルプ』を確認してください。

#### 役立つ 操作集 Home Style<sup>+</sup>を活用する

「Microsoft® Office Home Style+」は、Microsoft® Office にさまざまな 機能を追加するソフトウェアです。

「Outlook ナビ」で、Outlook 2003の使いかたを調べることができたり、 Home Styleツールバーでは、自分の似顔絵の作成や動画を使ったメールの送 信、携帯電話と Outlook 2003の連携を行うことができます。

詳しくは、「Outlook ナビ」を確認してください。

 ① Outlook 2003 起動後、Home Style ツールバーの [Outlook ナビ] ボタンを クリックする [Outlook ナビ] 画面が表示されます。
 ② 知りたい項目をクリックする

の加りたい項目をクリックする ヘルプが表示されます。

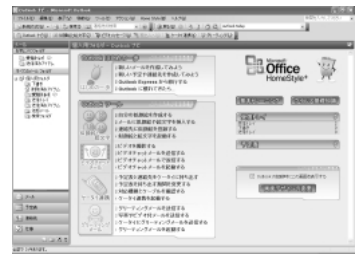

Home Style+をより詳しく知りたいときは、「Microsoft® Office Home Style+ ガイド」を確認してください。

 ① [スタート] → [すべてのプログラム] → [Microsoft Office Home Style+ ガイド] をクリックする

[Home Style ガイド] 画面が表示されます。

使いたい機能のボタンをクリックする
 機能のヘルプやウィザードが表示されます。

8 知っておきたいマナー

ここでは、電子メールをやりとりするときに知っておきたいマナーを説明します。 マナーを守って電子メールを楽しみましょう。

### **1** 使わないほうがよい文字があります

インターネットにはいろいろな機種のコンピュータが接続されています。機種に よっては文字を表示するためのコードが違うため正しく表示されなかったり、「文字 化け」してしまうことがあります。メールで使ってはいけない文字の代表が「半角 カタカナ」です。「半角カタカナ」は文字化けの原因になるばかりではなく、他のコ ンピュータを誤作動させるおそれもあるので使わないようにしましょう。また、丸 数字やローマ数字、特殊記号なども使わないほうがいいでしょう。

| 使用できる文字      | 半角英数字、記号<br>全角の漢字、ひらがな、カタカナ<br>キーボードに表示されている記号(全角)                                                                         |
|--------------|----------------------------------------------------------------------------------------------------|
| 使用しないほうがよい文字 | 半角カタカナ<br>丸数字(①、②、③など)<br>ローマ数字(Ⅰ、Ⅱ、Ⅲなど)<br>罫線記号(└、⊢、⊥など)<br>音符記号(♪、bなど)<br>論理記号(∩、∋、⊇など)<br>特殊文字(①、(株)、cm など)<br>旧字体、外字など |

### 2 読みやすさに気配りを

メールでやり取りする文章は、段落ごとに1行空けたり、箇条書きで必要事項をま とめるなど読みやすさに配慮しましょう。

### 3 1行の長さに気を付けて

1行の長さはだいたい全角30字~35字程度を目安に書くように心がけましょう。 メールソフトによっては自動的に改行が入るものがありますが、文章の途中で改行 されたために、読みにくくなってしまうことがあります。文章を作成するときに、 適度に改行を入れておくといいでしょう。

### 4 件名は一目で内容が分かるように

メールの件名(題名)は、一目で内容がわかるような簡潔なものにしましょう。

### 5 署名を入れる

誰からのメールかわかるようにメッセージの終わりに署名(名前やメールアドレス など差出人情報)を入れることを推奨します。ただし、署名に自宅の住所や電話番 号、職場の連絡先などの個人情報を必要以上に開示していないか十分に注意するこ とを忘れないようにしましょう。署名は複数用意できますから、相手によって使い 分けることができます。

圏 署名について (Outlook Express) 「本章 3-0-1- 署名を入れる」

### 6 添付ファイルの容量に注意

ファイルを添付するとき、ファイルの容量に十分注意しましょう。容量の大きい画像ファイルなどを添付すると、メール自体の容量が大きくなります。相手がダイヤルアップで接続している場合、メールを受信するのに時間がかかるので、電話代が どんどんかかってしまいます。画像ファイルは圧縮して容量を小さくして添付するようにしましょう。

#### 【ファイルの圧縮方法】

- ① 圧縮したいファイルを右クリックする
- ② 表示されたメニューの [送る] → [圧縮(zip形式) フォルダ] をクリックする

#### 【ファイルの解凍方法】

- í 解凍したいファイルを右クリックする
- ② 表示されたメニューの [すべて展開] をクリックする ウィザードが起動します。
- ③表示される画面に従って操作する

### 7 チェーン・メールに注意

「不幸の手紙」のように、不特定多数の人に同じ内容の伝言(転送)を求めるメール を「チェーン・メール」といいます。チェーン・メールはメールサーバやネット ワーク回線の負担になりますので、転送しないようにしましょう。

5章

### サイバーサポートで調べよう

本章では、「サイバーサポート」を使って、わからな いことや知りたいことを調べる方法や、目的別のメ ニューから、直接アプリケーションを起動する方法 などを説明しています。

1 サイバーサポート 142

# 1 サイバーサポート

本製品に用意されているサイバーサポート(「CyberSupport for TOSHIBA」)に ついて説明します。

### サイバーサポートってどんなもの?■

サイバーサポート(「CyberSupport for TOSHIBA」)を使ってできることは、次の とおりです。

わからないことや知りたいことを検索できる(ヘルプ機能)

② 目的に合ったアプリケーションを簡単に起動できる

③ パソコンの使いかたや知っておくと便利なこと、用語集などが載っている

など

①は、「インターネットをしたい」などの文章を入力すると、Windowsやアプリケーションのヘルプなど、総合的な情報の中から関連する項目を探し出して表示します。 さらにインターネットに接続して、東芝PC総合情報サイト「dynabook.com」の「よ くあるご質問(FAQ)」などに掲載されている情報の中から探し出すこともできます。

②は、やりたいことはわかっているけれど、どのアプリケーションを使えばよいかわ からないときに便利な機能です。用途別に分類されているメニューの中から、目的に 合ったアプリケーションを起動することができます。

質問や疑問が生じたときは、サイバーサポートを起動してみてください。問題解決の 糸口が見つかるはずです。

### 〔1) サイバーサポートの使いかた

ここでは、サイバーサポートの起動方法と操作方法を説明します。

### 1 起動方法

- デスクトップ上の [CyberSupport for TOSHIBA] アイコン
   (気) をダブルクリックする
  - 初めて起動したときは、[Cyber Support 使用許諾の確認] 画面が表示されます。使用許諾契約書に同意して使用してください。
  - サイバーサポートが起動し、新着情報の確認をうながす画面が表示されます。[いいえ]ボタンをクリックしてください。新着情報とは、東芝 PC 総合情報サイト「dynabook.com」に本製品に関する新しい情報が追加されているかどうかを調べる機能です。新着情報を確認するにはインターネットに接続する必要があるので、ここでは省略します。次回以降も起動時に新着情報の確認をするかどうか、選択する画面が表示されます。ここでは[はい]ボタンをクリックしてください。詳細については、『困ったときは1章1トラブルを解消するまでの流れ』を参照してください。

### 2 操作方法

サイバーサポートを起動すると、次の画面が表示されます。

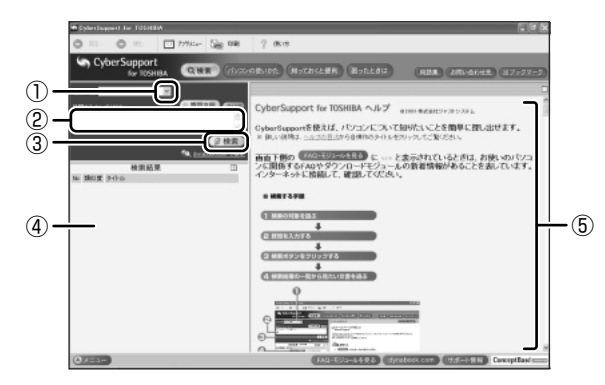

画面内の丸数字と、次の手順に記載されている丸数字を合わせて確認してください。

### 1 [検索対象] の ▼ をクリックし①、表示されたリストから検索した いヘルプを選択する

サイバーサポートに登録されているオンラインマニュアルやアプリケーション名が表示されるので、検索対象にしたいものを選択してください。

### 2 知りたいことやわからないことを [質問を入力してください] 欄に 入力する②

自分で入力しなくても、[質問文例] ボタン( (● 質問文例))をクリックして 表示される文例リストから選択することもできます。

3 [検索] ボタン ( 🥟 検索 ) をクリックする 3

検索対象に設定されているすべてのヘルプが検索され、[検索結果]欄に該 当する項目のリストが表示されます④。

4 [検索結果] 欄④に表示された項目リストから、見たい項目をクリッ クする

右側の画面にその内容が表示されます⑤。このとき、[トピックの検索]画 面が表示されることがあります。その場合は、そのまま [表示] ボタンをク リックするとトピックが表示されます。

詳しい使いかた 『困ったときは 1 章 1 トラブルを解消するまでの流れ』

メモ

- アプリケーションの削除機能で「Internet Explorer」を削除してしまうと、 サイバーサポートを表示させることはできません。
- サイバーサポートでは表示されるファイル形式の一部がPDFのため、サイバーサポートを利用する際に「Adobe Reader」が起動することがあります。このとき[エンドユーザ使用許諾契約書]画面が表示された場合は、使用許諾契約書に同意してください。1度同意すると、以降この操作を行う必要はありません。
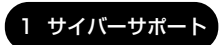

# 2)よく使うアプリケーションを選んでメニューを作る

サイバーサポートには、「アプリメニュー」機能があります。「アプリメニュー」を 利用すると、用途別に分類されている中から、使いたいアプリケーションを直接起 動できます。 「アプリメニュー」には「マイメニュー」機能が用意されていて、使 いたいアプリケーションを登録し、自分だけのメニューを作成できます。

# 1 アプリメニューを使う

 サイバーサポート画面で [アプリメニュー] ボタン ( つ フンメニュー ) を クリックする

[アプリメニュー] 画面が表示されます。

| GaberSepacel In: TOSHIN                  |                                                                                          |                                          |
|------------------------------------------|------------------------------------------------------------------------------------------|------------------------------------------|
| OR O 0 0 0 0 0 0 0 0 0 0 0 0 0 0 0 0 0 0 | 1905- See 08 9 1864 -                                                                    |                                          |
| CyberSupport<br>for TOSHIBA              | Q.H.R. (INDORINE) (ROTALERI) (Botzel)                                                    | (THE OFFICE                              |
|                                          | + アプリメニュ                                                                                 | 2 <b>—</b> '                             |
| インターネット・メール                              |                                                                                          |                                          |
| 1 28-2A                                  | 「アプリメニュー」とは、、、<br>「アプリメニュー」は、バソンンビインストールされているアプリケーショ<br>の知られることができるウンチャーのかけ難しています。 いかりアプ | sンを用途別に分類し、アプリケー<br>リケーションをすばなく買しまし。     |
| (1) HR-BR                                | 「アプリメニュー」からそのまま彩影であるので、とても意味です。<br>アプリメニューの影響方法                                          |                                          |
| A - B2                                   | 「アクリメニュー」をお願したいときは、ローベン オタクをクリックして                                                       | <12814                                   |
| (B) 34                                   | 月後的に分離された各項目のポタンをクリックすると<br>その前回のアプリケーション一角が石鹸面に余かされます。 (2)                              | 1940                                     |
| 280xCUT                                  | Li - Li Contra and                                                                       | - 〔カスタマイズする〕オ<br>すると、アプリケーショ<br>転転ができます。 |
| Ref Rea-                                 | Con an an an an an an an an an an an an an                                               |                                          |
|                                          |                                                                                          | アイコントクリックする                              |

2 左画面で項目を選択し、表示された中から起動したいアプリケー ションのアイコンをクリックする

### 2 マイメニューを作成する

ここでは「マイメニュー」に「ペイント」を追加する例で説明します。

 [アプリメニュー] 画面で、[マイメニュー] ( ① マイメニュー )を クリックする

[マイメニュー] 画面が表示されます。

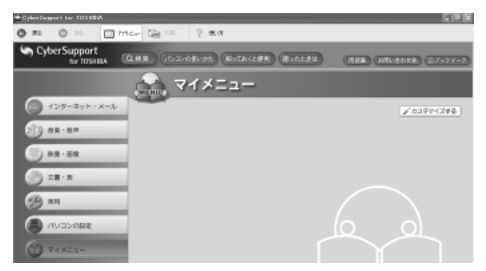

- 2 [カスタマイズする] ( 2 カスタマイズする ) をクリックする
- 3 [追加] ( 追加 ) をクリックする [追加] 画面が表示されます。
- 4 [選択方法] で「スタートメニュー」をクリックする

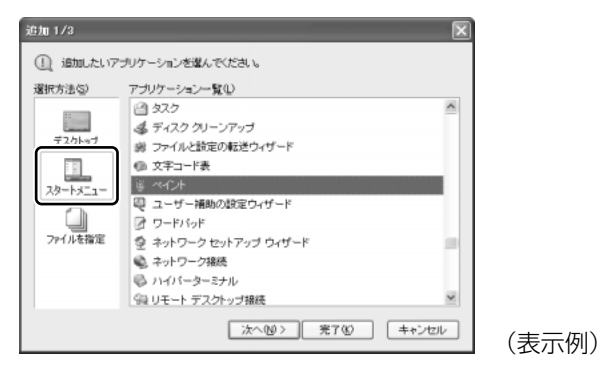

- 5 [アプリケーション一覧] で「ペイント」を選択する
- 6 [完了] ボタンをクリックする

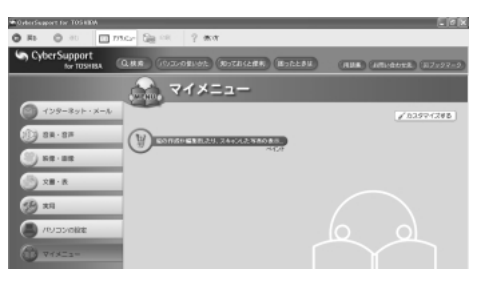

このようにして、どんどん自分だけのメニューを作ることができます。

6章

# Windows のユーザ設定

本章では、Windows へのログオンパスワードの設 定方法や、すでに設定されているユーザアカウント の変更のしかた、新しくユーザアカウントを作成し て複数のユーザでパソコンを使う方法について説明 します。

- 1 Windows ログオンパスワード 148
  - 2 複数のユーザで使用する 154
  - 3 ユーザアカウントの設定 158

# 1 Windowsログオンパスワード

# Windows ログオンパスワードとは

パソコンのシステム(Windows)に入るときのパスワードを設定することができます。 このパスワードのことを「Windows ログオンパスワード」と呼びます。 Windowsログオンパスワードを設定すると、パソコンの電源を入れた後に、パスワー ドの入力を求められます。パスワードを知らない人はパソコンの中身を見ることがで きなくなるので、自分のフォルダやファイルの安全とプライバシーを保護することが できます。

# 1) Windows ログオンパスワードの設定

Windows ログオンパスワードの設定方法について説明します。

### 設定方法

- 【スタート】ボタンをクリックし、表示されたメニューから【コント ロールパネル】をクリックする
- 2 [ **3** ユーザーアカウント] をクリックする 「コンピュータの管理者アカウント」のユーザは手順3へ、「制限付きアカ ウント」のユーザは手順5へ進んでください。
- 3 [ **急** ユーザーアカウント] をクリックする [ **会** ユーザーアカウント] が表示されなかった場合は、手順4へ進んで ください。
- 4 パスワードを設定するアカウント(ユーザ名)のアイコンをクリッ クする
- 5 [パスワードを作成する] をクリックする [アカウントのパスワードを作成します] 画面が表示されます。
- 6 [新しいパスワードの入力] にパスワードを入力する パスワードは半角英数字で、127文字まで入力できますが、最も安全である7文字または14文字で設定することを推奨します。英字の場合、大文 字と小文字は区別されます。入力した文字は「●●●●」で表示されます。

1 Windows ログオンパスワー

# 7 (Tab)キーを押す

カーソルが〔新しいパスワードの確認入力〕に移動します。

#### 8 もう1度パスワードを入力する

必要であれば、パスワードを忘れたときにパスワードのヒントになる語句を [パスワードのヒントとして使う単語や語句の入力]欄に入力してください。

## 9 [パスワードの作成] ボタンをクリックする

| アカウントのパスワードを作成します                                      |
|--------------------------------------------------------|
| 新しいパスワードの入力:                                           |
| ****                                                   |
| 新しいパスワードの確認入力:                                         |
| ••••                                                   |
| パスワードに大文字が含まれる場合は、ログオンするたびに同じようにパスワードを入力する必<br>要があります。 |
| パスワードのヒントとして使う単語や語句の入力:                                |
| パスワードのヒンドはこのコンピュータを使用するすべての人が見ることができます。                |
| 「パスワードの作成②」「キャンセル                                      |

# 10 「コンピュータの管理者アカウント」のユーザは [ファイルやフォル ダを個人用にしますか?] 画面が表示された場合は、[はい、個人用 にします] ボタンをクリックする

ファイルやフォルダを共有する場合は、[いいえ] ボタンをクリックしてく ださい。

パスワードが設定されました。

# 〔2)Windows ログオンパスワードの入力

Windows ログオンパスワードを設定すると、パソコンの電源を入れたときに、パス ワード入力画面が表示されます。

# 1 入力方法

# 1 設定したパスワードを入力し、 🛃 ボタンをクリックする

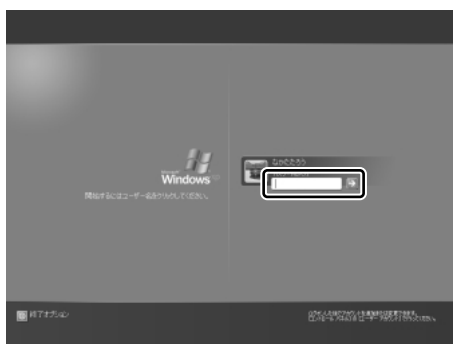

パスワードは大文字、小文字 を区別します。また、入力し た文字は「●●●●」で表示 されます。パスワードの登録 時に、パスワードのヒントを 入力していると、2 ボタンの 隣に? ボタンが表示されま す。? ボタンをクリックする と、パスワードのヒントを表 示できます。

パスワードが正しければ Windows の起動画面が表示されます。

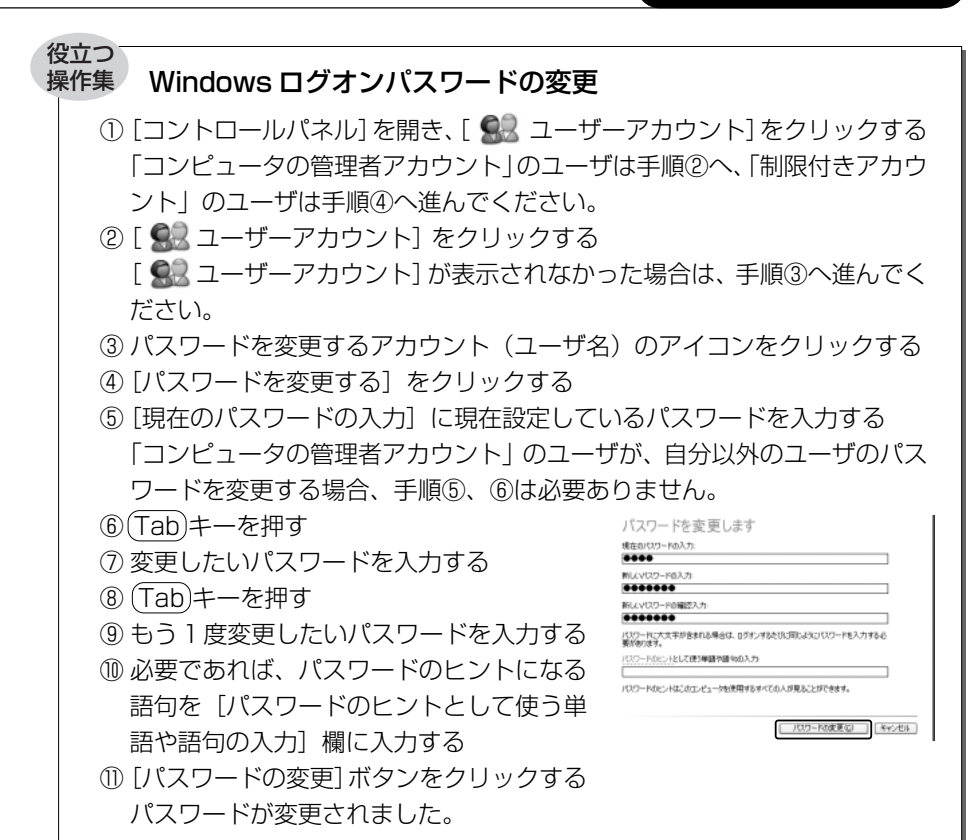

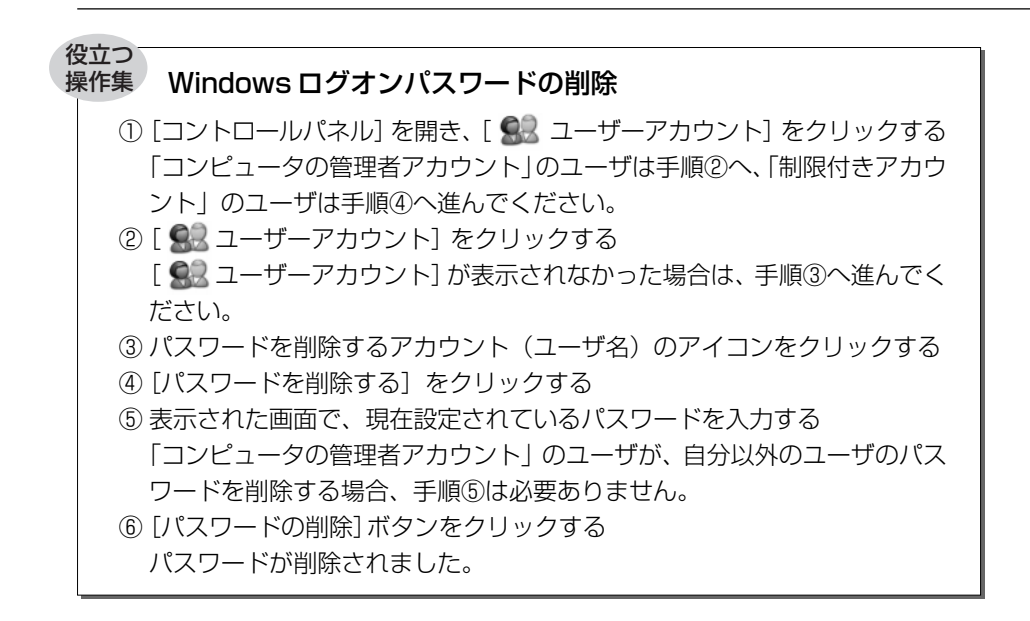

# 役立つ

# 操作集 パスワードを忘れたときのために

「パスワードリセットディスク」を作成しておくと、そのディスクでパソコン にアクセスし、新たにパスワードを作り直してログオンすることができます。 作成したパスワードリセットディスクは、安全な場所に保管してください。

#### 作成方法

パスワードリヤットディスクを作成するには、フォーマット済みのフロッピー ディスクが必要です。またフロッピーディスクドライブが装備されていないモ デルの場合は、あらかじめ外付けのフロッピーディスクドライブを準備してお いてください。

◎ 詳細について『ヘルプとサポート』

- ① [コントロールパネル]を開き、[ 🔜 ユーザアカウント] をクリックする 「コンピュータの管理者アカウント」のユーザは手順②へ、「制限付きアカウ ント」のユーザは手順④へ進んでください。
- ② [ 🔍 ユーザーアカウント] をクリックする 「 🔍 ユーザーアカウント] が表示されなかった場合は、手順③へ進んでく ださい。
- ③ パスワードリセットディスクを作成するアカウント(ユーザ名)のアイコン をクリックする
- ④ 「関連した作業〕の [パスワードを忘れないようにする] をクリックする [パスワード ディスクの作成ウィザード] 画面が表示されます。
- ⑤ 表示されるメッセージに従って操作する パスワードリヤットディスクが作成されました。

このディスクを作成するのは1回だけです。パスワードを変更するたびに作成 し直す必要はありません。

### 使用方法

Windowsのログオンパスワードを設定すると、パソコンの電源を入れたとき に、パスワード入力画面が表示されます。

- ① 何も入力せずに 🌗 ボタンをクリックする
- ② 表示されたメッセージの [パスワードリセットディスクを使う] をクリックする [パスワードのリセット ウィザード] 画面が表示されます。
- ③表示されるメッセージに従って操作する 新しいパスワードが設定され、パスワード入力画面が表示されます。
- ④ 新しいパスワードを入力し、 🛃 ボタンをクリックする
  - パスワードが正しければ、Windowsの起動画面が表示されます。

# 2 複数のユーザで使用する

#### 複数のユーザで使用するときは 🚥

1 台のパソコンを、複数の人間で使いたい。でも自分以外の人も見られる場所にファ イルを保管するのはいやだし、自分専用に Internet Explorer の [お気に入り] を作 成したい…。

そんなときは、各個人で自分専用のユーザ名(「ユーザアカウント」)を持てば、自 分だけでパソコンを使っているかのように、個別の環境を設定することができます。 ユーザアカウントにパスワードを設定すれば、他の人に見られる心配もありません。

各ユーザごとに異なるパソコン環境を作ることができるのは、次の設定です。

- デスクトップ環境
- [スタートメニュー] などの Windows の設定
- [マイドキュメント] フォルダ
- Internet Explorer の「お気に入り」フォルダと「履歴」フォルダ

複数のユーザで使用する前に、あらかじめユーザアカウントを追加してください。 パソコンの環境は各ユーザアカウントごとに保存されます。

# (1)ユーザアカウントを追加する

新しいユーザアカウントを作成する方法について説明します。 「コンピュータの管理者アカウント」のユーザのみ作成できます。

#### 1 作成方法

- 【スタート】ボタンをクリックし、表示されたメニューから【コント ロールパネル】をクリックする
- 2 [ 🕵 ユーザーアカウント] をクリックする
- 3 [作業を選びます]の [新しいアカウントの作成] をクリックする
- 4 [新しいアカウントの名前の入力] に、追加したいユーザ名を入力する ユーザ名は英字、ひらがな、カタカナなどで指定できます。
- 5 [次へ] ボタンをクリックする
- [アカウントの種類を選びます]で[コンピュータの管理者]または
   [制限]のどちらかをクリックする

[コンピュータの管理者]や[制限]にポインタを合わせると、それぞれの 説明が表示されますので、参考にして選択してください。 7 [アカウントの作成] ボタンをクリックする

[ユーザーアカウント] 画面に、ユーザアカウントが追加されたことを確認 してください。

ユーザアカウントの詳しい設定について
 「本章 3 ユーザアカウントの設定」

# 2) ユーザアカウントを切り替える

複数のユーザで使用する設定をしている場合、Windowsの起動時に、[開始するには ユーザー名をクリックしてください。] 画面が表示されます。

使用したいユーザのアイコンをクリックすると、選択したユーザのアカウントでロ グオンできます。

パソコンを使用中にユーザアカウントを切り替えたい場合、プログラムを終了して 切り替える方法とプログラムを終了せずに切り替える方法があります。

# 1 プログラムを終了して切り替える

現在使用中のプログラムを終了してから切り替えます。

 【スタート】ボタンをクリックし、表示されたメニューから【ログオ フ】をクリックする

[Windows のログオフ] 画面が表示されます。

2 [ログオフ] ボタンをクリックする

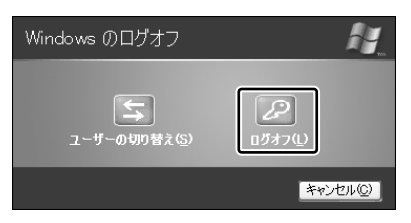

使用中のプログラムを終了してから、Windows がログオフし、 [開始する にはユーザー名をクリックしてください。] 画面が表示されます。

3 ログオンしたいユーザー名をクリックする

Windows ログオンパスワードを設定している場合は、パスワードを入力 し、 ♪ ボタンをクリックしてください。 選択したユーザアカウントでログオンします。

# 2 プログラムを終了せずに切り替える

現在のユーザが使用中のプログラムを終了せずに、他のユーザアカウントに切り替えることができます。この場合、「制限付きアカウント」として設定されているユー ザはアプリケーションの使用などに制限があります。

他のユーザが使い終わった後にユーザアカウントを元に戻すと、元のユーザがログ オフする前の状態が再現されます。

# 設定方法

「コンピュータの管理者アカウント」のユーザのみ設定できます。

- 【スタート】ボタンをクリックし、表示されたメニューから【コント ロールパネル】をクリックする
- 2 [ 🔜 ユーザーアカウント] をクリックする
- 3 [ 🔐 ユーザーアカウント] をクリックする [ 🔐 ユーザーアカウント] が表示されなかった場合は、手順4へ進んで ください。
- 4 [作業を選びます]の[ユーザーのログオンやログオフの方法を変更 する]をクリックする
- 5 [ログオンとログオフのオプションを選択します]の[ユーザーの簡易切り替えを使用する]をチェックする(図)
- 6 [オプションの適用] ボタンをクリックする

# 切り替え方法

 【スタート】ボタンをクリックし、表示されたメニューから【ログオ フ】をクリックする

[Windows のログオフ] 画面が表示されます。

2 [ユーザーの切り替え] をクリックする

| Windows のログオフ     | <i>N</i>   |
|-------------------|------------|
| 「<br>ユーザーの切り替え(S) | ₽<br>1977Q |
|                   | キャンセル(C)   |

ログオフし、[開始するにはユーザー名をクリックしてください。] 画面が表示されます。ユーザアカウントのアイコンが表示されます。

## 3 ログオンしたいユーザのアイコンをクリックする

Windows ログオンパスワードを設定している場合は、パスワードを入力 し、 → ボタンをクリックしてください。

選択したユーザアカウントでログオンします。 そのユーザアカウントで前回ログオフしたときの状態が再現されます。

# 3 ユーザアカウントの設定

ユーザアカウントは、Windowsのセットアップ時に入力したユーザ名で自動的に作成されています。

ユーザアカウントはその設定を変更したり、新しく追加することができます。

# 【1】ユーザアカウントの設定を変更する

# 1 名前を変更する

自分で名前を変更できるのは「コンピュータの管理者アカウント」のユーザのみで す。「制限付きアカウント」のユーザは「コンピュータの管理者アカウント」のユー ザに依頼してください。

- 1 [スタート] ボタンをクリックし、表示されたメニューから [コント ロールパネル] をクリックする
- 2 [ 🔜 ユーザーアカウント] をクリックする
- 3 [ 🔐 ユーザーアカウント] をクリックする [ 🔐 ユーザーアカウント] が表示されなかった場合は、手順4へ進んで ください。
- 4 名前を変更するアカウント(ユーザ名)のアイコンをクリックする
- 5 [名前を変更する] をクリックする [XXXXXX (名前)のアカウントに新しい名前を付けます] 画面が表示されます。
- 6 [XXXXXX (名前)の新しい名前を入力してください]に名前を入 力し①、[名前の変更]ボタンをクリックする②

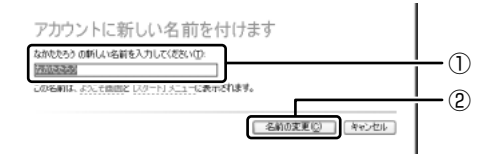

名前が変更されます。

# 2 画像を変更する

ログオン画面やスタートメニュー画面上部にユーザアカウント名とともに表示され る画像を変更できます。

- 【スタート】ボタンをクリックし、表示されたメニューから【コント ロールパネル】をクリックする
- 2 [ **梨** ユーザーアカウント] をクリックする 「コンピュータの管理者アカウント」のユーザは手順3へ、「制限付きアカ ウント」のユーザは手順5へ進んでください。
- 3 [ 🔐 ユーザーアカウント] をクリックする [ 🔐 ユーザーアカウント] が表示されなかった場合は、手順4へ進んで ください。
- 4 画像を変更するアカウント(ユーザ名)のアイコンをクリックする
- 5 [画像を変更する] をクリックする [XXXXXX のアカウントの新しい画像を選びます] 画面が表示されます。
- 6 設定したい画像を選択し①、[画像の変更] ボタンをクリックする②

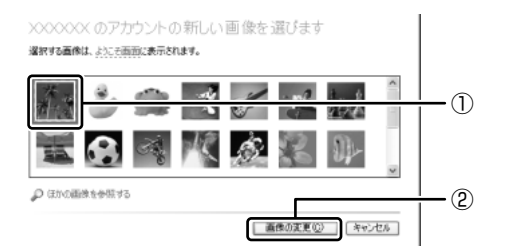

画像が変更されます。

#### 3 アカウントの種類を変更する

ユーザアカウントには、「コンピュータの管理者アカウント」または「制限付きアカ ウント」の2種類があります。

「制限付きアカウント」は、複数のユーザアカウントを設定している場合のみ設定で きます。「制限付きアカウント」は、使用できるアプリケーションやパソコン環境が 制限されます。

ユーザアカウントを1人だけ設定している場合は、「コンピュータの管理者アカウント」に設定され、「制限付きアカウント」には設定できません。

自分で設定を変更できるのは「コンピュータの管理者アカウント」のユーザのみで す。「制限付きアカウント」のユーザは「コンピュータの管理者アカウント」のユー ザに依頼してください。

- 【スタート】ボタンをクリックし、表示されたメニューから【コント ロールパネル】をクリックする
- 2 [ 🔜 ユーザーアカウント] をクリックする
- 3 [ 🔐 ユーザーアカウント] をクリックする [ 🔐 ユーザーアカウント] が表示されなかった場合は、手順4へ進んで ください。
- 4 アカウントの種類を変更するアカウント(ユーザ名)のアイコンを クリックする
- 5 [アカウントの種類を変更する] をクリックする [新しいアカウントの種類を選びます] 画面が表示されます。
- 6 [コンピュータの管理者] または [制限] のどちらかをクリックする
- 7 [アカウントの種類の変更] ボタンをクリックする アカウントの種類が変更されます。

# 4 「.NET Passport」 を追加する

「.NET Passport」でユーザ名やパスワードなどを設定しておくと、それ以後は個 人情報を入力しないで各種サービスや Web サイトにサインインできます。 個人情報は Windows 上に保存され、高度なセキュリティによって守られます。 「.NET Passport」は各個人で設定します。

- 1 [スタート] ボタンをクリックし、表示されたメニューから [コント ロールパネル] をクリックする
- 2 [ 🔜 ユーザーアカウント] をクリックする 「コンピュータの管理者アカウント」のユーザは手順3へ、「制限付きアカ ウント」のユーザは手順5へ進んでください。
- 3 [ 🔐 ユーザーアカウント] をクリックする [ 😪 ユーザーアカウント] が表示されなかった場合は、手順4へ進んで ください。
- 4 「.NET Passport」を追加するアカウント(ユーザ名)のアイコン をクリックする
- 5 [.NET Passport を使用するためにアカウントをセットアップする] をクリックする

[.NET Passport ウィザード] 画面が表示されます。画面に従って操作してください。

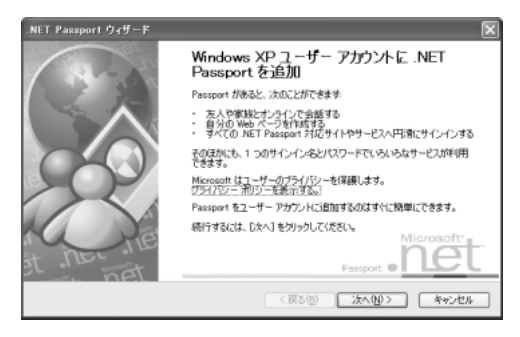

7章

# パソコンと賢くつきあうためには

本章では、パソコンの手入れや持ち運ぶときの注意 など、パソコンを使用する際に、トラブルを防ぐた めにあらかじめ知っておいていただきたいことにつ いて説明しています。

1 パソコンの知っておきたいこと 164

# 1 パソコンの知っておきたいこと

パソコンと賢くつきあうために、あらかじめ知っておいていただきたい内容を紹介 します。

ここで紹介している以外にも、各マニュアル冊子をお読みになり、パソコンを正し くお使いください。

#### 1 周辺機器を購入するときは

パソコンには、プリンタやスキャナ、PCカードなどの周辺機器を接続することができます。

周辺機器を接続することによって、より便利にパソコンを活用できます。 ただし、周辺機器はインタフェース(接続方式)が違うと接続できません。 購入するときは、マニュアルで本製品のインタフェースを確認のうえ、本製品で使 用できるかどうかを周辺機器の取り扱い元や販売店で確認してください。

▶ 周辺機器について『応用にチャレンジ』

# 2 パソコンの手入れをする

パソコンはちりやホコリが苦手です。日常の手入れを行ってください。 パソコンは精密機械です。故障や感電を防ぐために、CD / DVD などを取り出して からパソコンや周辺機器の電源を切り、電源プラグをコンセントから抜いて、手入 れを始めてください。詳細については『使ってみよう』の各部ごとの説明の最後に 紹介しています。

# **3** パソコンに異常が起こったら

次のようなトラブルが生じた場合は、手順に従って修理に出してください。 故障した状態のままで使用しないでください。

- パソコンを使用中に煙が出た
- 異常な音がした
- 臭いがした
- 水がかかってしまった
- パソコンを落とした
- ディスプレイ(表示装置)を破損してしまった

【修理に出すまで】

- 1 すぐに電源を切り、電源コードのプラグをコンセントから抜く
- 2 安全を確認して、バッテリパックをパソコン本体から取りはずす

◎ バッテリの取りはずしについて『応用にチャレンジ』

#### 1 パソコンの知っておきたいこと

#### **3** 修理に出す

●
響
●
修理の問い合わせについて『東芝 PC サポートのご案内』

#### 4 あなたの健康のために

パソコンを長時間使うと、目や肩、首の疲れが気になります。 次のことに注意してください。

- 目を疲れさせないために、ディスプレイ(表示装置)が目の高さより低くなるように置いてください。
- キーボード(入力装置)は肘よりも下にくるよう、椅子の高さを調節してください。
- 前にかがんだり背もたれに寄りかからないよう、姿勢に注意してください。
   特に首や肩の疲れを防ぐため、背中を楽にして入力することが大切です。
   椅子の位置などを調節しておきましょう。
- 長時間、ディスプレイ(表示装置)を見続けないようにしてください。
   15分ごとに30秒ぐらいの割合で遠くを見るようにしましょう。

▶ 詳細について『安心してお使いいただくために』

#### 5 持ち運ぶときは

パソコンを持ち運ぶときは、誤動作や故障を起こさないために、次のことを必ず守っ てください。

- 電源を必ず切り、ACアダプタを取りはずしてください。電源を入れた状態、またはスタンバイ状態で持ち運ばないでください。電源を切ってACアダプタを取りはずした後に、すべてのLEDが消灯していることを確認してください。
- 急激な温度変化(寒い屋外から暖かい屋内への持ち込みなど)を与えないでください。やむなく急な温度変化を与えてしまった場合は、数時間たってから電源を入れるようにしてください。
- 外付けの装置やケーブルは取りはずしてください。また、CD / DVD がセットされている場合は取り出してください。
- 各スロットにメディアなどがセットされている場合は取り出してください。
   セットしたまま持ち歩くと、カードが壁や床とぶつかり、故障するおそれがあります。
- 落としたり、強いショックを与えないでください。
- ディスプレイを閉じてください。

付録

1 ローマ字入力一覧表 168 2 用語集 170 1 ローマ字入力一覧表

おもなローマ字とかなの対応表です。

| あ      | あ        | し            | う         | え      | お            |
|--------|----------|--------------|-----------|--------|--------------|
|        | а        | i            | u         | е      | 0            |
| か      | か        | き            | <         | け      | Z            |
|        | ka       | ki           | ku        | ke     | ko           |
| 5      | さ        | L            | す         | せ      | そ            |
|        | sa       | shi<br>si    | su        | se     | SO           |
|        | た        | ち            | 7         | T      | ح            |
| た      | ta       | chi<br>ti    | tsu<br>tu | te     | to           |
| +-     | な        | (C           | ぬ         | ね      | の            |
| 10     | na       | ni           | nu        | ne     | no           |
|        | は        | ひ            | 131       | $\sim$ | ほ            |
| は      | ha       | hi           | fu<br>hu  | he     | ho           |
| +      | ま        | み            | む         | め      | も            |
| 6      | ma       | mi           | mu        | me     | mo           |
| 15     | や        |              | Þ         |        | <del>ب</del> |
| 1-     | уа       |              | yu        |        | уо           |
| 5      | 5        | b            | 3         | れ      | 3            |
|        | ra       | ri           | ru        | re     | ro           |
| h      | わ        |              |           |        | を            |
|        | wa       |              |           |        | WO           |
|        | h        |              |           |        |              |
| h      | n*       |              |           |        |              |
|        | nn<br>+> | +"           |           | 1-12   | 7.           |
| が      | //       | ਣ            |           | 0      |              |
|        | ga<br>+* | <u> </u>     | gu<br>ta  | ge     | gu           |
| ざ      | 2        | <u> </u>     | 9.        | 2      | 7            |
|        | za       | zi           | ZU        | ze     | ZO           |
| tč     | だ        | ぢ            | ブ         | で      | ڴ            |
|        | da       | di           | du        | de     | do           |
| t<br>t | ば        | Ŭ            | 131       | べ      | I.I.         |
|        | ba       | bi           | bu        | be     | bo           |
|        | ば        | <del>ک</del> | 13ĭ       | ペ      | ぼ            |
|        | pa       | pi           | pu        | pe     | po           |

※:nに続けて子音(k、s、t、nなど)が入力されると「ん」になります。

| あ                 | し          | õ                 | え                 | お                 |
|-------------------|------------|-------------------|-------------------|-------------------|
| xa<br>la          | xi<br>li   | xu<br>lu          | xe<br>le          | xo<br>Io          |
| きゃ                | きい         | きゅ                | きぇ                | きょ                |
| kya               | kyi        | kyu               | kye               | kyo               |
| しゃ                | しい         | しゅ                | しえ                | しょ                |
| sha<br>sya        | syi        | shu<br>syu        | she<br>sye        | sho<br>syo        |
|                   |            | ⊃ <sup>*1</sup>   |                   |                   |
|                   |            | xtu<br>Itu        |                   |                   |
| ちゃ                | ちぃ         | ちゅ                | ちぇ                | ちょ                |
| cha<br>tya<br>cya | tyi<br>cyi | chu<br>tyu<br>cyu | che<br>tye<br>cye | cho<br>tyo<br>cyo |
| てや                | てい         | てゆ                | てえ                | てょ                |
| tha               | thi        | thu               | the               | tho               |
| にゃ                | にい         | にゆ                | にえ                | にょ                |
| nya               | nyi        | nyu               | nye               | nyo               |
| ひゃ                | ひい         | ひゅ                | ひえ                | ひょ                |
| hya               | hyi        | hyu               | hye               | hyo               |
| ふぁ                | ふい         |                   | ふえ                | ふぉ                |
| fa                | fi         | ~                 | fe                | fo                |
| いや                | 15161      | ISIA              | ふえ                | ふよ                |
| fya               | tyi        | fyu               | fye               | fyo               |
| みや                | みい         | みゆ                | ゆえ                | みよ                |
| mya               | myi        | myu               | mye               | myo               |
| や<br>100          |            | þ<br>Nu l         |                   | 5                 |
| lya               | 1-         | lyu               | 1-                | lyo               |
| りゃ                | りい         | りゆ                | りえ                | りょ                |
| rya               | ryi        | ryu               | rye               | ryo               |
|                   | あ*2        |                   | <u>र</u> ू*2      |                   |
|                   | wi         |                   | we                |                   |
| ぎゃ                | ぎい         | ぎゅ                | ぎぇ                | ぎょ                |
| gya               | gyi        | gyu               | gye               | gyo               |
| じゃ                | じい         | じゅ                | じぇ                | じょ                |
| ja<br>zya         | jyi<br>zyi | ju<br>zyu         | je<br>zye         | jo<br>zyo         |
| ぢゃ                | ぢぃ         | ぢゅ                | ぢぇ                | ぢょ                |
| dya               | dyi        | dyu               | dye               | dyo               |
| でゃ                | でい         | でゆ                | でえ                | でょ                |
| dha               | dhi        | dhu               | dhe               | dho               |
| びゃ                | びい         | びゅ                | びぇ                | びよ                |
| bya               | byi        | byu               | bye               | byo               |
| ぴゃ                | ぴい         | ぴゅ                | ぴぇ                | ぴょ                |
| руа               | руі        | руи               | руе               | руо               |
| ヴぁ* <sup>3</sup>  | ヴい         | ヴ                 | ヴぇ                | ヴぉ                |
| va                | vi         | VU                | ve                | VO                |
| ヴゃ* <sup>3</sup>  | ヴぃ         | ヴゅ                | ヴぇ                | ヴょ                |
| vya               | vyi        | vyu               | vye               | VУO               |

※2:キーボードで入力した後、変換してください。

※3:「ヴ」のひらがな表記はありません。

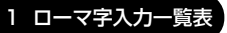

# 2 用語集

本書で使われている用語について説明しています。本書を読み進めるために活用し てください。

## 記号・アルファベット

@ (アットマーク)

インターネットのメールアドレスで使う記号で、左側のユーザ名と右側の所属組 織や国名(ドメイン名)との区切りに使われます。

(例) XXX@toshiba.co.jp

ユーザ名 ドメイン名

# (メール) アドレス

メールをやりとりするための「宛名」のことで、手紙の「住所・氏名」にあたる ものです。

# ADSL (Asymmetric Digital Subscriber Line)

電話(アナログ)回線を使ってインターネットに接続できる方法「DSL」(デジ タル加入者線)のひとつです。ADSLの「A」は「非対称」という意味で、受信 するときのほうが送信するときよりも速いという特徴があります。ADSLを使う ためには、ADSLモデムが必要になります。

▶ 「本節 ブロードバンド」

# bps (bits per second)

データや情報を送受信するときの速度を表す単位で、1秒間にどれだけのデータ をやりとりできるかを「ビット数」で表します。

# CATV (ケーブルテレビ) 接続

CATV(ケーブルテレビ)の回線を利用して、インターネットに接続する方法です。CATV 接続をするためには、ケーブルモデムが必要になります。

▶ 「本節 ブロードバンド」

# CD (CD-R、CD-RW、CD-ROM)

コンパクトディスク (Compact Disc) の略で、動画、音声、データなどをデジタ ル記録できる規格です。CD-R (Recordable) は 1 回のみ書き込み、CD-RW (Rewirtable) は 1 度書き込んだものを削除して、書き換えたりできます。 CD-ROM は、パソコンのデータなどが収録されているもので、データを読み出 すのみです。

# DVD (DVD-R、DVD-RW、DVD-RAM、DVD-ROM)

デジタルビデオディスク(Digital Video(または Versatile) Disc)の略で、 動画、音声、データなどをデジタル記録できる規格です。CD よりも記録できる 容量が多いので、映画、音楽、ゲームなどが収録できます。DVD-R ディーブイ・ディーアーや (Recordable)は1回のみ書き込み、DVD-RW(Rewirtable)は1度書き込んだものを削除して、書き換えたりできます。DVD-ROMはパソコンのデータなどが収録されているもので、データを読み出すのみです。DVD-RAMは、読み出し/書き込みの両方ができます。

# HTML (Hyper-Text Markup Language)

インターネットのホームページ(Web ウェブページ)を作るための言語で、画像や音声、動画などを含んだページを作成できます。

参照 P.98

### ISDN (Integrated Services Digital Network)

NTT が提供するデジタル式の電話回線のことで、普通の電話回線よりも大量の データを速く送信できるので、パソコンでのデータ送受信に使われています。 ISDN を使うためには、TA(Terminal Adapter)などの装置が必要になります。

# LED (Light Emitting Diode)

電源やバッテリなどに関するランプ表示のことで、色や点灯状態を見て、パソコン本体の状態を確認できます。

# OS(オペレーティングシステム)

パソコンを動かしている基本ソフトのことです。パソコン用では、代表的なもの <sup>C Windows、Mac OS</sup>(マッキントッシュ)、Linux などがあります。

orykoz Windows

マイクロソフト社製のパソコン用基本ソフト(OS)のことです。

# Windows Update

インターネットに接続して、マイクロソフト社が提供する専用ホームページから Windows 機能を強化するための各種プログラムをダウンロードできる機能です。 定期的に更新することをおすすめします。

#### あ行

アイコン

ソフトやファイル、フォルダなどの作業内容を絵で表したものです。

付録

#### アカウント

パソコンやネットワークなどに接続する際に必要なID(識別番号)のことで、本 来は「取り引き」や「権利」という意味があり、「アカウントを持っている」と いうと、インターネットなどにつながるための権利があるということになりま す。ユーザID またはID ともいいます。

参照 「本節 ユーザアカウント」

#### アクセス

インターネットなどのネットワークに接続したり、フロッピーディスクやハード ディスクのデータを読み書きしたりすることです。

#### アクセスポイント

ユーザがインターネットに接続するために、プロバイダが用意している電話番号 のことです。

#### アクティブ

現在使用中、使用可能、動作中などを意味する言葉で、例えば、操作の対象となっている画面のことを「アクティブな状態」といったりします。

#### 圧縮

画像や音声などのファイルの大きさ(容量)を小さくすることです。

◎照 「本節 解凍」

#### アップグレード

ソフトをより新しいバージョンへ切り替えることです。「バージョンアップ」と もいいます。

#### アップデート

ソフトやデータを新しいものに置き換える作業のことです。操作上の不具合を解 消するための修正や、小さなプログラムのミス(バグ)の解消も含みます。

#### アプリケーション(アプリケーションソフト)

コンピュータを動かしたり、コンピュータで作業したりするためのプログラムの ことです。ワープロや表計算などの特定の目的に使うソフトウェアの総称です。

#### アンインストール

パソコンに組み込んだ(インストールした)ソフトを削除することです。

▶ 「本節 インストール」

#### インストール

フロッピーディスクや CD-ROM などからソフトをパソコンに組み込んで設定することです。

◎ 「本節 アンインストール」

#### インターネット

世界中のコンピュータをネットワークでつないだ世界規模のコンピュータ通信網 のことです。インターネットに接続することで、ホームページを見たり、電子 メールを使ったりできます。

#### インタフェース

コンピュータと周辺機器を接続して、データのやり取りを行うための方式(接続 方式)のことをいいます。

ウィザード

画面の案内にしたがって「はい」「いいえ」など、項目を選択するだけで複雑な 設定が比較的簡単にできる機能のことです。

#### ウイルス(コンピュータウイルス)

コンピュータに悪影響を及ぼすことを目的として作られたプログラムのことで す。メールの中に潜んで送られることが多く、パソコンに侵入する(感染する) とプログラムを勝手に書き換えたり、データを破壊したりします。

ウィンドウ

フォルダやソフトウェアを起動したりすると開く枠(画面)のことです。

参照 P.48

上書き(保存)

以前作成したデータファイルに修正/追加などの編集作業をした後、同じファイ ル名で保存することです。上書きすると、編集前の内容は消え、編集後の内容に 置き換えられます。

#### オンライン・サインアップ

書面の郵送などではなく、インターネットを経由して、プロバイダなどへの入会 手続きを行うことです。

参照 「本節 プロバイダ」

# か行

#### カーソル

画面上で文字入力できる位置を示すマークのことです。入力したい位置にポイン タを移動してクリックすると、ポインタがカーソルに変わり、入力できるように なります。

▶ P.53、「本節 ポインタ」

#### 解凍

画像や音声などのファイルの大きさ(容量)を小さくした(圧縮された)データ を、元の大きさに戻すことです。

☞ 「本節 圧縮」

# 拡張子

ファイル名の後に「.」(ピリオド)で区切って付けられる英数字のことで、ファ イルの種類を表します。例えば、プログラムファイルの場合は「exe」、テキスト ファイルの場合は「txt」になります。

◎照 「本節 ファイル」

#### カスタマイズ

パソコンやソフトの設定を、自分好みにあわせて使いやすいように調整すること です。

#### 画像(ファイル)

絵や写真などのデータのことをいいます。代表的な形式として、BMP、JPEG などがあります。

#### 記動

パソコンの電源を入れて使える状態にすること、またはソフトウェアを呼び出し て使える状態にすることで、「立ち上げ」「ブート」ともいいます。

#### ◎照 「本節 再起動」

#### クリック

画面上のポインタを目的の位置にあわせて、マウスやタッチパッドなどのボタン を1回押してすぐ離す操作のことです。

▶ P.15、「本節 ダブルクリック」

#### コネクタ

パソコン本体や周辺機器にあるケーブルの差し込み口のことで、「ポート」とも いいます。

## ごみ箱

ファイルやフォルダを削除すると、一時的にデータを保管しておく特殊なフォル ダのことです。「ごみ箱を空にする」という操作を行うと、中にあるファイルが 削除されます。

コンピュータウイルス

参照 「本節 ウイルス」

#### さ行

再起動

すでに電源の入っているパソコンやソフトをいったん終了して、すぐに再び立ち 上げる(起動する)操作のことです。新しいソフトをパソコンにインストールし たときや、パソコンの調子が悪いときにこの操作をする場合があります。

参照 P.26、「本節 起動」

# きいしょうか

開いている画面(ウィンドウ)をタスクバーの中に収容することです。

参照 P.51

# 最大化

開いている画面(ウィンドウ)をディスプレイいっぱいに表示させることです。 ▶ P.51

### 周辺機器

パソコン本体以外の機器のことで、パソコンに接続して使います。プリンタ、マウス、外付けハードディスクなどがあります。

#### ショートカット

使用頻度の高いソフトやファイルのアイコンのコピーを作成し、すぐ使えるよう にする機能です。

#### スクロール

長い文章や大きな表などの場合、画面に表示しきれず、隠れている部分を画面に 表示する操作のことです。

₱**.**36、40、50

#### スタンバイ

現在の状態を保ったままパソコンを一時休止する機能のことです。通常の「終 了・再起動」よりも短時間で同じ状態を再現できます。

参照 P.26

#### セキュリティ

コンピュータウイルスやインターネット上の誰かが自分のパソコンに侵入するの を防ぐことです。

#### セットアップ

パソコンに新しい機器やソフトを組み込んで、使用できる状態にすることです。

# Ň付け

パソコン本体の外に接続して使う機器のことで、フロッピーディスクドライブや 外付けハードディスクなどがあります。

◎照 「本節 周辺機器」

ソフトウェア(ソフト)

参照 「本節 アプリケーション」

#### た行

ダイヤルアップ (回線)

インターネットを利用する場合に、モデムと電話回線を使って接続する方法のこ とです。

#### ダウンロード

インターネットを使って、別のコンピュータからプログラムやファイルなどの データを自分のパソコンに送る(転送する)操作です。 タッチパッド

パッドの上を指などでなぞってポインタを動かし、パソコンを操作するパッドの ことです。

#### 参照 P.34

#### タブ

ワープロソフトなどの文書作成ソフトであらかじめ設定しておいた位置にカーソ ルをワンタッチで移動する機能です。

また、設定画面など、複数の画面が重なっている画面の見出し部分のことをさし ます。目的のタブをクリックすると、クリックしたタブの画面が1番手前に表示 されます。

#### ダブルクリック

画面上のポインタを目的の位置にあわせて、マウスやタッチパッドなどのボタン を2回続けて素早く押す(クリックする)操作のことです。

▶ P.35、39、「本節 クリック」

#### データ

文字、画像、音、映像などのパソコンで使用する情報の総称です。

#### テキスト(ファイル)

文字と句読点、改行など基本的な記号だけで構成されたファイルのことです。文字の拡大や修飾などはできませんが、多くのワープロソフトで読み込みや編集ができるので、他の機種やソフトウェアでデータを利用する場合に使います。拡張子には、「txt」が付きます。

#### デスクトップ

Windows を立ち上げて最初にでる基本画面のことです。

#### 参照 P.46

#### デバイス

ー般的には、フロッピーディスクドライブ、プリンタなどの周辺機器のことです。 パソコン内部の電子部品をさす場合もあります。

#### 電子メール

ネットワークを利用して特定の相手と文書をやり取りする機能のことです。単に 「メール」と呼ぶこともあります。電子メールにデータを添付して、画像やソフ トなどを送ることもできます。

# 添付(ファイル)

電子メールと一緒に画像やソフトなどをメールと一緒に送ることができます。これを「添付」といい、そのファイルを「添付ファイル」といいます。

#### ドメイン

「domain」は「領地」という意味で、パソコンでは主にネットワークで管理する ひとまとまりの単位で、インターネットに接続されているパソコンの住所に相当 するものです。組織名、組織の分類、所属する地域名が英語の略称で表記され、 URL や電子メールアドレスにもドメイン名が含まれています。例えば、「東芝」 の場合は、「toshiba.co.jp」というドメイン名を使っています。

#### ドライバ

パソコンに接続されている周辺機器などを使うために必要なソフトのことで、 「デバイスドライバ」ともいいます。プリンタを接続したときに読み込むプリン タドライバなどがあります。

#### ドラッグアンドドロップ

対象にポインタを合わせてタッチパッドやマウスのボタンを押し、押したままポ インタを目的の場所まで移動し、ボタンを離すことです。ファイルの保存場所を 移動させる場合に使うと、簡単に移動ができ便利です。

参照 P.36、40

# な行

# 内蔵

パソコン本体の内部に取り付けられていることをさします。

参照 「本節 外付け」

#### ネットワーク

インターネットやLANなど、複数のパソコンを繋ぐ通信網のことです。

# は行

#### バージョン

アプリケーションを改良した回数を表します。一般的には、版の数字が大きいほ ど新しいものになります。 ハードウェア

ソフトウェアに対して、パソコン本体や周辺機器など、形のあるものをさします。

#### ハードディスク(ドライブ)

HD、HDDとも表記されます。アプリケーションや文書、画像などのファイルを 保存しておく装置のことです。パソコン本体内部に取り付けられている内蔵型 と、i.LINK(IEEE1394)コネクタやUSBコネクタなどに接続して使う外付け 型があります。

#### パスワード

本人であることを確認するための暗証番号のことです。本人しか知らない文字と 数字の組み合わせを使用します。

バックアップ

ファイルやフォルダを誤って削除してしまったり、トラブルで消失してしまった 場合に備えて、保存している記憶装置(ハードディスクなど)とは別に、他の記 憶装置または記憶メディア(フロッピーディスクやCD-RW、DVD-RAMなど。 使用できるメディアはモデルにより異なります)にもあらかじめコピーしておく ことです。

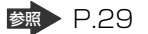

#### <sup>ひかり</sup> 光ファイバー・FTTH

大容量・高速接続のブロードバンドを楽しむことができる光通信の信号を送る ケーブルのことです。

FTTHは Fiber To The Home の略で、各家庭まで光ファイバーを引き込んで高速なインターネット回線が利用できるサービスです。

▶ 「本節 ブロードバンド」

### ファイアウォール

本来は「防火壁」の意味で、パソコンをインターネットに接続する場合に、外部 から不正侵入されないための防御システムのことです。

#### ファイル

パソコンで扱う情報を分類してまとめたものの単位のことです。文書、画像、音 楽、プログラムなどは、それぞれファイルとしてパソコンに保存します。

#### 参照 P.66

#### フォーマット

フロッピーディスクなどをパソコンで使えるように準備することです。一度使用 したものを再フォーマットすると、その中に保存されていた情報はすべて消去さ れます。

または、表計算やワープロソフトの書式のことや、データの記録方式や保存されたファイルの形式をさします。

#### フォルダ

ファイルを保管しておく入れもののことです。フォルダには自分で名前を付ける ことができます。また、フォルダの中にフォルダを作成することもできます。

参照 P.66

#### ブラウザ

<sup>\*ットスケーブ・ナビダーダー</sup> 「Internet Explorer」、「Netscape Navigator」など、インターネットのホーム ページを見るソフトのことです。

#### プレインストール

あらかじめソフトが組み込まれていることです。自分でインストールする必要が ありません。

#### ブロードバンド

日本語にすると「広帯域」という意味の言葉で、インターネットでデータを送る ときのパイプ(帯域)を太くして一度にたくさんの情報をやりとりできるように した接続方法です。「ブロードバンド」には、ADSL、CATV 接続、FTTH などが あります。これに対して、従来の通信形式を狭帯域(ナローバンド)といいます。

●
照
「本節 ADSL、CATV 接続、光ファイバー・FTTH」

#### プログラム

パソコンを動かすための命令のことです。ソフトウェアとほぼ同じ意味で使われ る場合もあります。

#### プロバイダ

インターネット・サービス・プロバイダ(ISP)のことです。インターネットの 接続の窓口となる会社のことです。

#### プロパティ

「性質」「特性」の意味の言葉で、指定されたものの特性をあらわす表示のことで す。例えば、「ファイルのプロパティ」には、ファイルの大きさ、作られた日時、 作成者などの情報が収められています。
#### ヘルプ(オンラインヘルプ)

パソコンの画面上で見ることができる説明書のことです。一般的に、操作方法や 困ったときの解決方法などが掲載されています。

#### ポインタ

パソコンの画面上に表示される C のことで、タッチパッドやマウスの操作に合わせて動きます。画面上の一点を指示するための目印です。

₱.15、35、39

#### ま行

#### マウス

パソコンを操作するために使う周辺機器のことです。形がネズミに似ているため こう呼ばれています。

参照 P.37

#### 右クリック

タッチパッドまたはマウスの右ボタンを押すことです。

参照 P.36、39

#### メディア

フロッピーディスクやSDカード、CD-Rなど、「データを書き込むもの」をさします。

### 支やれて

文章が本来表示されるべき文字で表示されずに、意味不明な文字の羅列で表示されてしまい、読めない状態のことです。データをやり取りするパソコンやアプリケーション同士の設定が異なる場合におこることがあります。

#### 参照 P.112

#### モデム

ー般の電話回線(アナログ回線)でインターネットに接続するときに必要な機器 で、パソコンのデータ(デジタル信号)を電話回線で送れるようにアナログ信号 に変換したり、送られてきたデータをデジタル信号に戻したりします。外付け 型、内蔵型、PCカード型などの種類があります。

### や行

#### ユーザアカウント

パソコンを使用する人の名前のことです。ユーザアカウントを個別に登録することで、個人ごとの環境を設定することができ、1台のパソコンを複数の人で使い分けるときに便利です。

### ら行

#### ライセンス

ソフトウェアを使用する権利のことです。

#### ログイン/ログオン

Windowsの使用を開始することです。 または、ネットワークに接続することをさす場合もあります。

▶ 「本節 ログオフ/ログアウト」

#### ログオフ/ログアウト

Windows の使用を終了することです。

または、ネットワークとの接続を終了することをさす場合もあります。

◎ 「本節 ログイン/ログオン」

# さくいん

### 記号

| .NET | Passport | 161 |
|------|----------|-----|

| В   |     |
|-----|-----|
| BCC | 115 |

### С

| CC      | 1 | 15 |
|---------|---|----|
| CDのセット  | • | 43 |
| CDの取り出し | • | 44 |

### D

| DVDのセット  | 43 |
|----------|----|
| DVDの取り出し | 44 |

### Н

| Home Style+ | 138 |
|-------------|-----|
| HTML 形式     | 112 |

### 

| IMEパッド               | 63 |
|----------------------|----|
| Internet Explorer    | 88 |
| Internet Explorer 画面 | 89 |
| Internet Explorerの起動 | 88 |
| Internet Explorerの終了 | 90 |

### Μ

### 0

| Outlook 2003    | 131 |
|-----------------|-----|
| Outlook 2003 画面 | 132 |
| Outlook 2003の起動 | 131 |
| Outlook 2003の終了 | 137 |
| Outlook Express | 106 |

| Outlook Express 画面 | 108 |
|--------------------|-----|
| Outlook Expressの起動 | 107 |
| Outlook Expressの終了 | 109 |

### W

| Windowsのセットアップ      | 12 |
|---------------------|----|
| Windows ログオンパスワード 1 | 48 |

#### ア

| 宛先11                     |
|--------------------------|
| アドレス                     |
| アドレス帳を使う (Outlook Expres |
|                          |
| アプリケーションを起動する 6          |
| アプリケーションを終了する 6          |
| アプリメニューを使う14             |

#### イ

| イジェクトホール         | 45 |
|------------------|----|
| イジェクトボタン         | 45 |
| インターネット接続を終了する   | 86 |
| インターネットに接続する     | 85 |
| インターネットへの接続について… | 76 |

### ゥ

| ウイルスをチェックする   | 29 |
|---------------|----|
| ウィンドウ         | 48 |
| ウィンドウの大きさを変える | 49 |
| ウィンドウを移動する    | 50 |
| ウィンドウを閉じる     | 50 |
| ウィンドウを開く      | 49 |
|               |    |

### I

| 英数字を入力する | <br>59  |
|----------|---------|
|          | <br>~ ~ |

### オ

| [お気に入り] から             |      |
|------------------------|------|
| ホームページを表示する            | 95   |
| [お気に入り] に登録する          | 93   |
| [お気に入り]を整理する           | 96   |
| オプションの設定 (Outlook 200  | 3)   |
|                        | 134  |
| オプションの設定 (Outlook Expr | ess) |
|                        | 110  |
|                        |      |

### カ

| カタカナを入力する | 57 |
|-----------|----|
| かな入力      | 54 |
| 漢字を入力する   | 56 |

### +

| 記号を入力する | <br>58 |
|---------|--------|
|         |        |

### ク

| クリック | (タッチパッド) | 35 |
|------|----------|----|
| クリック | (マウス)    | 39 |

### 

| ごみ箱        | 7 | 1 |
|------------|---|---|
| コンピュータウイルス | 2 | 9 |

### サ

| 最小化           | 51  |
|---------------|-----|
| [最小化] ボタン     | 48  |
| 最大化           | 51  |
| [最大化] ボタン     | 48  |
| サイバーサポート      | 142 |
| サイバーサポートの起動方法 | 143 |
| サイバーサポートの操作方法 | 143 |

### シ

| 知っておきたいマナー             | 139 |
|------------------------|-----|
| 受信したメールを見る             |     |
| (Outlook 2003)         | 136 |
| 受信したメールを見る             |     |
| (Outlook Express)      | 120 |
| 署名を入れる(Outlook Express | 5)  |
|                        | 116 |

### ス

| スクロール(タッチパッド) | 36 |
|---------------|----|
| スクロール(マウス)    | 40 |
| スクロールバー       | 48 |

### ソ

| 操作メニュー | <br>48 |
|--------|--------|
|        | <br>10 |

### タ

| タイトルバー          | 48  |
|-----------------|-----|
| タッチパッド          | .34 |
| ダブルクリック(タッチパッド) | 35  |
| ダブルクリック(マウス)    | 39  |

### ッ

| ツールバー | 48 |
|-------|----|
| 通知領域  | 51 |

### テ

| ディスクトレイ LED       | 45  |
|-------------------|-----|
| テキスト形式            | 112 |
| デスクトップ画面          | 46  |
| 電源を入れる            | 27  |
| 電源を切る             | 25  |
| 添付ファイルを開く         |     |
| (Outlook Express) | 121 |
| 電話回線を接続する         |     |

### ト

|                      | 48      |
|----------------------|---------|
| (タッチパッド)             | 36      |
| ドラックアンドドロッフ(マウス,     | )<br>40 |
| ナ                    |         |
|                      | 54      |
| =                    |         |
| 日本語入力システム MS-IME を起動 | する      |
|                      | 54      |
| 入力に関する制御キー           | 61      |
| Л                    |         |
| パスワードの削除             | 152     |
| パスワードの設定             | 148     |
| パスワードの入力             | 150     |
| パスワードの変更             | 151     |
| パスワードを忘れたときのために      |         |
|                      | 153     |
| パソコンと賢くつきあうために       | 164     |
| パソコンの設定              | 83      |
|                      |         |

### ヒ

| 左ボタン  | (タッチパッド) | 34 |
|-------|----------|----|
| 左ボタン  | (マウス)    | 37 |
| 日付と時刻 | 刻の設定     | 28 |
| ひらがな  | を入力する    | 56 |

## フ

| ファイル                   | . 66 |
|------------------------|------|
| ファイルの圧縮方法 <sup>.</sup> | 140  |
| ファイルの解凍方法 <sup>・</sup> | 140  |
| ファイルのコピー               | . 69 |

| ファイルの作成      | 67    |
|--------------|-------|
| ファイルの名前を変更する | 69    |
| ファイルを削除する    | 71    |
| フォルダ         | 66    |
| フォルダのコピー     | 69    |
| フォルダの作成      | 67    |
| フォルダの名前を変更する | 69    |
| フォルダを削除する    | 71    |
| 複数のユーザで使用する  | . 154 |
| ブロードバンドについて  | 77    |
| プロバイダと契約する   | 81    |
| 文書を保存する      | 59    |
|              |       |

### $\mathbf{\wedge}$

| ヘルプの起動(日本語入力システム      |    |
|-----------------------|----|
| MS-IME)               | 64 |
| ヘルプの起動方法(Outlook 2003 | 3) |
| 1                     | 38 |
| 変換し直す                 | 63 |
| 変換の区切りを変える            | 62 |

### 木

| ホームページの画像を壁紙に設定す | る  |
|------------------|----|
|                  | 99 |
| ホームページの画像を保存する   | 99 |
| ホームページの検索        | 92 |
| ホームページの表示        | 91 |
| ホームページを保存する      | 98 |
| ホイール(タッチパッド)     | 36 |
| ホイール(マウス)        | 37 |
| ポインタ             | 34 |
| ポインタを動かす(マウス)    | 39 |
| ポインタを動かす(タッチパッド) |    |
|                  | 35 |

### マ

|     | 145 |
|-----|-----|
| マウス | 37  |

### Ξ

| 右クリック(タッチパッド) | 36 |
|---------------|----|
| 右クリック(マウス)    | 35 |
| 右ボタン(タッチパッド)  | 34 |
| 右ボタン(マウス)     | 37 |

### ×

| メールにファイルを添付する              |
|----------------------------|
| (Outlook Express) 117      |
| メールを検索する (Outlook Express) |
|                            |
| メールを削除する (Outlook Express) |
|                            |
| メールを作成する(Outlook 2003)     |
|                            |
| メールを作成する (Outlook Express) |
|                            |
| メールを受信する(Outlook 2003)     |
|                            |
| メールを受信する (Outlook Express) |
|                            |
| メールを整理する (Outlook Express) |
|                            |
| メールを送信する(Outlook 2003)     |
|                            |
| メールを送信する (Outlook Express) |
|                            |
| メールを転送する(Outlook 2003)     |
|                            |
| メールを転送する (Outlook Express) |
|                            |

| メールを返信する | (Outlook 2003)    |
|----------|-------------------|
|          |                   |
| メールを返信する | (Outlook Express) |
|          |                   |
| メニューバー   |                   |
| メモ帳      | 53                |

#### Ŧ

| 文字キー  |       |     |   | 52 |
|-------|-------|-----|---|----|
| 文字化け… |       |     | 1 | 12 |
| [元に戻す | (縮小)] | ボタン |   | 48 |

### ュ

| ユーザアカウントの設定を変更する | 3   |
|------------------|-----|
|                  | 158 |
| ユーザアカウントを切り替える   | 155 |
| ユーザアカウントを追加する    | 154 |
| ユーザ登録をする         | 30  |

#### Ξ

| 用語集              | 170  |
|------------------|------|
| 読みかたがわからない文字を入力す | る    |
|                  | . 63 |

### IJ

| 履歴   | <br>101 |
|------|---------|
| 1212 | <br>    |

| ローマ字入力    | 54  |
|-----------|-----|
| ローマ字入力一覧表 | 168 |